# HP 83206A TDMA Cellular Adapter

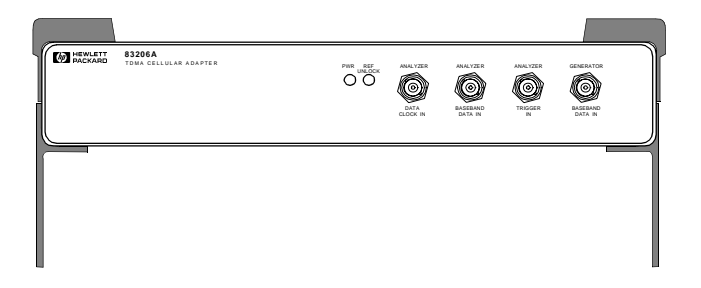

HP Part No. 83206-90009 Printed in U. S. A. May, 1997

Rev B

Copyright © Hewlett-Packard Company 1997

Notice

Information contained in this document is subject to change without notice.

All Rights Reserved. Reproduction, adaptation, or translation without prior written permission is prohibited, except as allowed under the copyright laws.

This material may be reproduced by or for the U.S. Government pursuant to the Copyright License under the clause at DFARS 52.227-7013 (APR 1988).

Hewlett-Packard Company Learning Products Department 24001 E. Mission Liberty Lake, WA 99019-9599 U.S.A.

#### Manufacturer's Declaration

This statement is provided to comply with the requirements of the German Sound Emission Directive, from 18 January 1991.

This product has a sound pressure emission (at the operator position) < 70 dB(A).

- Sound Pressure Lp < 70 dB(A).
- At Operator Position.
- Normal Operation.
- According to ISO 7779:1988/EN 27779:1991 (Type Test).

#### Herstellerbescheinigung

Diese Information steht im Zusammenhang mit den Anforderungen der Maschinenlärminformationsverordnung vom 18 Januar 1991.

- Schalldruckpegel Lp < 70 dB(A).
- Am Arbeitsplatz.
- Normaler Betrieb.
- Nach ISO 7779:1988/EN 27779:1991 (Typprüfung).

| Safety | Considerations |
|--------|----------------|
|--------|----------------|

#### GENERAL

This product and related documentation must be reviewed for familiarization with safety markings and instructions before operation.

This product has been designed and tested in accordance with *IEC Publication 1010*, "Safety Requirements for Electronic Measuring Apparatus," and has been supplied in a safe condition. This instruction documentation contains information and warnings which must be followed by the user to ensure safe operation and to maintain the product in a safe condition.

#### SAFETY EARTH GROUND

A uninterruptible safety earth ground must be provided from the main power source to the product input wiring terminals, power cord, or supplied power cord set.

#### CHASSIS GROUND TERMINAL

To prevent a potential shock hazard, always connect the rear-panel chassis ground terminal to earth ground when operating this instrument from a dc power source.

#### SAFETY SYMBOLS

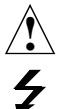

Indicates instrument damage can occur if indicated operating limits are exceeded. Refer to instruction in this guide.

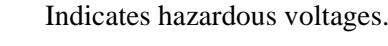

Indicates earth (ground) terminal

# WARNING:A WARNING note denotes a hazard. It calls attention to a procedure, practice, or the<br/>like, which, if not correctly performed or adhered to, could result in personal injury.<br/>Do not proceed beyond a WARNING sign until the indicated conditions are fully<br/>understood and met.

#### CAUTION:

A CAUTION note denotes a hazard. It calls attention to an operation procedure, practice, or the like, which, if not correctly performed or adhered to, could result in damage to or destruction of part or all of the product. Do not proceed beyond an CAUTION note until the indicated conditions are fully understood and met.

#### Safety Considerations for this Instrument

#### WARNING:

This product is a Safety Class I instrument (provided with a protective earthing ground incorporated in the power cord). The main plug shall only be inserted in a socket outlet provided with a protective earth contact. Any interruption of the protective conductor inside or outside of the product is likely to make the product dangerous. Intentional interruption is prohibited.

Whenever it is likely that the protection has been impaired, the instrument must be made inoperative and be secured against any unintended operation.

If this instrument is to be energized via an autotransformer (for voltage reduction), make sure the common terminal is connected to the earth terminal of the power source.

If this product is not used as specified, the protection provided by the equipment could be impaired. This product must be used in a normal condition (in which all means for protection are intact) only.

No operator serviceable parts are in this product. Refer servicing to qualified personnel. To prevent electrical shock, do not remove covers.

Servicing instructions are for use by qualified personnel only. To avoid electrical shock, do not perform any servicing unless you are qualified to do so.

The opening of covers or removal of parts is likely to expose dangerous voltages. Disconnect the product from all voltage sources while it is being opened.

Adjustments described in the manual are performed with power supplied to the instrument while protective covers are removed. Energy available at many points may, if contacted, result in personal injury.

The power cord is connected to internal capacitors that my remain live for 5 seconds after disconnecting the plug from its power supply.

For continued protection against fire hazard, replace the line fuse(s) only with 250 V fuse(s) or the same current rating and type (for example, normal blow or time delay). Do not use repaired fuses or short circuited fuseholders.

| CAUTION: | Always use the three-prong ac power cord supplied with this product. Failure to ensure adequate earth grounding by not using this cord may cause product damage.                                                                                                    |
|----------|----------------------------------------------------------------------------------------------------|
|          | This product is designed for use in Installation Category II and Pollution Degree 2 per <i>IEC 1010</i> and <i>IEC 664</i> respectively. For indoor use only.                                                                                                    |
|          | This product has autoranging line voltage input, be sure the supply voltage is within the specified range.                                                                                                    |
|          | Ventilation Requirements: When installing the product in a cabinet, the convection into and out of the product must not be restricted. The ambient temperature (outside the cabinet) must be less than the maximum operating temperature of the product by 4° C for every 100 watts dissipated in the cabinet. If the total power dissipated in the cabinet is greater than 800 watts, then forced convection must be used. |

## **Product Markings**

CE - the CE mark is a registered trademark of the European Community. A CE mark accompanied by a year indicated the year the design was proven.

CSA - the CSA mark is a registered trademark of the Canadian Standards Association.

#### CERTIFICATION

Hewlett-Packard Company certifies that this product met its published specifications at the time of shipment from the factory. Hewlett-Packard further certifies that its calibration measurements are traceable to the United States National Institute of Standards and Technology, to the extent allowed by the Institute's calibration facility, and to the calibration facilities of other International Standards Organization members.

#### WARRANTY

This Hewlett-Packard instrument product is warranted against defects in material and workmanship for a period of one year from date of shipment. During the warranty period, Hewlett-Packard Company will at its option, either repair or replace products which prove to be defective.

For warranty service or repair, this product must be returned to a service facility designated by HP. Buyer shall prepay shipping charges to HP and HP shall pay shipping charges, duties, and taxes for products returned to HP from another country.

HP warrants that its software and firmware designated by HP for use with an instrument will execute its programming instructions when properly installed on that instrument. HP does not warrant that the operation of the instrument, or software, or firmware will be uninterrupted or error free.

#### LIMITATION OF WARRANTY

The foregoing warranty shall not apply to defects resulting from improper or inadequate maintenance by Buyer, Buyer-supplied software or interfacing, unauthorized modification or misuse, operation outside of the environmental specifications for the product, or improper site preparation or maintenance.

NO OTHER WARRANTY IS EXPRESSED OR IMPLIED. HP SPECIFICALLY DISCLAIMS THE IMPLIED WARRANTIES OF MERCHANTABILITY AND FITNESS FOR A PARTICULAR PURPOSE.

#### **EXCLUSIVE REMEDIES**

THE REMEDIES PROVIDED HEREIN ARE BUYER'S SOLE AND EXCLUSIVE REMEDIES. HP SHALL NOT BE LIABLE FOR ANY DIRECT, INDIRECT, SPECIAL, INCIDENTAL, OR CONSEQUENTIAL DAMAGES, WHETHER BASED ON CONTRACT, TORT, OR ANY OTHER LEGAL THEORY.

#### ASSISTANCE

Product maintenance and agreements and other customer assistance agreements are available for Hewlett-Packard products. For any assistance, contact your nearest Hewlett-Packard Sales and Service Office.

| DECLARATION OF CONFORMITY<br>according to ISO/IEC Guide 22 and EN 45014                                                                                                    |                                                                                                    |  |  |  |
|----------------------------------------------------------------------------------------------------|----------------------------------------------------------------------------------------------------|--|--|--|
| Manufacturer's Name:                                                                                                    | Hewlett-Packard Co.                                                                                                    |  |  |  |
| Manufacturer's Address:                                                                                                    | Spokane Division<br>24001 E. Mission Avenue<br>Liberty Lake, Washington 99019-9599<br>USA                                                                            |  |  |  |
| declares that the product                                                                                                    |                                                                                                    |  |  |  |
| Product Name:                                                                                                    | TDMA Cellular Adapter                                                                                                    |  |  |  |
| Model Number:                                                                                                    | HP 83206A                                                                                                    |  |  |  |
| Product Options:                                                                                                    | This declaration covers all options of the above product.                                                                                                    |  |  |  |
| conforms to the following Product s<br>Safety: IEC 1010-1:1990+A1                                                                                                    | pecifications:<br>/ EN 61010-1:1993                                                                                                    |  |  |  |
| EMC: CISPR 11:1990 / EN 55011:1991 Group 1, Class A<br>EN 55082-1 : 1992<br>IEC 801-2:1991 - 4 kV CD, 8 kV AD<br>IEC 801-3:1984 - 3V/m<br>IEC 801-4:1988 - 0.5 kV Sig. Lines, 1 kV Power Lines               |                                                                                                    |  |  |  |
| Supplementary Information:                                                                                                    |                                                                                                    |  |  |  |
| This product herewith complies with th 73/23/EEC and the EMC Directive 89/                                                                                                    | This product herewith complies with the requirements of the Low Voltage Directive 73/23/EEC and the EMC Directive 89/336/EEC and carries the CE-marking accordingly. |  |  |  |
| Spokane, Washington USA Novembe                                                                                                    | er 5, 1996<br><i>Mic ARlal</i><br>Vince Roland<br>Reliability & Regulatory<br>Engineering Manager                                                                    |  |  |  |
| European Contact: Your local Hewlett-Packard Sales and Service Office or Hewlett-Packard GmbH,<br>Department ZQ/Standards Europe, Herrenbergen Strasse 130, D-71034 Böblingen, Germany (FAX+49-7031-14-3143) |                                                                                                    |  |  |  |

#### **HP Support Contacts**

The documentation supplied with your Test Set and Cellular Adapter is an excellent source of reference, applications, and service information. Please use these manuals if you are experiencing technical problems:

- HP 8920B RF Communications Test Set User's Guide, HP P/N 08920-90221
- HP 8920, HP 8921 Assembly Level Repair Guide, HP P/N 08920-90168
- HP 8920B, HP 8921 Programmer's Guide, HP P/N 08920-90222
- HP 83206A Cellular Adapter Software User's Guide, HP P/N 83206-90002

If you have used the manuals and still have *application* questions, contact your local HP Sales Representative.

*Repair* assistance is available for the HP 8920B RF Communications Test Set and HP 83206A TDMA Cellular Adapter from the factory by phone and e-mail. Internal Hewlett-Packard users can contact the factory through HP Desk or cc:Mail© (Lotus Corporation). Parts information is also available from Hewlett-Packard.

When calling or writing for repair assistance, please have the following information ready:

- Instrument model number (HP 83206A)
- Instrument Serial Number (tag located on the rear panel).
- Installed options if any (tag located on the rear panel).
- Instrument firmware revision (displayed at the top of the screen when the Test Set is powered up, and is also displayed on the CONFIGURE screen).

#### Support Telephone Numbers:

1 800 827 3848 (Spokane Division Service Assistance, U.S. only)

- 1 509 921 3848 (Spokane Division Service Assistance, International)
- 1 800 227 8164 (HP Direct Parts Ordering, U.S. only)
- 1 916 783 0804 (HP Service Parts Identification, U.S. & Intl.)

Electronic mail (Internet): Spokane\_Service@spk.hp.com

HP Desk: Spokane Service / HP1000/21

cc:Mail: SERVICE, SPOKANE /HP-Spokane,desk1

#### Table 1 Regional Sales and Service Offices

| United States of America<br>U.S. Instrument Support Center<br>For Test & Measurement Equipment<br>Repair & Calibration.<br>Hewlett-Packard Company<br>Englewood, Colorado 80112<br>Telephone: (800) 403-0801<br>Fax: (888) 857-8161 | United States of America<br>Customer Information Center<br>For Assistance On All HP Products.<br>Hewlett-Packard Company<br>Tel: (800) 752-0900<br>6:00am to 5:00pm Pacific Time<br>Parts Direct: (800) 227-8164           |                                                                                                    |
|----------------------------------------------------------------------------------------------------|----------------------------------------------------------------------------------------------------|----------------------------------------------------------------------------------------------------|
| South Eastern Europe<br>Sales and Service<br>Hewlett-Packard Ges. m.b.h.<br>Liebigasse 1<br>P.O. Box 72<br>A-1222 Vienna, Austria<br>Telephone: 43 222 2500 0<br>Telex: 13 4425                                                     | European Multicountry Region<br>Sales and Service<br>Hewlett-Packard S.A.<br>P.O. Box 95<br>150, Route dv Nant_dl_AVRIL<br>CH-1217 Meyrin 2<br>Geneva, Switzerland<br>Telephone: (41/22) 780-8111<br>Fax: (41/22) 780-8542 | Northern Europe<br>Sales and Service<br>Hewlett-Packard Nederland B.V.<br>Startbaan 16<br>1187 XR<br>Amstelveen, The Netherlands<br>P.O. Box 667<br>Telephone: 31/20 5476911 X 6631<br>Fax: 31-20-6471825NL |
| Asia<br>Sales and Service                                                                                                    | Japan<br>Hewlett Deckard Japan, 1 td                                                                                                    | International Sales Branch Headquarters                                                                                                    |
| Hewlett-Packard Asia Ltd.<br>22-30/F Peregrine Tower<br>Lippo Center<br>89 Queensway, Central<br>Hong Kong<br>G.P.O. Box 863 Hong Kong<br>Telephone: 852-848-7777<br>Fax: 852-868-4997                                              | Measurement Assistance Center<br>9-1, Takakura-Cho, Hachioji-Shi<br>Tokyo 192-8510, Japan<br>Telephone: (81)-426-56-7832<br>Fax: (81)-426-56-7840                                                                          | Sales and Service<br>Hewlett-Packard S.A.<br>39 Rue Veyrot<br>P.O. Box 365<br>1217 Meyrin 1<br>Geneva, Switzerland<br>Telephone: 41-22-780-4111<br>Fax: 41-22-780-4770                                      |

#### Table 1

#### **Regional Sales and Service Offices**

Canada Service Center Hewlett-Packard Ltd. 11120 178 Street Edmonton, Alberta T5S 1P2 Canada

Telephone: (403) 486-6666 Fax: (403) 489-8764 Latin America Hewlett-Packard Company LAHQ Mexico City Col. Lomas de Virreyes 11000 Mexico D.F. Mexico

Telephone: (52/5) 326-4000 Fax: (52/5) 202 7718 United Kingdom Sales and Service Hewlett-Packard Ltd. Cain Road Amen Corner Bracknell, Berkshire RG12 1HN United Kingdom

Telephone: 44 344 360000 Fax: 44 344 363344

## **Power Cables**

| Plug Type                                                                                               | Plug Descriptions<br>male/female                  | HP Part #<br>(cable &plug) | Cable Descriptions                           |  |  |
|----------------------------------------------------------------------------------------------------|---------------------------------------------------|----------------------------|----------------------------------------------|--|--|
| Earth<br>Ground<br>Line Neurral                                                                         | Straight/Straight<br>Straight/90°                 | 8120-1689<br>8120-1692     | 79 inches, mint gray<br>79 inches, mint gray |  |  |
| Used in the following locations                                                                         | S                                                 | ·                          |                                              |  |  |
| Afghanistan, Albania, Algeria, A                                                                        | Angola, Armenia, Austri                           | a, Azerbaijan, Azores      | 8                                            |  |  |
| Bangladesh, Belgium, Benin, B<br>Byelarus                                                               | olivia, Boznia-Herzegov                           | ina, Bulgaria, Burkin      | a Faso, Burma, Burundi,                      |  |  |
| Cameroon, Canary Islands, Cen<br>Czechoslovakia                                                         | tral African Republic, Ch                         | ad, Chile, Comoros, G      | Congo, Croatia, Czech Republic,              |  |  |
| Denmark, Djibouti                                                                                       |                                                   |                            |                                              |  |  |
| East Germany, Egypt, Estonia,                                                                           | Ethiopia                                          |                            |                                              |  |  |
| Finland, France, French Guiana                                                                          | , French Indian Ocean A                           | reas                       |                                              |  |  |
| Gabon, Gaza Strip, Georgia, Ge                                                                          | Gabon, Gaza Strip, Georgia, Germany, Gozo, Greece |                            |                                              |  |  |
| Hungary                                                                                                 |                                                   |                            |                                              |  |  |
| Iceland, Indonesia, Iran, Iraq, Israel, Italy, Ivory Coast                                              |                                                   |                            |                                              |  |  |
| Jordan                                                                                                  |                                                   |                            |                                              |  |  |
| Kazakhstan, Korea, Kyrgystan                                                                            |                                                   |                            |                                              |  |  |
| Latvia, Lebanon, Libya, Lithuar                                                                         | nia, Luxembourg                                   |                            |                                              |  |  |
| Macedonia, Madeira Islands, Malagasy Republic, Mali, Malta, Mauritania, Miquelon, Moldova, Mongolia,    |                                                   |                            |                                              |  |  |
| Norocco, Mozambique                                                                                     | Antillas Nigar Norwa                              | <b>x</b> 7                 |                                              |  |  |
| Oman                                                                                                    | s Anunes, Mger, Morwa                             | y                          |                                              |  |  |
| Pakistan Paraguay Poland Por                                                                            | านตลโ                                             |                            |                                              |  |  |
| Rep. South Africa, Romania, Ru                                                                          | ussia, Rwanda                                     |                            |                                              |  |  |
| Saudi Arabia (220V), Senegal, Slovak Republic, Slovenia, Somalia, Spain, Spanish Africa, Sri Lanka, St. |                                                   |                            |                                              |  |  |
| Pierre Islands                                                                                          |                                                   |                            |                                              |  |  |
| Sweden, Syria                                                                                           |                                                   |                            |                                              |  |  |
| Tajikistan, Thailand, Togo, Tun                                                                         | isia, Turkey, Turkmenist                          | tan                        |                                              |  |  |
| USSR, Ukraine, Uzbekistan                                                                               |                                                   |                            |                                              |  |  |
| Western Africa, Western Sahara                                                                          | 1                                                 |                            |                                              |  |  |
| Yugoslavia                                                                                              |                                                   |                            |                                              |  |  |
| Zaire                                                                                                   |                                                   |                            |                                              |  |  |

| Plug Type                       | Plug Descriptions<br>male/female | HP Part #<br>(cable &plug) | Cable Descriptions |
|---------------------------------|----------------------------------|----------------------------|--------------------|
|                                 | Straight/Straight                | 8120-2104                  | 79 inches, gray    |
| Earth<br>Ground                 | Straight/90°                     | 8120-2296                  | 79 inches, gray    |
| Used in the following locations |                                  |                            |                    |
| Switzerland                     |                                  |                            |                    |

| Plug Type                       | Plug Descriptions<br>male/female | HP Part #<br>(cable &plug) | Cable Descriptions |
|---------------------------------|----------------------------------|----------------------------|--------------------|
| Earth<br>Ground<br>Line Line    | Straight/Straight                | 8120-0698                  | 90 inches, black   |
| Used in the following locations |                                  |                            |                    |
| Peru                            |                                  |                            |                    |

| Plug Type                                                      | Plug Descriptions<br>male/female | HP Part #<br>(cable &plug) | Cable Descriptions   |  |  |
|----------------------------------------------------------------|----------------------------------|----------------------------|----------------------|--|--|
|                                                                | Straight/Straight                | 8120-1378                  | 90 inches, jade gray |  |  |
|                                                                | Straight/90°                     | 8120-6177                  | 90 inches, jade gray |  |  |
| Earth                                                          | Straight/Straight                | 8120-1751                  | 90 inches, jade gray |  |  |
| Ground<br>Neutral Line                                         |                                  |                            |                      |  |  |
| Used in the following locations                                | •                                | ·                          |                      |  |  |
| American Samoa                                                 |                                  |                            |                      |  |  |
| Bahamas, Barbados, Belize, Berr                                | nuda, Brazil,                    |                            |                      |  |  |
| Caicos, Cambodia, Canada, Cayr                                 | nan Islands, Columbia, Co        | osta Rica, Cuba            |                      |  |  |
| Dominican Republic                                             |                                  |                            |                      |  |  |
| Ecuador, El Salvador                                           |                                  |                            |                      |  |  |
| French West Indies                                             |                                  |                            |                      |  |  |
| Guam, Guatemala, Guyana                                        |                                  |                            |                      |  |  |
| Haiti, Honduras                                                |                                  |                            |                      |  |  |
| Jamaica                                                        |                                  |                            |                      |  |  |
| Korea                                                          |                                  |                            |                      |  |  |
| Laos, Leeward and Windward Is.                                 | , Liberia                        |                            |                      |  |  |
| Mexico, Midway Islands                                         |                                  |                            |                      |  |  |
| Nicaragua                                                      | Nicaragua                        |                            |                      |  |  |
| Other Pacific Islands                                          |                                  |                            |                      |  |  |
| Panama, Philippines, Puerto Rico                               |                                  |                            |                      |  |  |
| Saudi Arabia (115V,127V), Surname                              |                                  |                            |                      |  |  |
| Taiwan, Tobago, Trinidad, Trust Territories of Pacific Islands |                                  |                            |                      |  |  |
| Turks Island                                                   |                                  |                            |                      |  |  |
| United States                                                  |                                  |                            |                      |  |  |
| Venezuela, Vietnam, Virgin Islands of the US                   |                                  |                            |                      |  |  |
| Wake Island                                                    |                                  |                            |                      |  |  |

| Plug Type                       | Plug Descriptions<br>male/female  | HP Part #<br>(cable &plug) | Cable Descriptions                           |
|---------------------------------|-----------------------------------|----------------------------|----------------------------------------------|
| Earth<br>Ground<br>Neutral Line | Straight/Straight<br>Straight/90° | 8120-4753<br>8120-4754     | 90 inches, dark gray<br>90 inches, dark gray |
| Used in the following locations |                                   |                            |                                              |
| Japan                           |                                   |                            |                                              |

| Plug Type                       | Plug Descriptions<br>male/female             | HP Part #<br>(cable &plug)          | Cable Descriptions                                    |  |
|---------------------------------|----------------------------------------------|-------------------------------------|-------------------------------------------------------|--|
| Earth<br>Ground<br>Neutral Line | 90°/Straight<br>90°/90°<br>Straight/Straight | 8120-2956<br>8120-2957<br>8120-3997 | 79 inches, gray<br>79 inches, gray<br>79 inches, gray |  |
| Used in the following locations |                                              |                                     |                                                       |  |
| Denmark                         |                                              |                                     |                                                       |  |
| Greenland                       |                                              |                                     |                                                       |  |

| Plug Type                              | Plug Descriptions<br>male/female  | HP Part #<br>(cable &plug) | Cable Descriptions                           |  |  |
|----------------------------------------|-----------------------------------|----------------------------|----------------------------------------------|--|--|
| Earth<br>Ground<br>Line Neutral        | Straight/Straight<br>Straight/90° | 8120-4211<br>8120-4600     | 79 inches, mint gray<br>79 inches, mint gray |  |  |
| Used in the following locations        |                                   |                            |                                              |  |  |
| Botswana                               |                                   |                            |                                              |  |  |
| India                                  |                                   |                            |                                              |  |  |
| Lesotho                                |                                   |                            |                                              |  |  |
| Malawi                                 |                                   |                            |                                              |  |  |
| South-West Africa (Namibia), Swaziland |                                   |                            |                                              |  |  |
| Zambia, Zimbabwe                       |                                   |                            |                                              |  |  |

| Plug Type                       | Plug Descriptions<br>male/female | HP Part #<br>(cable &plug) | Cable Descriptions     |  |
|---------------------------------|----------------------------------|----------------------------|------------------------|--|
|                                 | Straight/Straight                | 8120-1860                  | 60 inches, jade gray   |  |
| Earth                           | Straight/Straight                | 8120-1575                  | 30 inches, jade gray   |  |
| Ground Neutral                  | Straight/90°                     | 8120-2191                  | 60 inches, jade gray   |  |
| Line                            | Straight/90°                     | 8120-4379                  | 15.5 inches, jade gray |  |
|                                 |                                  |                            |                        |  |
| Used in the following locations |                                  |                            |                        |  |
| System Cabinets                 |                                  |                            |                        |  |

| Plug Type (Male)                                                                                | Plug Descriptions<br>male/female | HP Part #<br>(cable& plug) | Cable Descriptions   |  |  |
|-------------------------------------------------------------------------------------------------|----------------------------------|----------------------------|----------------------|--|--|
|                                                                                                 | 90°/Straight                     | 8120-1351                  | 90 inches, mint gray |  |  |
| Earth Ground                                                                                    | 90°/90°                          | 8120-1703                  | 90 inches, mint gray |  |  |
| Line Neutral                                                                                    |                                  |                            |                      |  |  |
| Used in the following locations                                                                 |                                  |                            |                      |  |  |
| Bahrain, British Indian Ocean Territories, Brunei                                               |                                  |                            |                      |  |  |
| Canton, Cyprus                                                                                  |                                  |                            |                      |  |  |
| Enderbury Island, Equatorial Guinea                                                             |                                  |                            |                      |  |  |
| Falkland Islands, French Pacific Islands                                                        |                                  |                            |                      |  |  |
| Gambia, Ghana, Gibraltar, Guinea                                                                |                                  |                            |                      |  |  |
| Hong Kong                                                                                       |                                  |                            |                      |  |  |
| Ireland                                                                                         |                                  |                            |                      |  |  |
| Kenya, Kuwait                                                                                   |                                  |                            |                      |  |  |
| Macao, Malaysia, Mauritius                                                                      |                                  |                            |                      |  |  |
| Nigeria                                                                                         |                                  |                            |                      |  |  |
| Qatar                                                                                           |                                  |                            |                      |  |  |
| Seychelles, Sierra Leone, Singapore, Southern Asia, Southern Pacific Islands, St. Helena, Sudan |                                  |                            |                      |  |  |
| Tanzania                                                                                        |                                  |                            |                      |  |  |
| Uganda, United Arab Emirates, United Kingdom                                                    |                                  |                            |                      |  |  |
| Yeman (Aden & Sana)                                                                             |                                  |                            |                      |  |  |

| Plug Type                       | Plug Descriptions<br>male/female  | HP Part #<br>(cable &plug) | Cable Descriptions                 |  |
|---------------------------------|-----------------------------------|----------------------------|------------------------------------|--|
| Earth<br>Ground<br>Line Neutral | Straight/Straight<br>Straight/90° | 8120-1369<br>8120-0696     | 79 inches, gray<br>80 inches, gray |  |
| Used in the following locations |                                   |                            |                                    |  |
| Argentina, Australia            |                                   |                            |                                    |  |
| China (People's Republic)       |                                   |                            |                                    |  |
| New Zealand                     |                                   |                            |                                    |  |
| Papua New Guinea                |                                   |                            |                                    |  |
| Uruguay                         |                                   |                            |                                    |  |
| Western Samoa                   |                                   |                            |                                    |  |

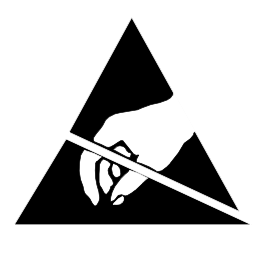

## ATTENTION Static Sensitive Devices

This instrument was constructed in an ESD (electro-static discharge) protected environment. This is because most of the semiconductor devices used in this instrument are susceptible to damage by static discharge.

Depending on the magnitude of the charge, device substrates can be punctured or destroyed by contact or mere proximity of a static charge. The result can cause degradation of device performance, early failure, or immediate destruction.

These charges are generated in numerous ways such as simple contact, separation of materials, and normal motions of persons working with static sensitive devices.

When handling or servicing equipment containing static sensitive devices, adequate precautions must be taken to prevent device damage or destruction.

Only those who are thoroughly familiar with industry accepted techniques for handling static sensitive devices should attempt to service circuitry with these devices.

In all instances, measures must be taken to prevent static charge build-up on work surfaces and persons handling the devices.

#### In This Book

This manual contains the following information to help you repair, calibrate, and verify correct operation of the HP 83206A TDMA Cellular Adapter.

**Chapter 1 - Introduction**. This chapter provides a general description of the Cellular Adapter and general information concerning troubleshooting, repair, and calibration of the Cellular Adapter. HP service and support information is also provided.

**Chapter 2 - Troubleshooting**. The procedures for isolating a failure to the faulty assembly are discussed in this chapter. The Cellular Adapter's automated diagnostics are described. The descriptions help you understand what has been checked by the diagnostics in case the diagnostics cannot identify a probable failure. Further investigation may require manually troubleshooting the Cellular Adapter.

**Chapter 3 - Disassembly and Replacement**. This chapter provides procedures and illustrations for disassembly of the Cellular Adapter.

**Chapter 4 - Modifications**. This chapter explains how to verify and/or upgrade the firmware of the Cellular Adapter.

**Chapter 5 - Block Diagrams**. Diagrams are provided illustrating the general operation of the Cellular Adapter. This information is given to better understand the operation of the Cellular Adapter when manually troubleshooting it (in case the automated diagnostics cannot identify a faulty assembly).

**Chapter 6 - Replaceable Parts**. Contains illustrations for identifying the various assemblies and components of the Cellular Adapter. Part numbers for each replaceable part are also provided.

**Chapter 7 - Periodic Calibration and Performance Tests**. Contains Cellular Adapter calibration and performance test procedures.

**Chapter 8 - Specifications**. Lists the warranted specifications of the Cellular Adapter.

**Glossary**. Provides a list of common acronyms, terms, and definitions used in cellular communications.

#### **Conventions Used in this Manual**

The HP 83206A TDMA Cellular Adapter is referred to as the Cellular Adapter.

The HP 8920B RF Communication Test Set is referred to as the Test Set.

The HP 83206A TDMA Cellular Adapter combined with the HP 8920B RF Communication Test Set is referred to as the Test System.

## **Other Manuals Required**

When troubleshooting the Test System, the following manuals may be necessary:

- HP 8920B RF Communications Test Set User's Guide, HP P/N 08920-90221
- HP 8920, HP 8921 Assembly Level Repair Guide, HP P/N 08920-90168
- HP 8920B, HP 8921 Programmer's Guide, HP P/N 08920-90222
- HP 83206A Cellular Adapter User's Guide, HP P/N 83206-90002

### **1** Introduction

Test System Description 34 Troubleshooting 36 Periodic Calibration and Performance Tests 37 Service Tools and Equipment 37 User's Guides 38 Service Information 39

## 2 Troubleshooting

Test System Troubleshooting42Power-Up Diagnostics45

TDMA Troubleshooting 50

## **3** Disassembly and Replacement

Disassembly of the Cellular Adapter 60

## 4 Modifications

Firmware Upgrades 80

Firmware Loading and Verification Procedures 81

## 5 Block Diagrams

Instrument Description84Assembly Descriptions86

Power Supply and Voltage Distribution 96

## 6 Replaceable Parts

Parts Identification 100

Parts List 110

#### 7 Periodic Calibration and Performance Tests

Periodic Calibration 114 Performance Test Procedures 116 HP 83206A Performance Tests Record 127

## 8 Specifications

Test System Specifications 130

Physical Specifications for the Cellular Adapter 131

Index 133

## Introduction

1

This chapter contains a general description of the HP 83206A Cellular Adapter, and general information about troubleshooting, calibrating, and servicing the Cellular Adapter. Lists of equipment (including documentation) required to service the Cellular Adapter are also provided.

#### **Test System Description**

The HP 83206A Cellular Adapter (see **figure 1**) is an accessory to the HP 8920B RF Communications Test Set. The Cellular Adapter and Test Set are connected together via rear-panel cables and work together as a system. The Cellular Adapter adds digital signal generation and analysis to the Test Set's analog test capabilities.

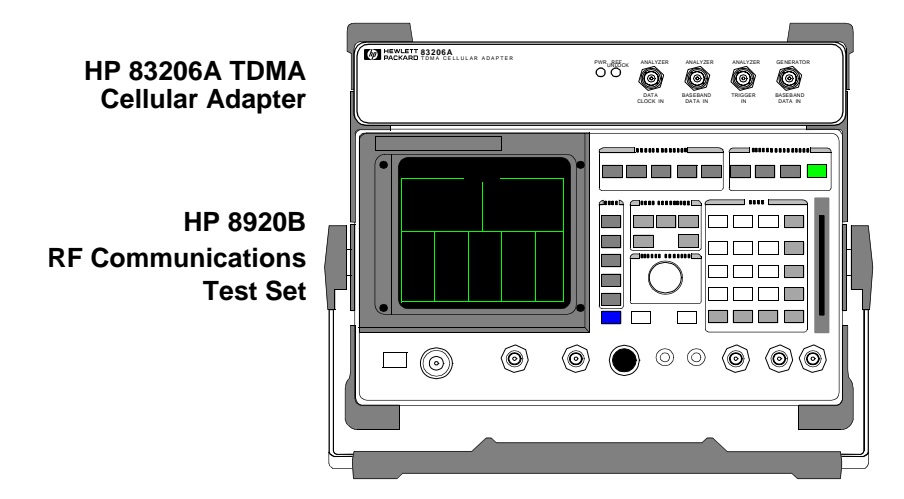

#### Figure 1

HP 83206A TDMA Cellular Adapter & HP 8920B Test Set

The HP 83206A TDMA Cellular Adapter adds TDMA DAMPS/DCCH (IS-136) mobile measurement capability to the HP 8920B RF Communications Test Set. The Cellular Adapter provides a complete  $\pi/4$  DQPSK signal generator,  $\pi/4$  DQPSK modulation analyzer, data source, and BER (Bit Error Rate) analyzer for TDMA measurements on DAMPS (IS-54) and DCCH (IS-136) phones. The HP 83206A replaces the HP 83201B TDMA Cellular Adapter (HP 8920B Option 500) for making measurements on TDMA dual-mode DAMPS phones, adding signal digital control channel test features to fully characterize DCCH phones. Each Cellular Adapter has the following major assemblies:

- A2 Receiver Digital Signal Processing (RX DSP)
- A3 Motherboard
- A4 Premodulator Filter
- A5 Protocol Processor
- A8 Power Supply
- A9 IQ Modulator/Reference (This assembly includes the A6 Reference and A7 IQ Modulator assemblies. The A6 and A7 assemblies cannot be separately replaced.)

#### **TDMA Cellular Adapters**

The HP 83206A TDMA Cellular Adapter includes DSP (Digital Signal Processing) hardware and firmware to test the transmitter and receiver portions of Time Division Multiple Access (TDMA) base stations. Systems using the TDMA format use encoders and decoders to digitize speech and add call processing information.

TDMA digital cellular systems use frequency channelization (comparable to current analog systems with 30 kHz spacing) and time domain multiplexing to increase system capacity. Each channel is shared in time by up to three users.

For transmitting, TDMA uses:

- a Vector Sum Excited Linear Predictive (VSELP) speech coder
- a Channel coder
- a  $\pi/4$  Differential Quadrature Phase Shift Keying ( $\pi/4$  DQPSK) modulator
- a Filter and RF amplifier

The VSELP speech coder uses VSELP coding to digitize speech, using complex algorithms to minimize the amount of data needed to represent the voice information. The channel coder adds TDMA data for channel coding, such as the phone's subscriber number, and the channel (frequency) to use. The  $\pi/4$  DQPSK modulator provides  $\pi/4$  differential quadrature phase shift keying modulation, using the local oscillator to up-convert the signal to the cellular frequency band. The modulated carrier is filtered, amplified, and sent to the antenna for transmission.

For receiving, TDMA uses:

- a RF tuned receiver and filter
- an IQ demodulator
- a channel decoder
- a VSELP speech decoder

When the TDMA signal is received, it is filtered, down-converted to an intermediate frequency (IF), is filtered again, and input to the IQ demodulator. The demodulated data enters the channel decoder to remove the channel information. The VSELP speech decoder reconstructs the remaining data into speech.

## Troubleshooting

The Cellular Adapter is normally sent in for service connected to its companion Test Set. The Test Set's internal ROM contains programs for verifying the Cellular Adapter's performance and for calibrating the Cellular Adapter and Test Set interface.

Diagnostic programs for servicing the Cellular Adapter also reside in the Test Set's firmware (ROM). Two types of built in diagnostics are available to aid in troubleshooting: power-up diagnostics which check the Test Set and Cellular Adapter's internal control circuitry, and TDMA functional diagnostics which check analog and digital signal generation and analysis circuitry.

**Chapter 7, "Periodic Calibration and Performance Tests" on page 113** explains the calibration and performance programs. **Chapter 2, "Troubleshooting" on page 41** explains the power-up and TDMA diagnostics programs.

#### **Repair Process**

Repair of the Cellular Adapter consists of the following steps:

- Isolate the fault or problem to the Cellular Adapter or the Test Set (see chapter 2, "Troubleshooting" on page 41). If the problem is with the Test Set, refer to the Test Set's Assembly Level Repair Manual (08920-90168).
- 2. Isolate the problem to a faulty assembly within the Cellular Adapter (see chapter 2, "Troubleshooting" on page 41).
- 3. Replace the faulty assembly (see chapter 3, "Disassembly and Replacement" on page 59).
- 4. Calibrate the Cellular Adapter (see chapter 7, "Periodic Calibration and Performance Tests" on page 113).
- 5. Verify the performance of the Cellular Adapter (see chapter 7, "Periodic Calibration and Performance Tests" on page 113).
# **Periodic Calibration and Performance Tests**

|                                       | To calibrate the Cellular Adapter run the automatic self-calibration program. This program, PER_CALD, resides in the Test Set's ROM as part of its firmware. This calibration program does not require external equipment or manual adjustments in the Cellular Adapter. Performance tests are also provided. Performance tests verify that the Cellular Adapter performs to its specifications. For calibration and performance procedures, refer to chapter 7, "Periodic Calibration and Performance Tests" on page 113. |
|---------------------------------------|----------------------------------------------------------------------------------------------------|
| NOTE:<br>CALIBRATION<br>INTERVAL      | The calibration program PER_CALD (see "Periodic Calibration" on page 114) should<br>be performed anytime the Cellular Adapter is disconnected and re-attached to the Test Set,<br>after any assembly is replaced, or at least every 12 months.                                                                                                    |
| NOTE:<br>PERFORMANCE<br>TEST INTERVAL | The performance tests in <b>''Performance Test Procedures'' on page 116</b> should be performed anytime an assembly is replaced, or at least every 24 months.                                                                                                    |

# **Service Tools and Equipment**

# Equipment

External equipment is not required for the periodic calibration of the Cellular Adapter or for running the diagnostic routines. However, additional test instruments are is required for the performance tests (see "**Performance Test Procedures**" on page 116). If diagnostic routines can not isolate the problem, an oscilloscope, voltmeter, and spectrum analyzer are the only instruments usually needed for further troubleshooting. A second Test System (Cellular Adapter and Test Set) is helpful for troubleshooting performance test failures.

# Tools

The following tools are needed for assembly removal and replacement:

- TX-10 Torx screwdriver
- 3/16-inch socket wrench
- 5/16-inch open-end wrench (for SMC connectors)
- 15/64-inch open-end wrench (for SMA connectors)
- 9/16-inch open-end wrench (for BNC connectors)

# **User's Guides**

| Cellular Adapter |                                                                                                    |
|------------------|----------------------------------------------------------------------------------------------------|
|                  | The HP 83206A TDMA Cellular Adapter's software information is documented in the <i>HP 83206A User's Guide</i> , HP part number 83206-90002.                             |
| Test Set         |                                                                                                    |
|                  | The HP 8920B RF Communications Test's repair and calibration information is documented in the <i>HP 8920, HP 8921 Assembly Level Repair Guide</i> , HP P/N 08920-900168 |
|                  | Other manuals that may be of interest are:                                                                                                    |
|                  | • HP 8920, HP 8921 Programmer's Guide, HP P/N 08920-90222                                                                                                    |
|                  | • HP 8920 RF Communications Test Set User's Guide, HP P/N 08920-90221                                                                                                   |

# **Service Information**

# **Test Set Documentation**

|                 | The Cellular Adapter along with a Test Set form<br>Cellular Adapter is discussed in this manual. Se<br>Communications Test Set is documented in the<br><i>Level Repair</i> manual (HP part number 08920-9 | m a test system. Servicing the<br>ervicing the HP 8920B RF<br>e HP 8920, HP 8921 Assembly<br>0168). |
|-----------------|----------------------------------------------------------------------------------------------------|----------------------------------------------------------------------------------------------------|
| Factory Support | Troubleshooting assistance is available for Tes email (electronic mail) or telephone:                                                                                                    | t Sets and Cellular Adapters by                                                                     |
|                 | • Internet e-mail address:                                                                                                    | spokane_service@spk.hp.com                                                                          |
|                 | • Spokane Division Website<br>WWW home page - HP personnel only:                                                                                                    | http://www.spk.hp.com                                                                               |
|                 | • U.S.A. and Canada only, M-F, 8AM-5PM I toll free:                                                                                                    | PST,<br>800-827-3848                                                                                |
|                 | • Outside North America, M-F, 8AM-5PM P phone:                                                                                                    | ST,<br>509-921-3848                                                                                 |
|                 | • Application Support, M-F, 8AM-5PM PST, phone:                                                                                                    | 800-922-8920                                                                                        |
| Ordering Parts  | To order parts, call HP Support Materials Orga                                                                                                    | nization (SMO):                                                                                     |
|                 | • U.S.A only,<br>HP Direct Parts Ordering, phone:                                                                                                    | 800-227-8164                                                                                        |
|                 | • U.S.A and international,<br>HP Service Parts Identification, phone:                                                                                                    | 916-783-8004                                                                                        |

Chapter 1, Introduction Service Information

# Troubleshooting

This chapter contains troubleshooting procedures for the HP 83206A TDMA Cellular Adapter.

# **Test System Troubleshooting**

Before troubleshooting the Cellular Adapter, ensure that the Test Set is operating correctly independent of the Cellular Adapter. The Test Set has, resident in ROM, diagnostic programs to help you isolate a failure in the Test Set. These programs do not require external equipment. Refer to the Test Set's Assembly Level Repair manual for detailed troubleshooting procedures (HP part number 08920-90168).

The Test Set also has diagnostic programs resident in ROM to help you isolate a failure in the Cellular Adapter. These programs don't require external equipment, however, external connections between the Test Set and the Cellular Adapter may be required. These diagnostic programs help isolate the most common Cellular Adapter failures to the defective assembly.

#### • Power-Up Diagnostics

Every time the Cellular Adapter is powered on, self-test diagnostics are run. A failure detected in the Cellular Adapter or Test Set by the power-up diagnostics is displayed on the Test Set's screen as an error message and code. If the problem lies in the Cellular Adapter, further investigation of the problem involves removing the cover of the Test Set to view troubleshooting LEDs within the Test Set. Details are explained later in this chapter.

## • TDMA Diagnostic Programs

DMCDIAGL (see page 50) and DMCDIAGN (see page 54) are IBASIC TDMA diagnostic programs stored in the Test Set's ROM. When these programs are run, the results are displayed on the Test Set's screen. These tests compare the Cellular Adapter's current state against expected limits defined in the diagnostic software. When test measurements are not within the expected limits, the diagnostics list the assembly that has failed, and give an indication of the certainty of the failure.

Use the flow diagram in **figure 2 on page 43** to assist you in troubleshooting the Cellular Adapter.

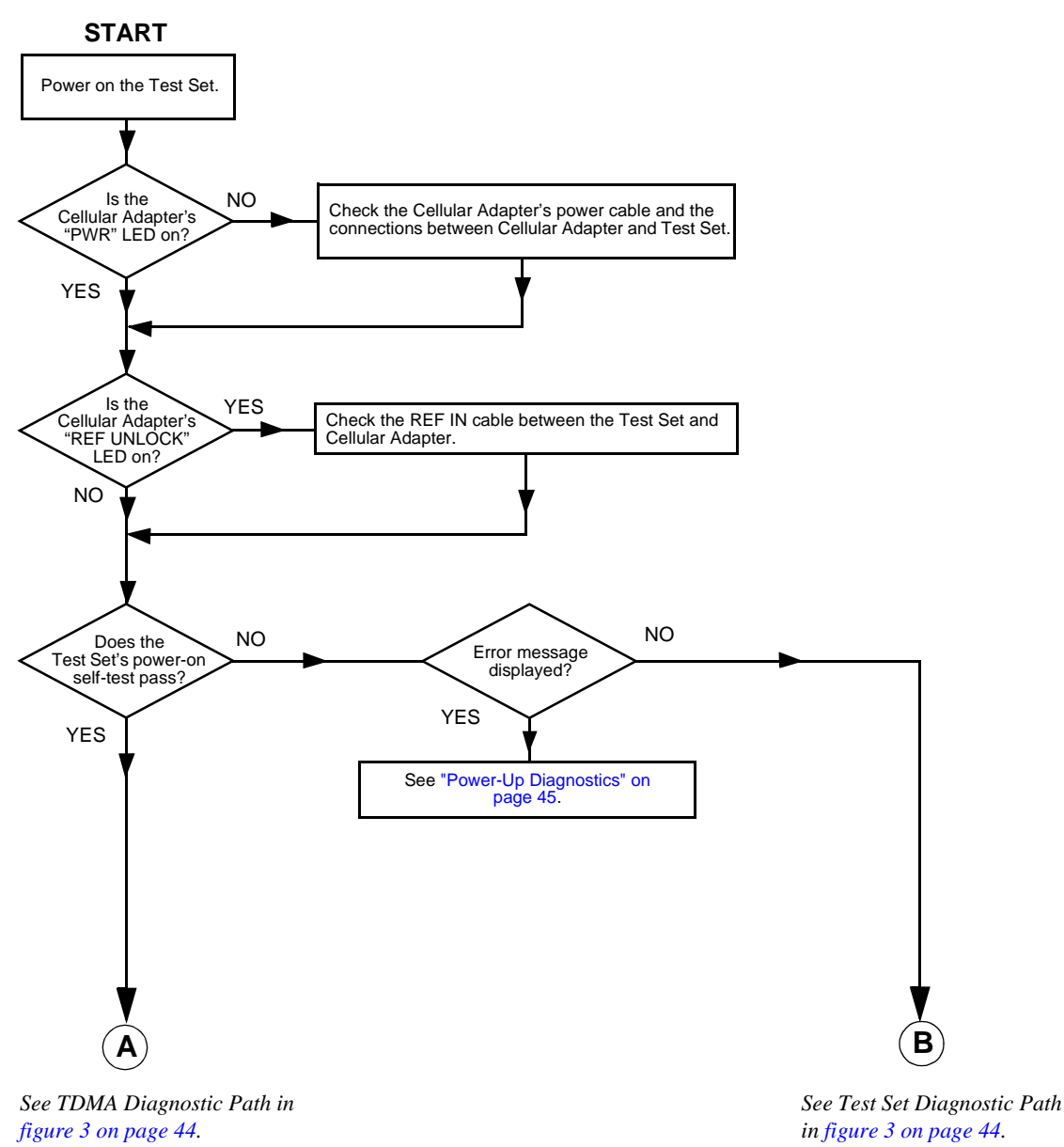

# HP 83206A Cellular Adapter Troubleshooting Flow Diagram

Figure 2 HP 83206A Cellular Adapter Troubleshooting Procedure

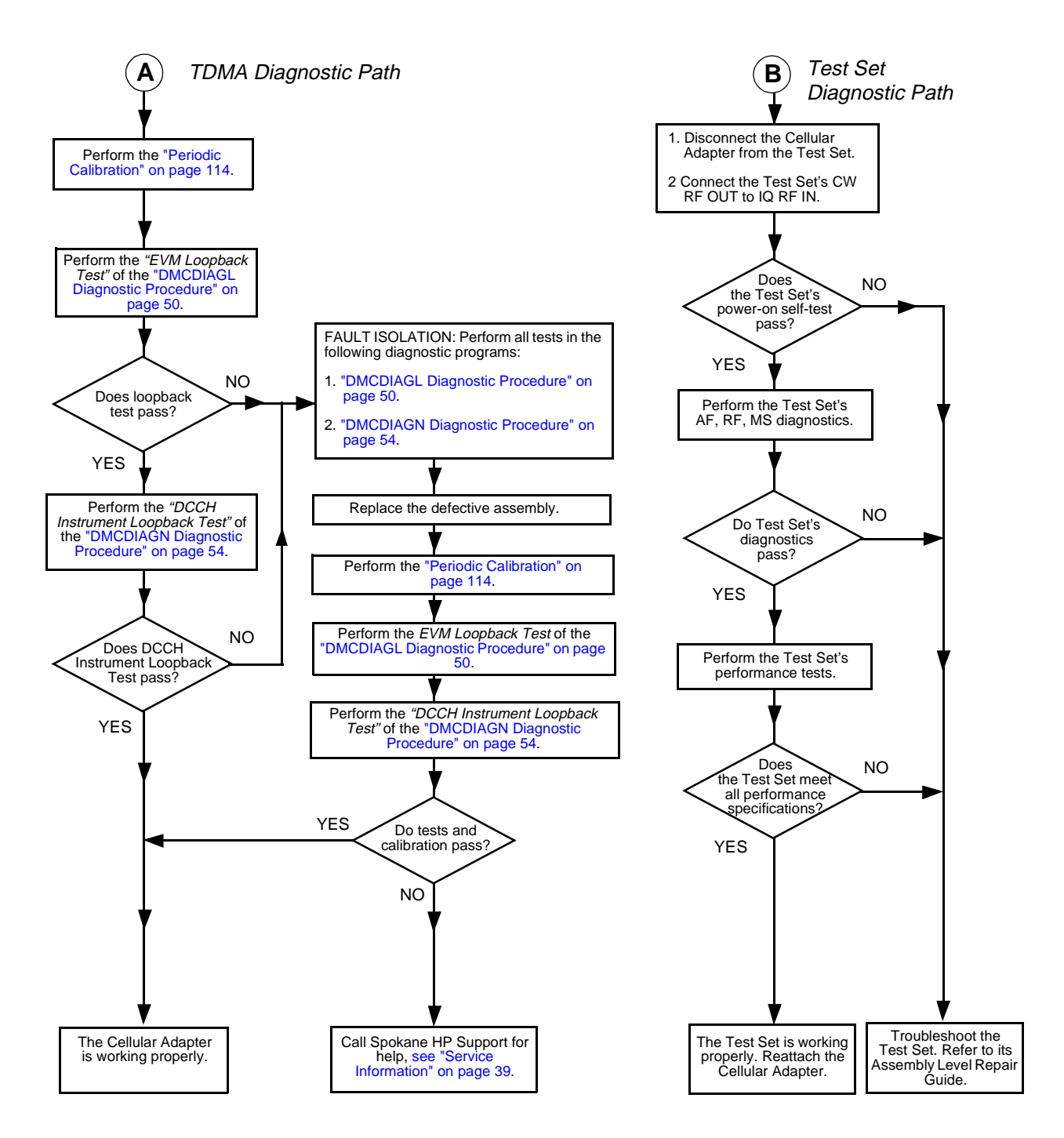

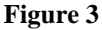

HP 83206A Cellular Adapter Troubleshooting Procedure

# **Power-Up Diagnostics**

# **Test System Power-Up Diagnostics**

Use the table below to interpret the power-up diagnostics failure message:

#### one or more self tests failed nnnn

(where nnnn is the error code). The following table gives the values for individual failures. Multiple failures produce the sum of the individual failures.

| Table 2 | Power-Up Self-Test Failure Error ( | Codes |
|---------|------------------------------------|-------|
|---------|------------------------------------|-------|

| Detect Error                                                     | Error Code |
|------------------------------------------------------------------|------------|
| 68000 Processor Failure                                          | 0002       |
| ROM Checksum Failure                                             | 0004       |
| Standard Non-Volatile System RAM Failure                         | 0008       |
| Optional Non-Volatile System RAM Failure                         | 0010       |
| 68040 Timer Chip Failure                                         | 0020       |
| Real-time Clock Chip Failure                                     | 0040       |
| Keyboard Failure (stuck key)                                     | 0080       |
| RS-232 Chip (I/O option installed and not functioning correctly) | 0100       |
| Serial Bus Communication Failure with a Standard Board           | 0200       |
| Signaling Board Self-Test Failure                                | 0400       |
| CRT Controller Self-Test Failure                                 | 0800       |
| Miscellaneous Hardware Failure or HP 83206A Failure <sup>1</sup> | 1000       |

1. The Cellular Adapter's only self-test error code number is 1000. However this code can also be a self-test error code number for the Test Set.

## **Cellular Adapter Power-Up Diagnostics**

Power-up diagnostic information for the Cellular Adapter is only interpretable through visual observation of the LEDs on the A7 assembly of the Test Set. Observation of these LEDs requires removing the Test Set's cover. Accessing and interpreting the LEDs is explained in the following steps:

#### Step 1. Detach the Cellular Adapter from the Test Set.

Disconnect the cables between the Cellular Adapter and the Test Set, and remove the screws shown in **figure 4** to detach the Cellular Adapter from the Test Set.

#### Step 2. Removing the Test Set's cover.

Remove the rear-panel screws shown in **figure 4** and slide the Test Set's cover off. (For detailed instructions refer to the HP 8920, 8921 Assembly Level Repair manual.)

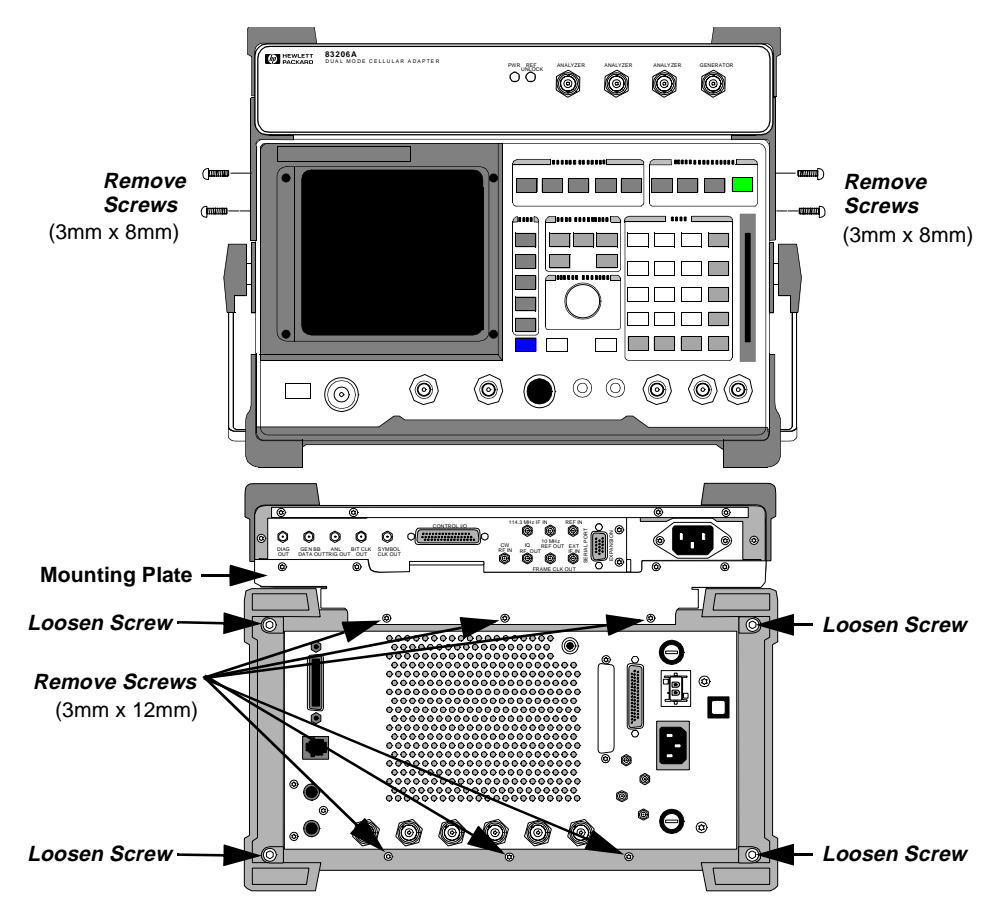

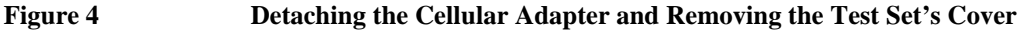

**Step 3. Reconnect the cabling between the Test Set and Cellular Adapter.** See **figure 5** below.

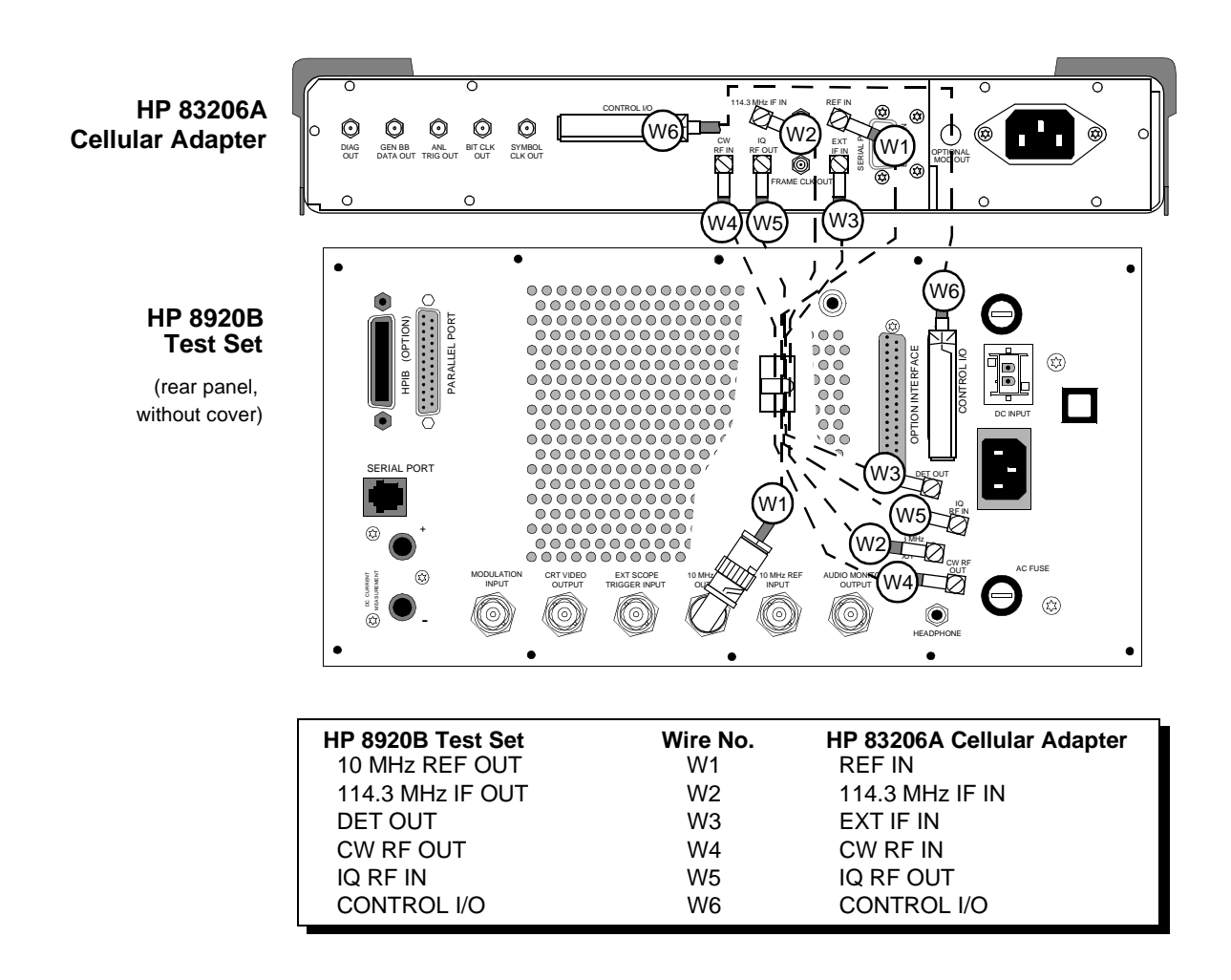

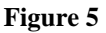

Test Set and Cellular Adapter Cabling

Step 4. Power up the Test Set. Observe and record the patterns of the LEDs on the A7 assembly of the Test Set.

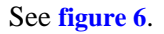

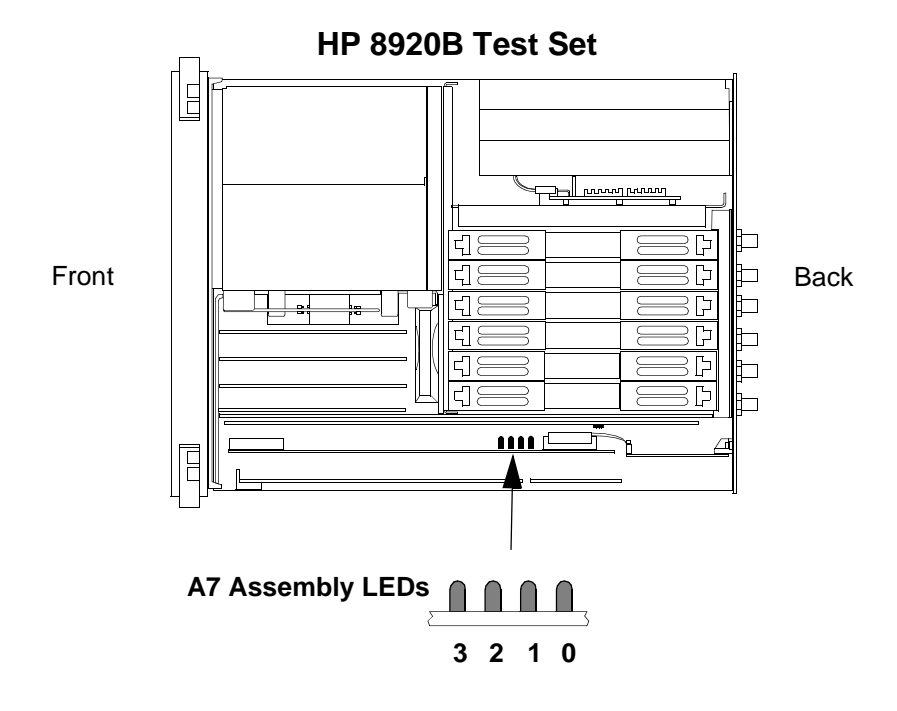

Figure 6 Test Set LEDs

## Step 5. Interpret the A7 LEDs of the Test Set.

During initial power-up, all the LEDs will light for approximately 10 seconds and then turn off. If a Cellular Adapter failure is detected after initial power-up, the first LED pattern (see figure 7 on page 49) will blink rapidly and represent a miscellaneous hardware pattern. The second and third LED patterns are non-blinking and represent failure details.

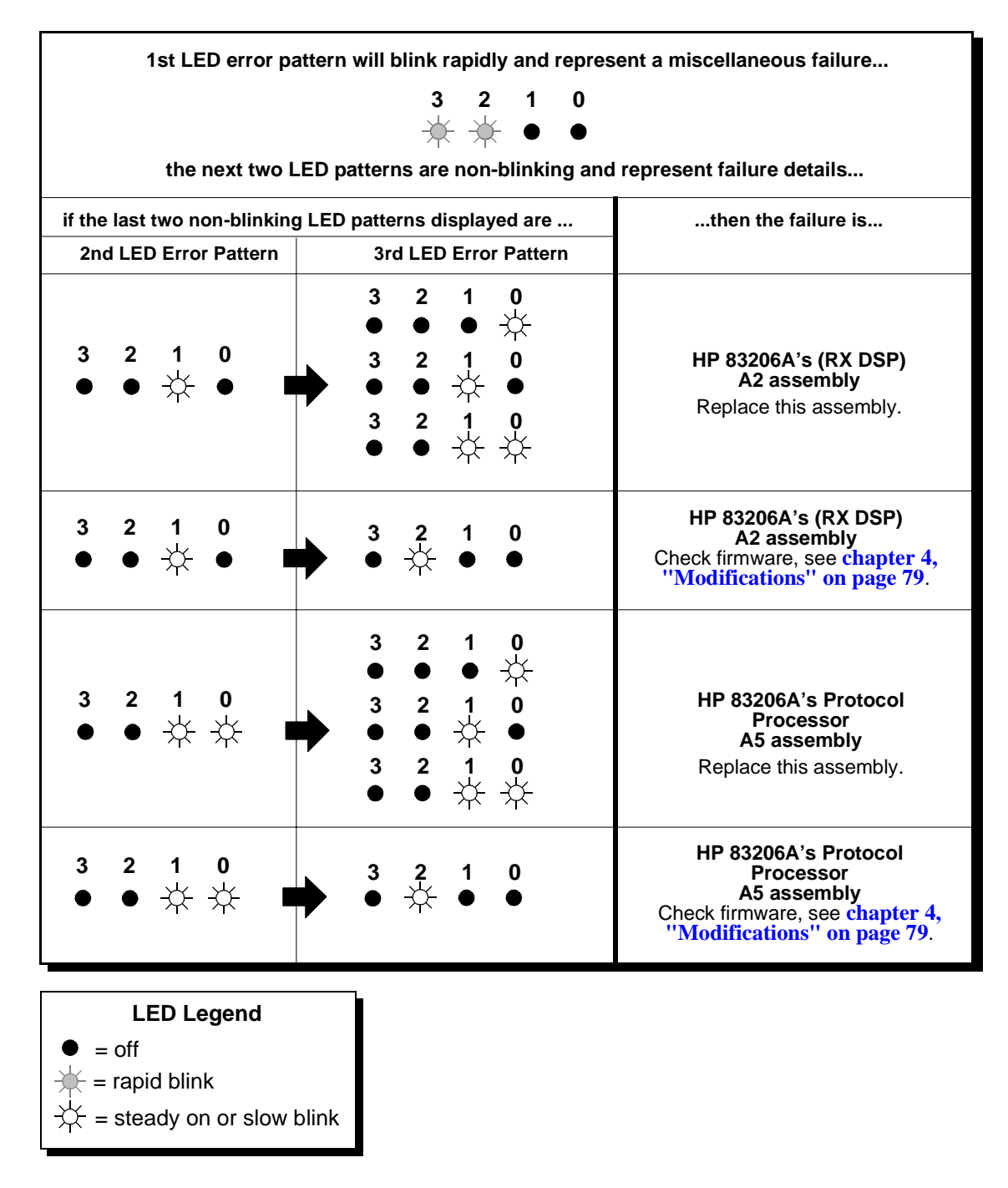

Figure 7 Hardware Failure Table

# **TDMA Troubleshooting**

There are two diagnostic programs for the Cellular Adapter: DMCDIAGL and DMCDIAGN.

## **DMCDIAGL Diagnostic Procedure**

You must verify that the Test Set is operating correctly before this program is performed on the Cellular Adapter. The DMCDIAGL diagnostic program performs general and global tests on the TDMA Cellular Adapter. (This diagnostic program is usually performed before the DMCDIAGN diagnostic program.) Use **figure 8** for making the necessary external cable connections between the Test Set and Cellular Adapter.

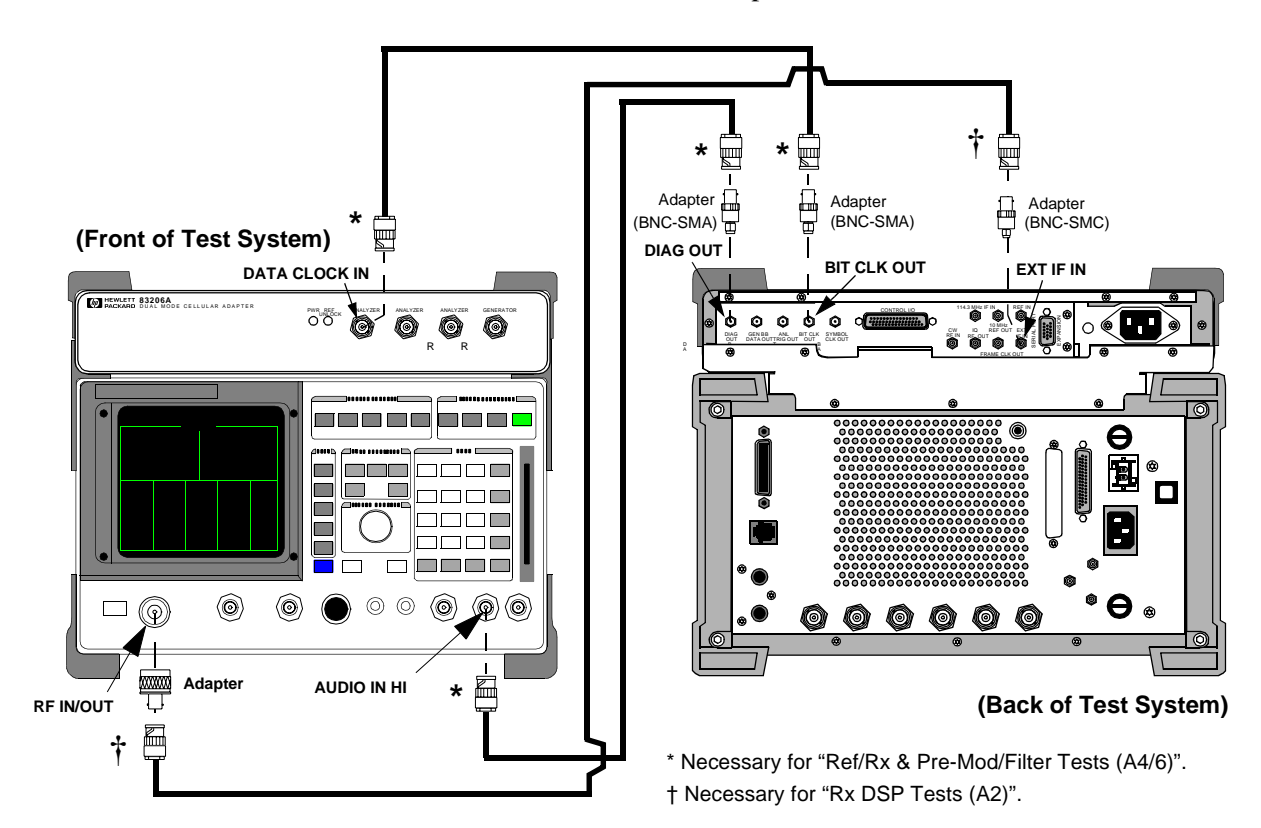

Figure 8

**DMCDIAGL Test Setup** 

Step 1. Access the TESTS (Main Menu) Screen.

Press the TESTS key. The TESTS (Main Menu) screen appears on the Test Set, see figure 9.

Step 2. Select the Test Procedure.

Select **ROM** as procedure location of the diagnostic program, and then select **DMCDIAGL** as the procedure filename. See **figure 9** as reference.

#### Step 3. Run the Test Procedure.

Follow the instructions on the Test Set's display. Select one or all of the tests and press the k1 (Run Test) key to run the tests. For a description of each DMCDIAGL test, see "DMCDIAGL Tests Descriptions" on page 53.

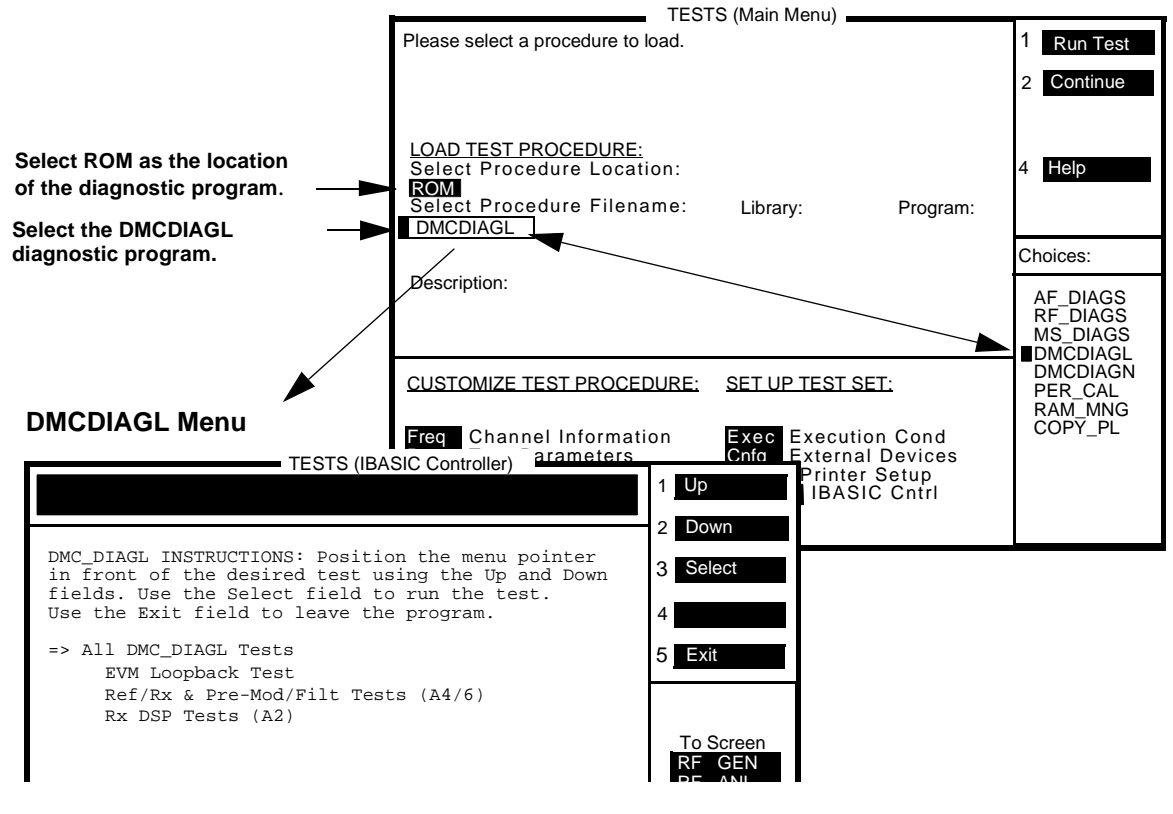

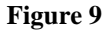

**DMCDIAGL Screen** 

#### **Step 4. Interpreting the Diagnostic Test Results**

Replace the assembly designated by the fault report, see **figure 10**. Use the "Probability" factor as a guideline in prioritizing the probability of failure. If more than one assembly is listed, replace one assembly at a time, from highest to lowest probability. Re-run the test procedure after each assembly replacement.

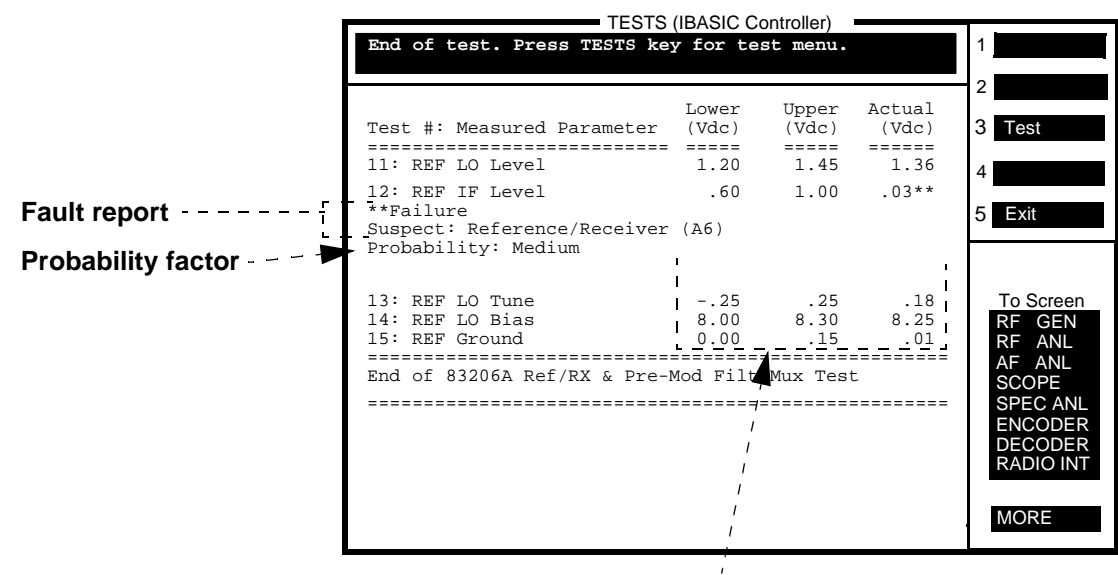

**Test Results** 

Figure 10

Interpreting Test Results for the DMCDIAGL Tests

## **DMCDIAGL Tests Descriptions**

## All DMC\_DIAGL Tests

This routine performs the EVM Loopback Test, Ref/RX & Pre-Mod/Filter Tests, and RX DSP Tests. By connecting external cables between the Cellular Adapter and the Test Set (see figure 8 on page 50), all the previously mentioned tests are performed without further interaction. The external cable connections (displayed on the screen when this program choice is initiated) permit the use of the "loop" option during the diagnostics. Looping is especially useful for finding intermittent or temperature related problems.

#### **EVM Loopback Test**

(Error-Vector Magnitude Loopback Test)

This routine performs a global test that exercises all the assemblies in the Cellular Adapter. An error-vector magnitude measurement is made on the received data by generating IQ data, and internally looping that data into the Test Set's receiver (via the Test Set's internal splitter). Information about the necessary cable connections is presented on the display when this test is initiated.

#### Ref/RX & Pre-Mod/Filt Tests (A4/A6)

(Reference/Receiver and Pre-Modulation/Filter Tests, for A4 and A6 Assemblies)

This routine tests the DC and low frequency signals available through the analog multiplexers on the Reference/Receiver and Premodulator/Filter assemblies. Information about the necessary cable connections is presented on the display when this test is initiated.

#### **RX DSP Tests (A2)**

(Receiver Digital Signal Processor Tests, for A2 Assembly)

This routine tests the Receiver DSP assembly of the Cellular Adapter. An error vector magnitude measurement is made on the received data by generating a 700 kHz + 3.0375 kHz (24.3/8 kHz) signal into the EXT IF IN connector to simulate an IQ-modulated signal with a data stream of all zeros. Information about necessary cable connections is presented on the display when this test is initiated.

## **DMCDIAGN Diagnostic Procedure**

The DMCDIAGN diagnostic program tests the individual assemblies of the Cellular Adapter and the functions of Digital Control Channel's (DCCH) measurement processing. DMCDIAGN is used as a fault isolation tool, and its tests require several different external cable connections. The tests are loopable when performed individually. Each test will prompt you to make the necessary cable connections. Also, some of the DMCDIAGN tests use the Test Set's "latch" commands which will require the Test Set's power to be cycled off and on after each test is completed.

#### Step 1. Access the TESTS (Main Menu) Screen.

Press the TESTS key. The TESTS (Main Menu) screen appears on the Test Set. See **figure 11**.

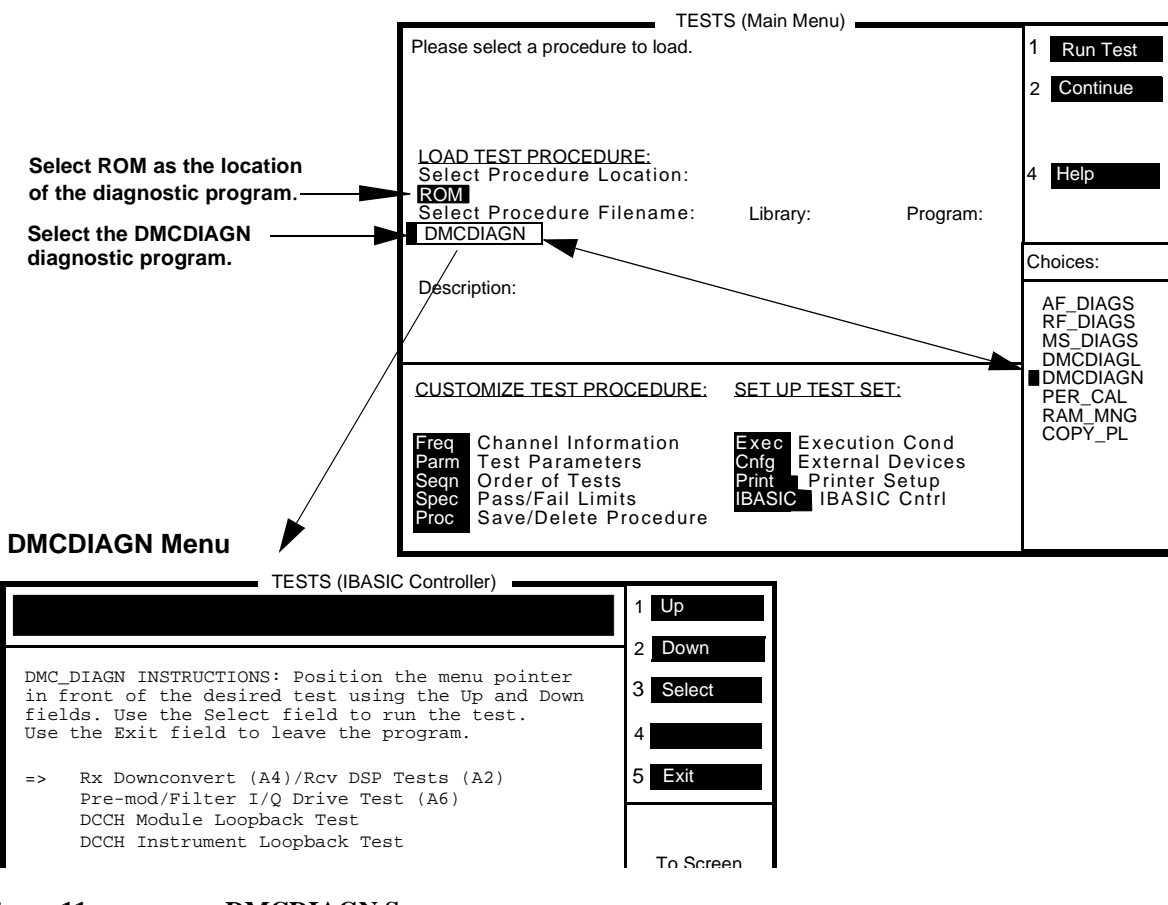

#### **Step 2. Select the Test Procedure.**

Select **ROM** as procedure location of the diagnostic procedure, and then select **DMCDIAGN** as the procedure filename. See **figure 11 on page 54**.

#### Step 3. Run the Test Procedure.

Press the k1 (Run Test) key to access the DMCDIAGN screen and follow the instructions on the CRT. For a description of each diagnostic test, see "DMCDIAGN Tests Descriptions" on page 56.

#### Step 4. Interpreting the Diagnostic Test Results.

Replace the assembly suspected by the fault report as being the failure, see **figure 12**. Use the "Probability" factor as a guideline in prioritizing the probability of failure. If more than one assembly is listed, replace one assembly at a time, from highest to lowest probability. Re-run the test procedure after each assembly replacement.

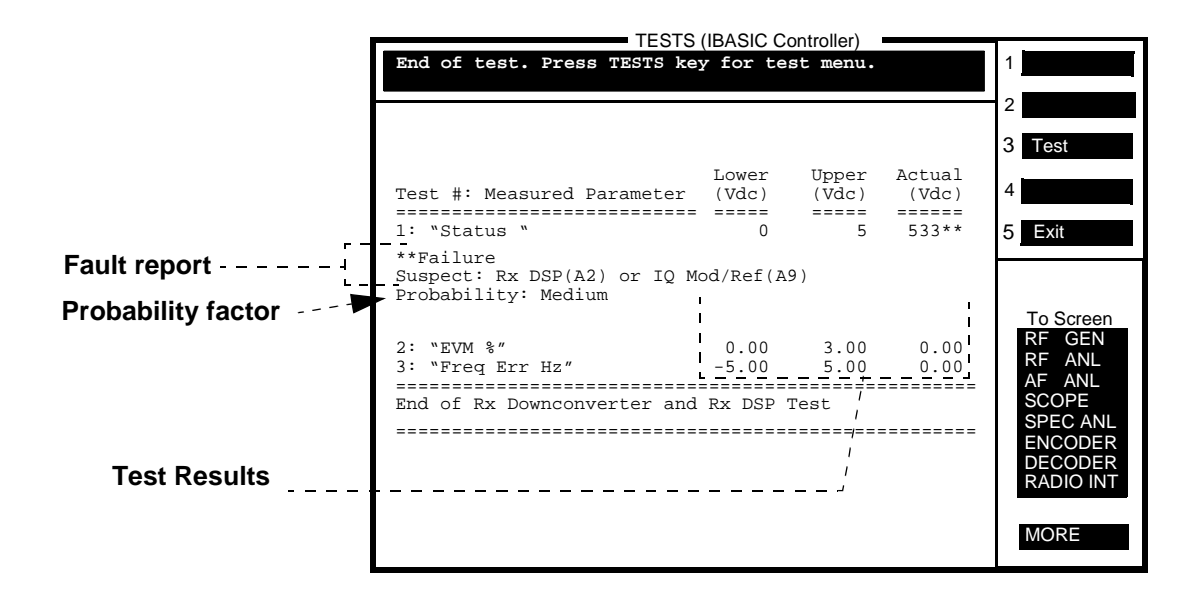

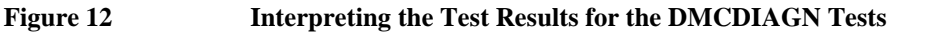

# **DMCDIAGN Tests Descriptions**

#### **RX Downconvert (A4)/Rcv DSP Tests (A2)**

(Receiver Downconverter (A4 Assembly) and Receiver Digital Signal Processor (A2) Assembly Tests)

This routine tests the receiver downconverter on the A4 assembly and the receiver digital signal processor on the A2 assembly. An EVM measurement is made and compared to the expected limits to verify the functionality of the downconverter by setting the Test Set's RF generator to 114.3 MHz + 3.0375 kHz to simulate a zero bit stream pattern IQ modulation. The Test Set's RF IN/OUT port is connected to the Cellular Adapter's 114.3 MHz IF IN port for this test procedure.

When all zeros are transmitted, the Test Set can have difficulty detecting the phase of the data clock. This will result in the following message being displayed: **Symbol clock is weak: accuracy is degraded**. A measurement will still be taken and results returned, however, performance may be degraded. Since this routine is a functional and not a performance verification degraded performance is acceptable.

#### Pre-mod/Filter I/Q Drive Test (A6)

This routine tests the IQ modulation drive signals. The frequency of the drive signal is measured by setting the Premod Filter assembly's internal bits to output a stream of zeros into the modulator. The correct frequency is 3.075 kHz. The Test Set's AUDIO IN HI port is connected to the Cellular Adapter's rear panel DIAG OUT port for this test procedure.

#### **DCCH Module Loopback Test**

This routine tests the basic functionality of the A5 Protocol Processor (DCCH) assembly. The Protocol Processor is put into a special board level loopback mode where digital data is transmitted and received within the module. A bit-error-rate (BER) measurement is made on 10,000 bits, and there must be no bit errors for a properly functioning module. No external cable connections are needed for this test.

# **DCCH Instrument Loopback Test**

This routine tests the full functionality of the A5 Protocol Processor (DCCH) assembly, including its ability to transmit and receive data. The Protocol Processor is put into a special instrument-level mode, and digital data is transmitted and received using the full path through the Test Set and Cellular Adapter. The Protocol Processor transmits and receives baseband digital data, the Cellular Adapter performs the modulation and demodulation, and the Test Set provides the 850 MHz carrier and modulation receiver. A bit-error-rate (BER) measurement is made on 10,000 bits, and there must be no errors for a properly functioning assembly. The Test Set's DUPLEX OUT and ANT IN ports are connected together for this test.

Because the digital data in this special instrument-level mode is a non-standard signal, the Test Set can have difficulty calculating the actual signal level. This will result in the following message being displayed: **Analyzer is underdriven**. **Increase signal level or gain**. This is not an error and has no effect on the digital data in the BER measurement.

Chapter 2, Troubleshooting **TDMA Troubleshooting** 

# **Disassembly and Replacement**

3

This chapter explains how to disassemble the HP 83206A TDMA Cellular Adapter for the purpose of replacing failed parts. For part numbers, see chapter 6, "Replaceable Parts" on page 99.

# Disassembly of the Cellular Adapter

Use **table 3** to help you access the assemblies of the Cellular Adapter.

 Table 3
 Cellular Adapter Disassembly Table

| То                                                  | see                                                                          |
|-----------------------------------------------------|------------------------------------------------------------------------------|
| remove the adapter's cover                          | "Separating Units and Removing Cover" on page 61.                            |
| operate the adapter without its cover               | "Operation Without Cover" on page 63.                                        |
| remove the A8 power supply                          | "Removing the A8 Power Supply Assembly" on page 64.                          |
| remove the fuse holder, fan, or power supply cables | "Disconnecting Subassembly Power Connectors" on page 65.                     |
| remove the front panel                              | "Removing the Front Panel" on page 66.                                       |
| remove the rear panel                               | "Removing the Rear Panel" on page 68.                                        |
| remove the A4 assembly <sup>1</sup>                 | "Removing the A4 Premod Filter Assembly" on page 70.                         |
| remove the A9 assembly <sup>1</sup>                 | "Removing the A9 IQ Modulator/Reference Assembly" on<br>page 72.             |
| remove the A4 and A9 assemblies as a unit           | "Removing the A4 and A9 Assemblies as a Unit" on page 74.                    |
| remove the A2 or A5 assembly                        | "Removing the A2 RX DSP and A5 Protocol Processor<br>Assemblies" on page 76. |
| remove the A3 motherboard                           | "Removing the A3 Motherboard Assembly" on page 78.                           |

1. To remove the A4 and A9 assemblies as one unit, see "Removing the A4 and A9 Assemblies as a Unit" on page 74.

# **Separating Units and Removing Cover**

To separate the Cellular Adapter from the Test Set and to remove the adapter's cover:

- 1. Disconnect all power and interconnecting cables from the Cellular Adapter.
- 2. Separate the Cellular Adapter from the Test Set after removing the 7 screws that secure the units together, see figure 13:
  - 4 screws from the side brackets
  - 3 screws from the rear mounting plate

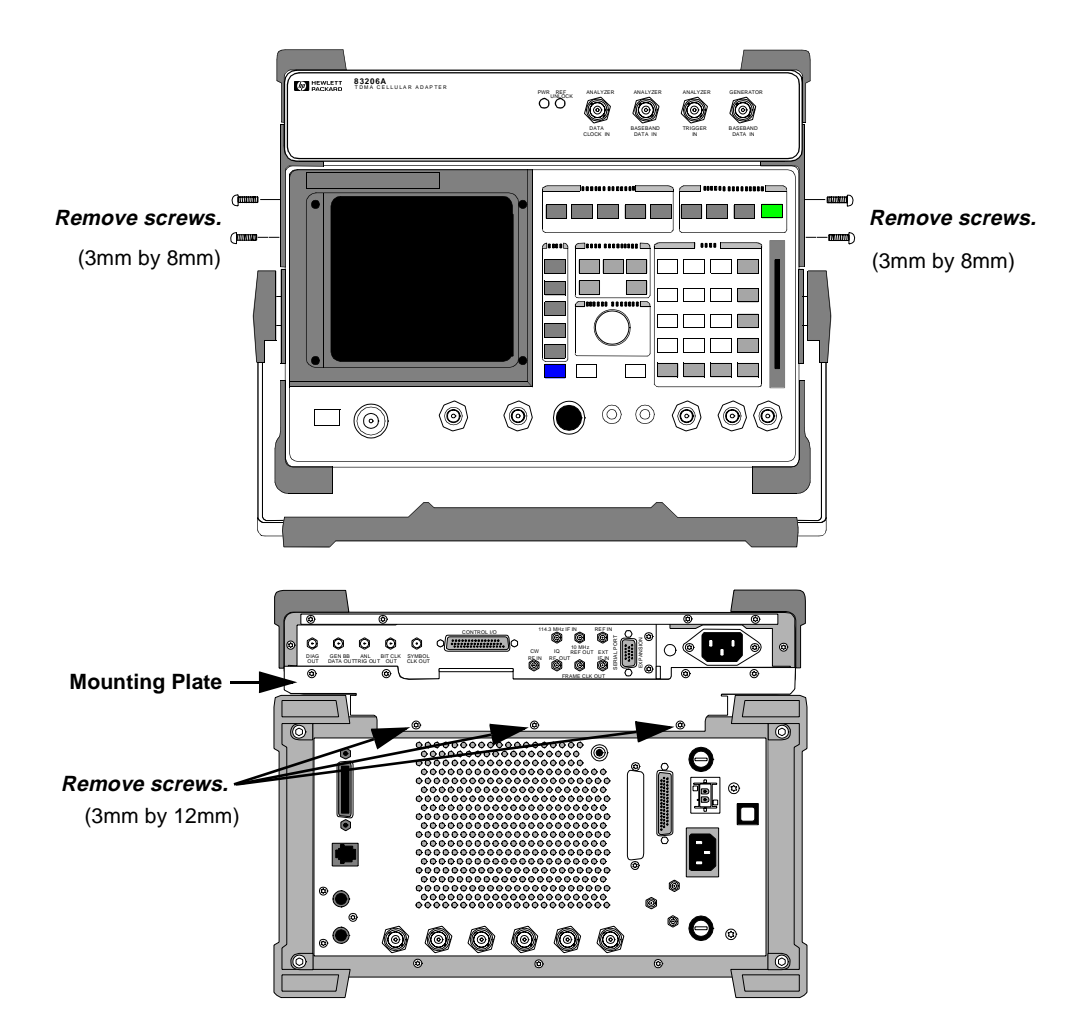

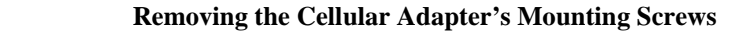

Figure 13

- **3.** Remove the cross bar and mounting plate from the Cellular Adapter by removing the screws shown in **figure 14**.
- 4. Slide the cover from the Cellular Adapter's deck, see figure 15.

This concludes the procedure for removing the cover from the Cellular Adapter.

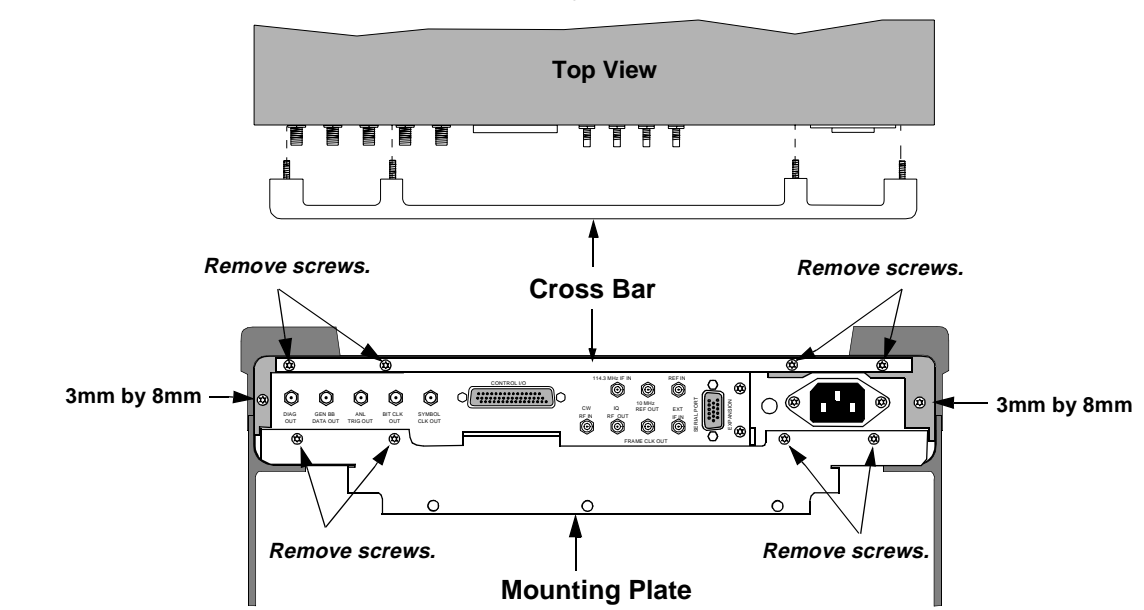

#### All screws removed are 3mm by 12mm unless otherwise marked.

Figure 14

**Removing the Cross Bar and Mounting Plate** 

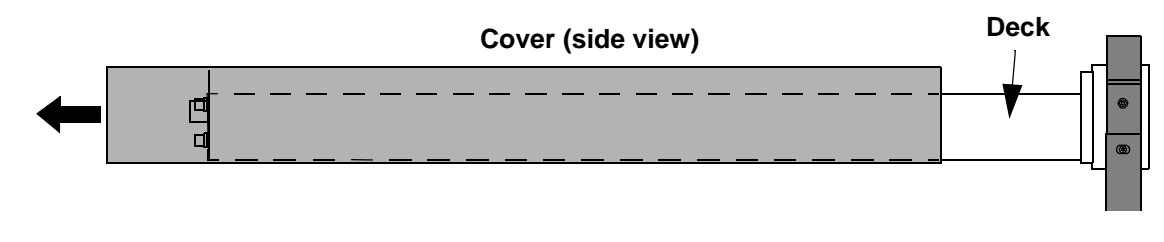

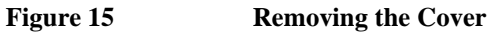

## **Operation Without Cover**

To operate the Cellular Adapter without its cover, place the Cellular Adapter on the Test Set without installing the screws that secure it to the Test Set, and then reconnect the cables as shown in figure 16.

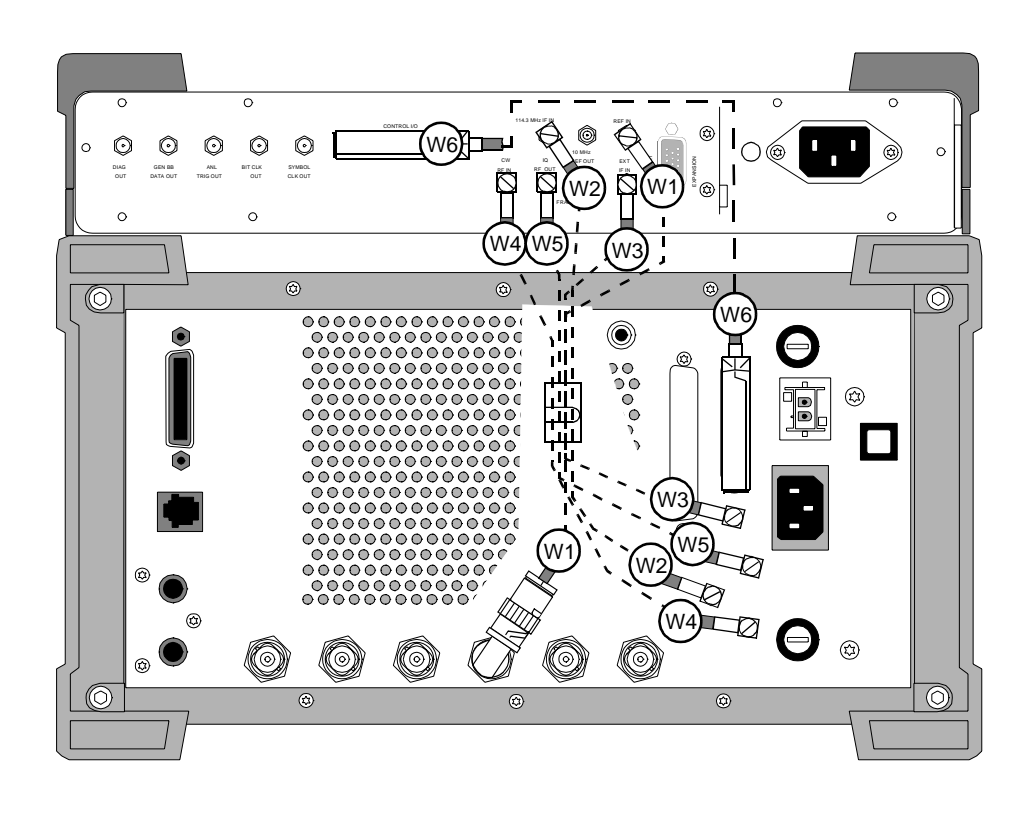

| HP 8920B Test Set | Wire No. | HP 83206A Cellular Adapter |
|-------------------|----------|----------------------------|
| 10 MHz REF OUT    | W1       | REF IN                     |
| 114.3 MHz IF OUT  | W2       | 114.3 MHz IF IN            |
| DET OUT           | W3       | EXT IF IN                  |
| CW RF OUT         | W4       | CW RF IN                   |
| IQ RF IN          | W5       | IQ RF OUT                  |
| CONTROL I/O       | W6       | CONTROL I/O                |
|                   |          |                            |

Rear Panel Cable Connections for Test Set and HP 83206A Cellular Adapter

Figure 16

# **Removing the A8 Power Supply Assembly**

To remove the A8 power supply assembly:

- 1. Disconnect the power connector from the A8 power assembly, see figure 17.
- 2. Disconnect the primary cable from the A8 assembly.
- 3. Remove 4 screws and lift the A8 assembly from the deck.

This concludes the procedure for removal of the A8 power supply assembly.

#### All screws removed are 3mm by 8mm.

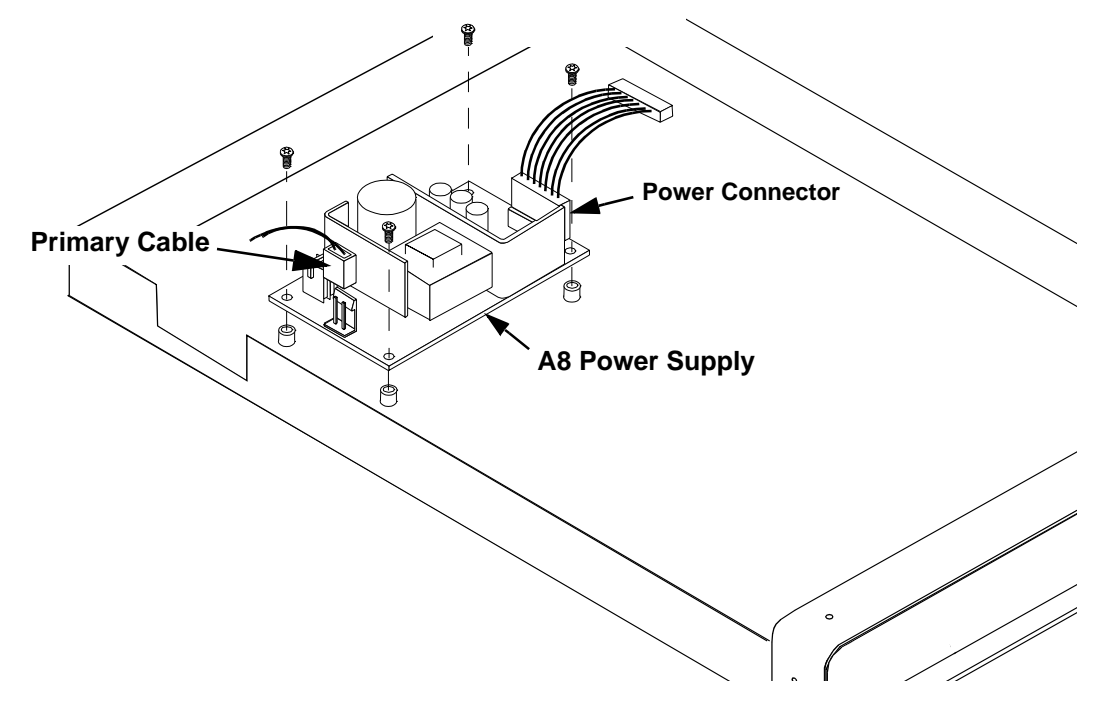

Figure 17 Removing the A8 Power Supply Assembly

# **Disconnecting Subassembly Power Connectors**

Disconnect the connectors shown in **table 4** and **figure 18** if you need to replace the fan, fuse holder, A8 power supply assembly, or A3 motherboard assembly.

| If replacing          | Disconnect connector                                                                                  |
|-----------------------|----------------------------------------------------------------------------------------------------|
| Fan                   | (A4 assembly) J20                                                                                     |
| Fuse holder           | (A3 assembly) J7                                                                                      |
| Power supply assembly | Primary and Output Power connectors (Also see "Removing<br>the A8 Power Supply Assembly" on page 64.) |
| A3 motherboard        | (A3 assembly) J1 and J7 connectors                                                                    |

Table 4Subassembly Connections

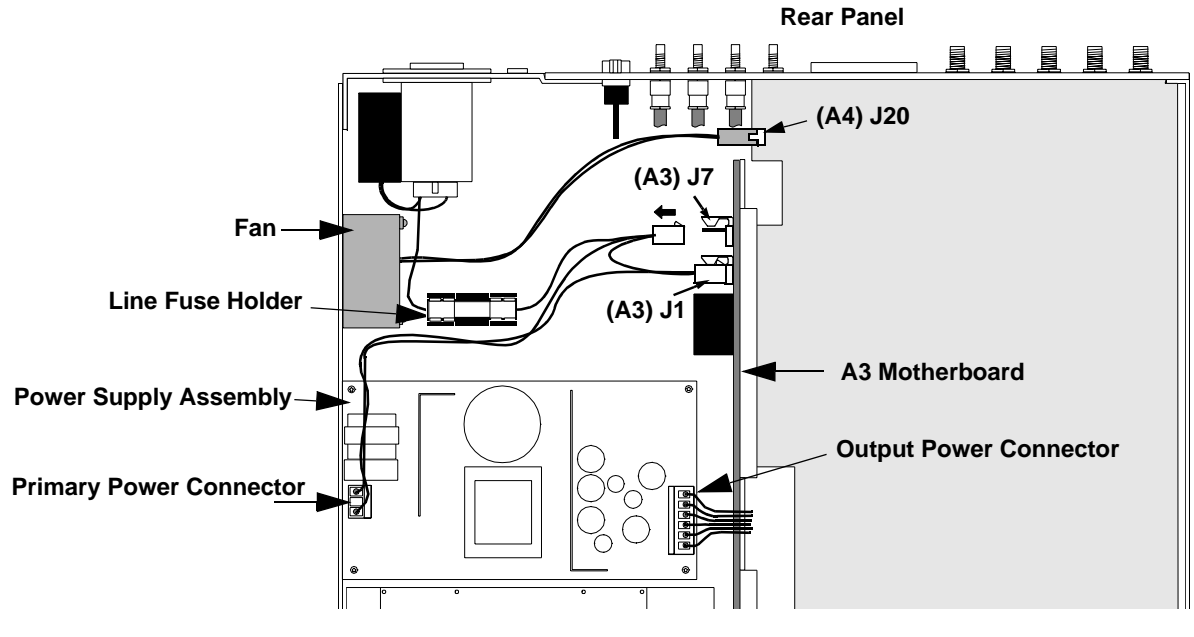

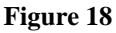

**Removing the Power Connectors** 

# **Removing the Front Panel**

Removal of the front panel is necessary for access to or removal of the A2, A5, or A4/A9 assemblies of the Cellular Adapter.

- 1. Remove the Cellular Adapter's cover. See "Separating Units and Removing Cover" on page 61.
- 2. Remove the 2 bumpers and 2 brackets from the front frame as shown in figure 19.
- 3. Remove the 5 frame screws shown in figure 20.

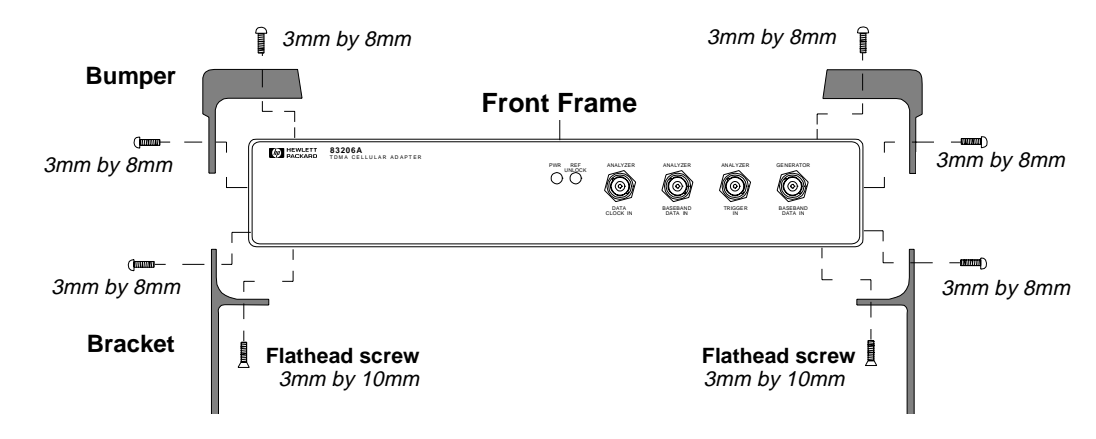

Figure 19 Removing the Bumpers and Brackets

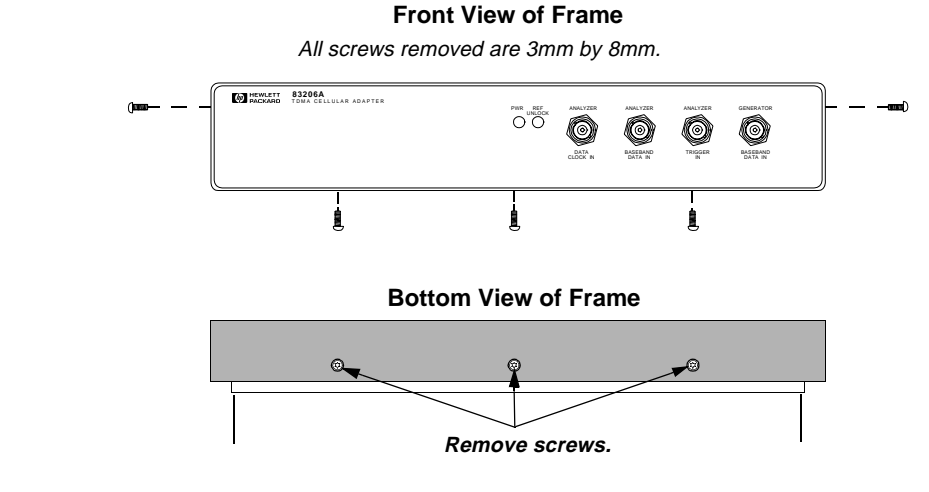

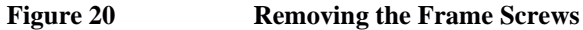

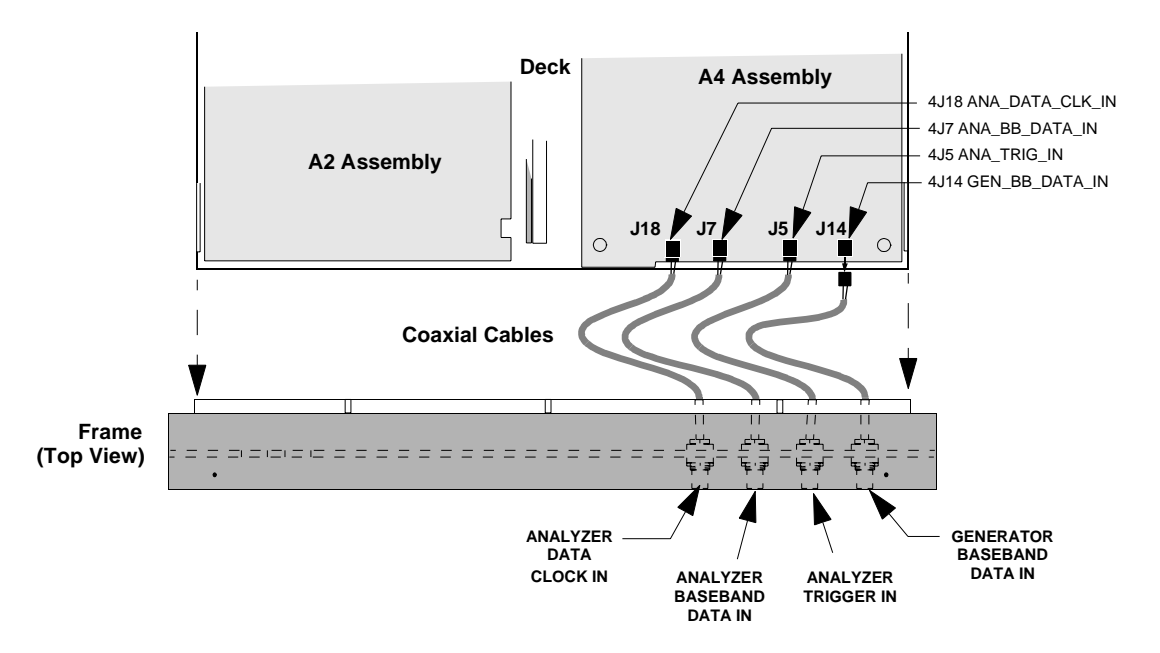

**4.** Pull the frame away from the deck and disconnect the coaxial cables from the A4 assembly, see **figure 21**.

#### Figure 21 Disconnecting the Coaxial Cables from the A4 Assembly

This completes the procedure for removing the front panel. When reassembling the front panel frame, use **table 5** and **figure 21** to reconnect the cables of the front panel to the A4 assembly.

*NOTE:* When reinstalling the front cover, route the cables carefully to avoid crimping them.

| Table 5         Front Panel and A4 Assembly Connection |
|--------------------------------------------------------|
|--------------------------------------------------------|

| Connector/Cable of Front Panel | goes to A4 connector  |
|--------------------------------|-----------------------|
| ANALYZER - DATA CLOCK IN       | J18 (ANA_DATA_CLK_IN) |
| ANALYZER - BASEBAND DATA IN    | J7 (ANA_BB_DATA_IN)   |
| ANALYZER - TRIGGER IN          | J5 (ANA_TRIG_IN)      |
| GENERATOR - BASEBAND DATA IN   | J14 (GEN_BB_DATA_IN)  |

## **Removing the Rear Panel**

In order to remove the A4 assembly and/or A9 assembly of the Cellular Adapter, it is necessary to remove the rear panel. You need a 3/16-, 1/4-, and 5/16-inch wrench or nut driver for this procedure.

- 1. Remove the Cellular Adapter's cover. See "Separating Units and Removing Cover" on page 61.
- Remove the 3/16-inch connector locks and two 3mm by 12mm screws shown in figure 22 and figure 23.
- **3.** With a 5/16-inch wrench or nut driver remove five SMA nuts and lock washers and pull the rear panel away from the deck as shown in **figure 23**.

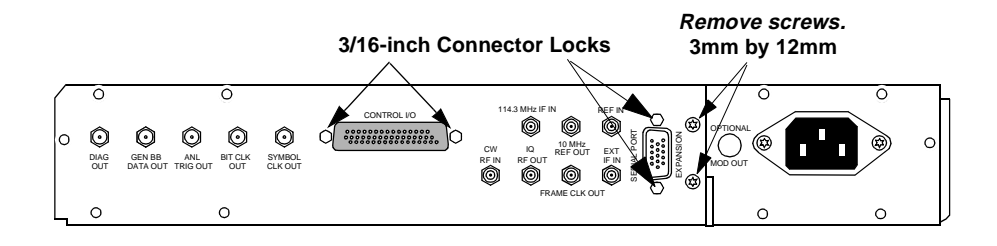

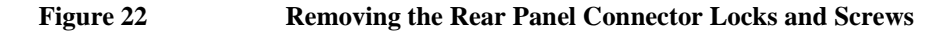

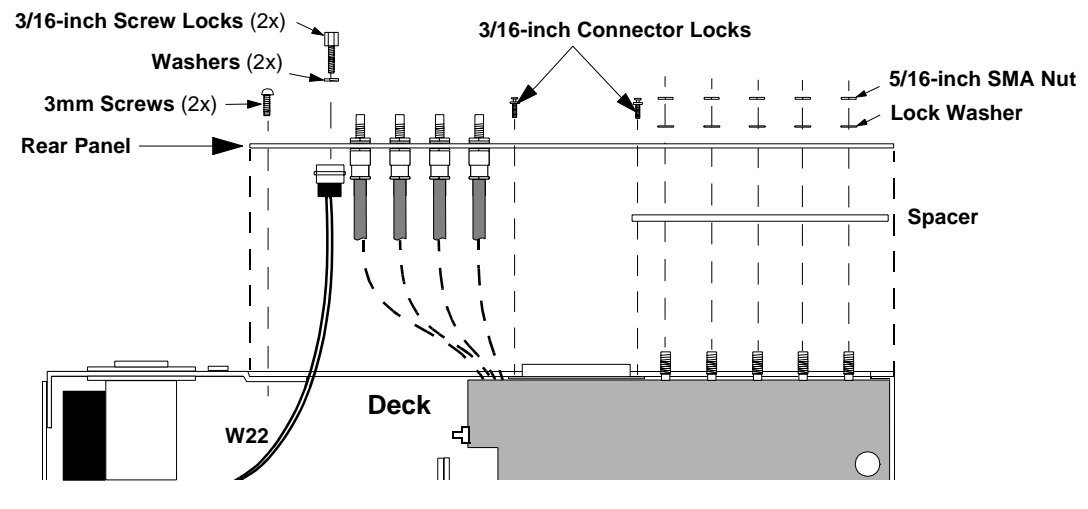

Figure 23

**Removing the Rear Panel** 

**4.** Access to other assemblies on the deck is possible without removing the SMC connectors (shown in **figure 24**) from the rear panel. If complete removal of the rear panel is necessary, use a 1/4-inch wrench or deep nut-driver to disconnect the SMC connectors from the rear panel.

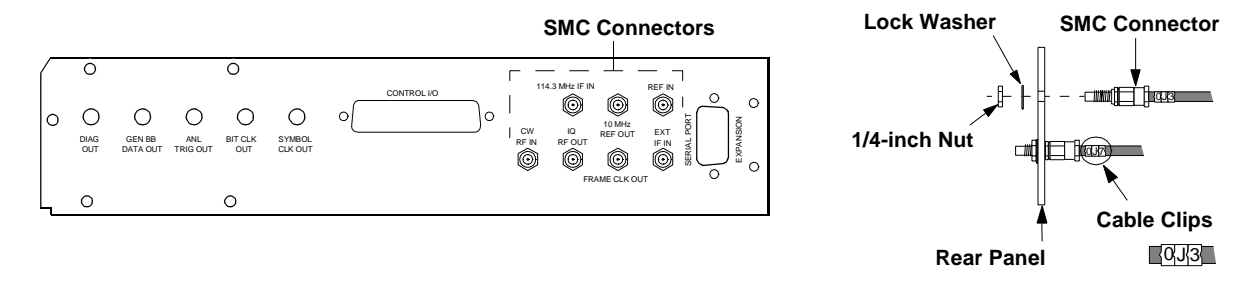

#### Figure 24 Rear Panel SMC Connector Removal

This completes the procedure for the removal of the rear panel. Cable clips identify the location of each SMC connector on the rear panel (see figure 24). If the connectors are removed from the rear panel, use table 6 below to identify the location of the connectors when reinstalling the panel.

| Table 6         | <b>Rear Panel Connector Locat</b> |  |
|-----------------|-----------------------------------|--|
| Rear Panel Lab  | el Cable Clip Number              |  |
| 114.3 MHz IF IN | OJ1                               |  |
| 10 MHz REF OUT  | OJ2                               |  |
| REF IN          | OJ3                               |  |
| CW RF IN        | OJ4                               |  |
| IQ RF OUT       | OJ5                               |  |
| FRAME CLK OUT   | C OJ6                             |  |
| EXT IF IN       | OJ7                               |  |

## **Removing the A4 Premod Filter Assembly**

The following instructions explain how to remove the A4 Premod Filter assembly from the Cellular Adapter's deck. An alternative to using the following procedure is to remove the A4 and A9 assemblies as one unit, see "**Removing the A4 and A9 Assemblies as a Unit" on page 74**.

*NOTE.* Perform the periodic calibration, PER\_CALD, after replacing the A4 assembly (see "PER\_CALD Calibration Procedure" on page 115).

To remove the A4 assembly:

- 1. Remove the cover from the Cellular Adapter. See "Separating Units and Removing Cover" on page 61.
- Remove the Cellular Adapter's front panel, see "Removing the Front Panel" on page 66.
- 3. Remove the rear panel, see "Removing the Rear Panel" on page 68.
- 4. Remove the seven screws that secure the A4 assembly to the A9 assembly, see **figure** 25 on page 71.
- 5. Disconnect the following connectors from the A4 assembly, see figure 25:
  - fan cable at J20
  - power cable at J9
  - ribbon cable W16 at J10
  - wires A1W1 through A1W4
- 6. Carefully unplug the A4 assembly from the A3 motherboard's J2 connector. You will have to lift the opposite side of the A4 assembly over the edge of the deck to unplug it.
- 7. Disconnect the SMB coaxial cables from the A4 assembly and lift the A4 assembly. Cable clips identify each SMB connector. The cable clips identify the assembly and "J" connector on the assembly that the SMB connector goes to. For example, SMB cable with cable clips "4J3" means the SMB connector goes to A4 assembly, connector J3.

This completes the procedure for the removal of the A4 assembly. Use **figure 25** to identify the location of the connectors and cables when reinstalling the A4 assembly.

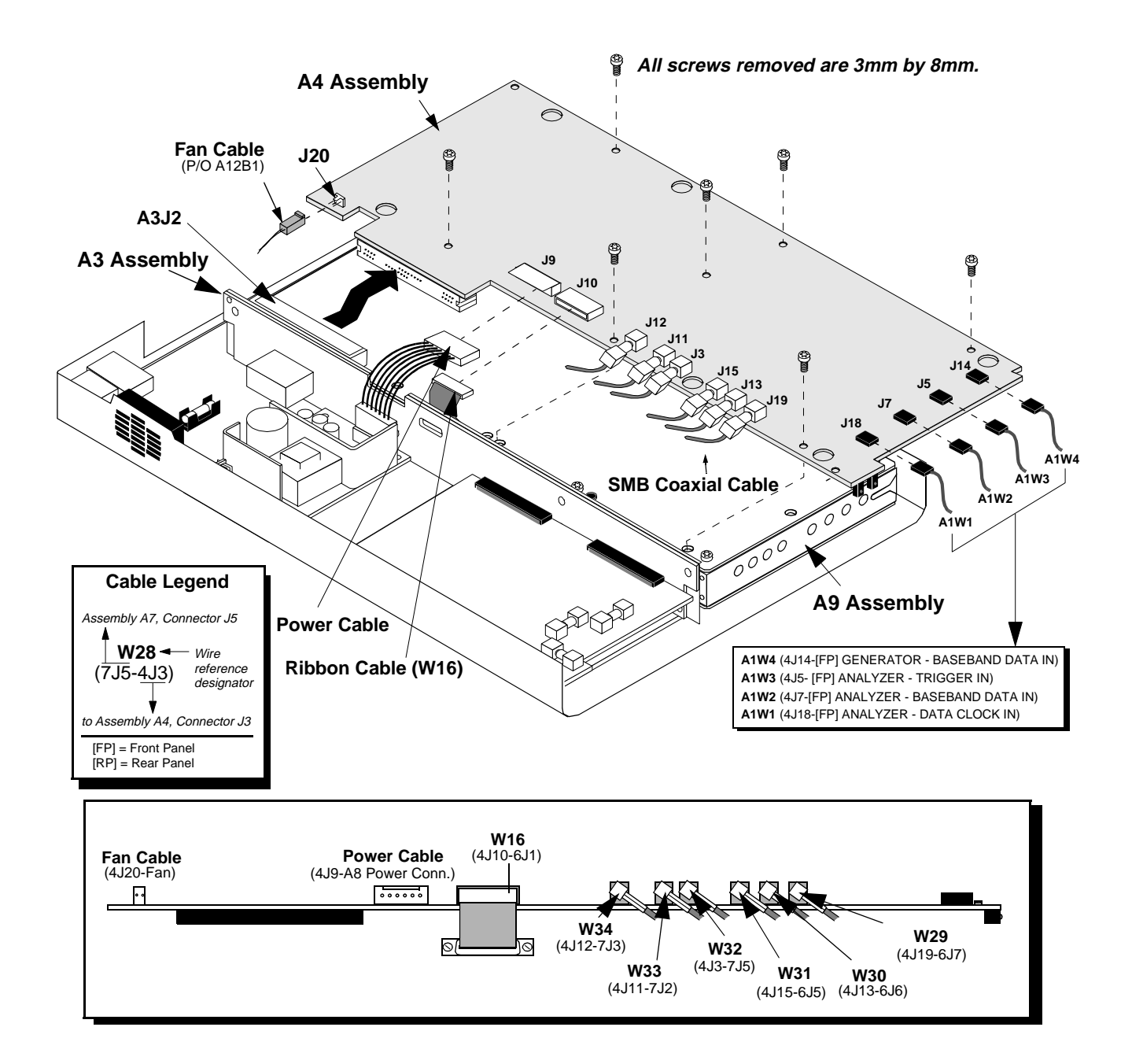

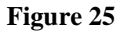

**Removing the A4 Assembly** 

NOTE:

## **Removing the A9 IQ Modulator/Reference Assembly**

The following instructions remove the A9 IQ Modulator/Reference assembly from the Cellular Adapter's deck. An alternative to this procedure is to remove the A4 assembly and A9 assembly as a unit, see "Removing the A4 and A9 Assemblies as a Unit" on page 74.
 Perform the periodic calibration, PER\_CALD, after replacing the A9 assembly (see "PER\_CALD Calibration Procedure" on page 115).
 Remove the cover from the Cellular Adapter. See "Separating Units and Removing Cover" on page 61.

- 2. Remove the front panel. See "Removing the Front Panel" on page 66.
- 3. Remove the rear panel. See "Removing the Rear Panel" on page 68.
- Remove the A4 assembly. See "Removing the A4 Premod Filter Assembly" on page 70.
- Remove the 6 screws that secure the A9 assembly to the deck, see figure 26 on page 73. The A9 assembly can now be lifted from the deck.
- 6. Disconnect all the SMB connectors from the A9 assembly, see figure 26. Cable clips identify each SMB connector. The cable clips identify the assembly and "J" connector on the assembly that the SMB connector goes to. For example, SMB cable with cable clips "9J5" means the SMB connectors goes to A9 assembly, connector J5.
- **7.** With a small flat blade screwdriver, disconnect the W16 ribbon cable from the A9 assembly.

This completes the procedure for the removal and disassembly of the A9 assembly. When reassembling the A9 assembly, use **figure 26** to help you determine the location of the SMB connector/coaxial cables.
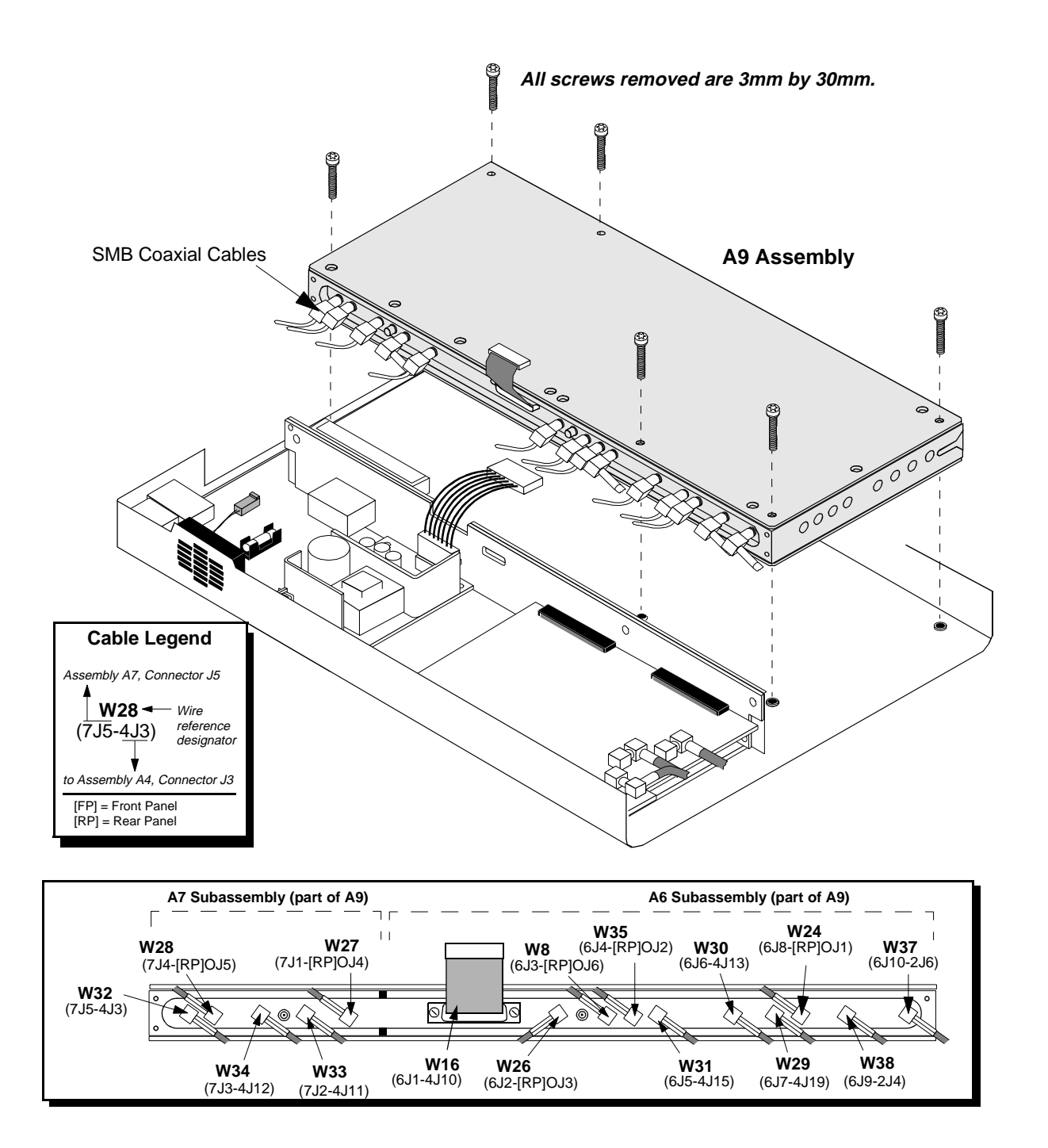

Figure 26Removing the A9 Assembly

# Removing the A4 and A9 Assemblies as a Unit

To remove the A4 and A9 assemblies as a unit:

| NOTE: | Perform the periodic calibration, PER_CALD, after reinstalling the A4/A9 assembly (see ''PER_CALD Calibration Procedure'' on page 115).                                                                                                    |
|-------|----------------------------------------------------------------------------------------------------|
|       | <ol> <li>Remove the cover from the Cellular Adapter, see "Separating Units and Removing<br/>Cover" on page 61.</li> </ol>                                                                                                    |
|       | 2. Remove the front panel. See "Removing the Front Panel" on page 66.                                                                                                    |
|       | 3. Remove the rear panel. See "Removing the Rear Panel" on page 68.                                                                                                    |
|       | <ol> <li>Remove the 6 screws that secure the A4/A9 assembly to the deck, see figure 27 on<br/>page 75.</li> </ol>                                                                                                    |
|       | <b>5.</b> Disconnect all the connectors and cables shown in <b>figure 27</b> from the A4 and A9 assemblies. Removing the SMB connectors from the A2 assembly is optional. To disconnect the SMB connectors from the A4/A9, you will have to disconnect the A4/A9 assembly from the A3 Motherboard (see step 6).                                                     |
|       | <b>6.</b> Carefully lift the A4/A9 assembly over the edge of the deck to disconnect the A4 assembly's J6 connector from the A3 motherboard.                                                                                                    |
|       | This completes the procedure for the removal of the A4/A9 assembly unit.                                                                                                    |
|       | Reinstalling the A4/A9 Assembly                                                                                                    |
|       | To reinstall the A4/A9 assembly, reverse the steps of the previous section:                                                                                                    |
|       | 1. Use <b>figure 27</b> to help you reconnect the SMB coaxial connectors on the A4/A9 and A2 assemblies. Cable clips identify each SMB connector. The cable clips identify the assembly and "J" connector on the assembly that the SMB connector goes to. For example, SMB cable with cable clips "9J5" means the SMB connectors goes to A9 assembly, connector J5. |
|       | <b>2.</b> Carefully plug the A4/A9 assembly into the A3 motherboard. <i>Ensure that the assembly is squarely plugged in. Do not get a cable caught under the A4/A9 assembly or you will have difficulty trying to fasten down the assembly.</i>                                                                                                    |
|       | <b>3.</b> Secure the assembly with the six screws (3mm by 30mm) previously removed.                                                                                                    |
|       | <b>4.</b> Reconnect the power (J9) and fan (J20) connectors, and wires A1W1 through A1W4 to the A4 assembly.                                                                                                    |
|       | <b>5.</b> Reinstall the rear and front panels.                                                                                                    |
|       | This concludes the procedure for reassembly of the Cellular Adapter.                                                                                                    |

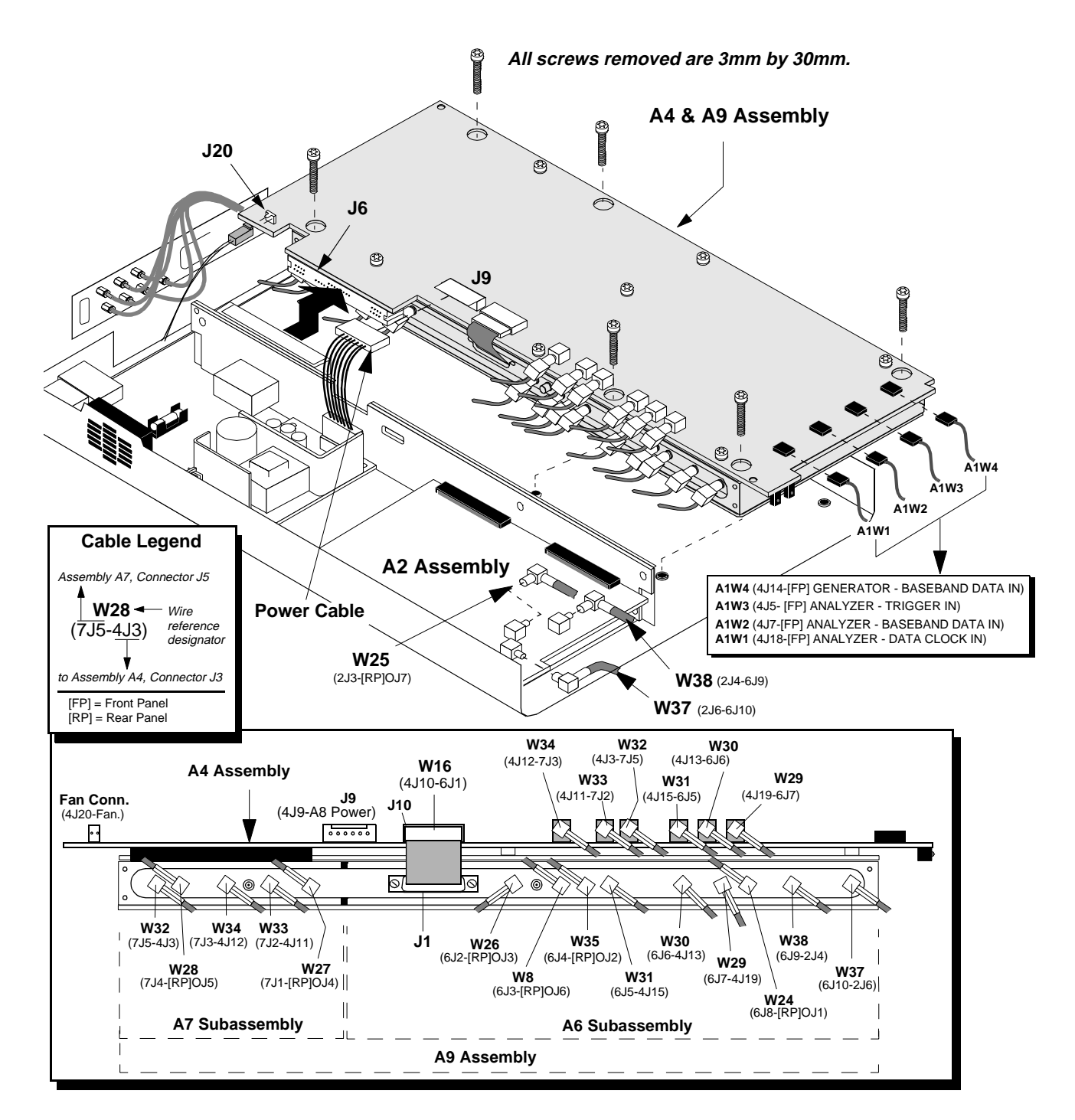

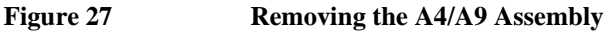

#### Removing the A2 RX DSP and A5 Protocol Processor Assemblies

To remove the A2 RCV DSP or A5 Protocol Processor assembly:

- 1. Remove the cover from the Cellular Adapter. See "Separating Units and Removing Cover" on page 61.
- 2. Remove the front panel of the Cellular Adapter Cellular Adapter. See "Removing the Front Panel" on page 66.
- **3.** Disconnect the SMB connectors W25, W37, and W38 from the A2 assembly, see **figure 28**.
- **4.** Remove the 2 screws securing the A2 (and A5) assembly to the deck, see **figure 29**. There are 2 spacers attached under the A2 assembly.

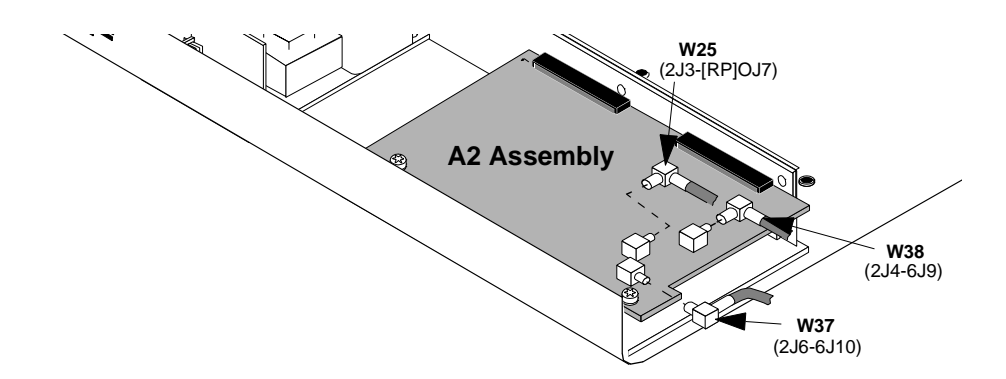

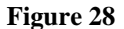

Removing A2 Assembly Connectors

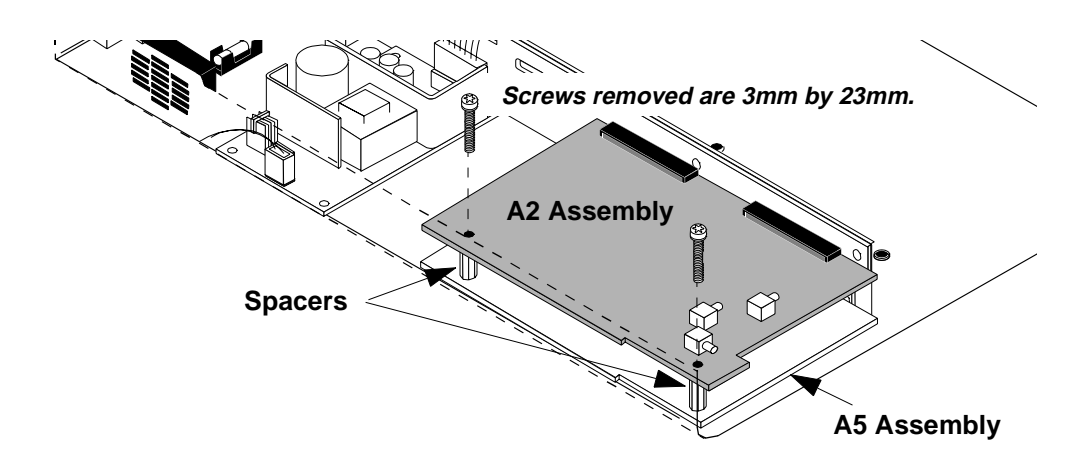

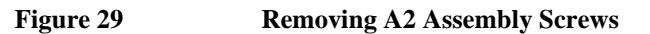

- 5. With a flat blade screwdriver wedged between the A2 assembly and the A3 motherboard assembly, carefully push and tilt the end of the A2 assembly over the edge of the deck to unplug it from the J3 and J4 connectors of the A3 assembly, see **figure 30**.
- 6. Before removing the A5 Protocol Processor assembly, disconnect the W22 cable from the assembly, see figure 31.
- Using a flat-blade screwdriver, carefully tilt the end of the A5 assembly over the edge of the deck and unplug it from the J5 and J6 connectors of the A3 assembly, see figure 31.

This completes the procedure for the removal of the A2 and A5 assemblies. To reassemble the Cellular Adapter, perform the previous steps in reverse order.

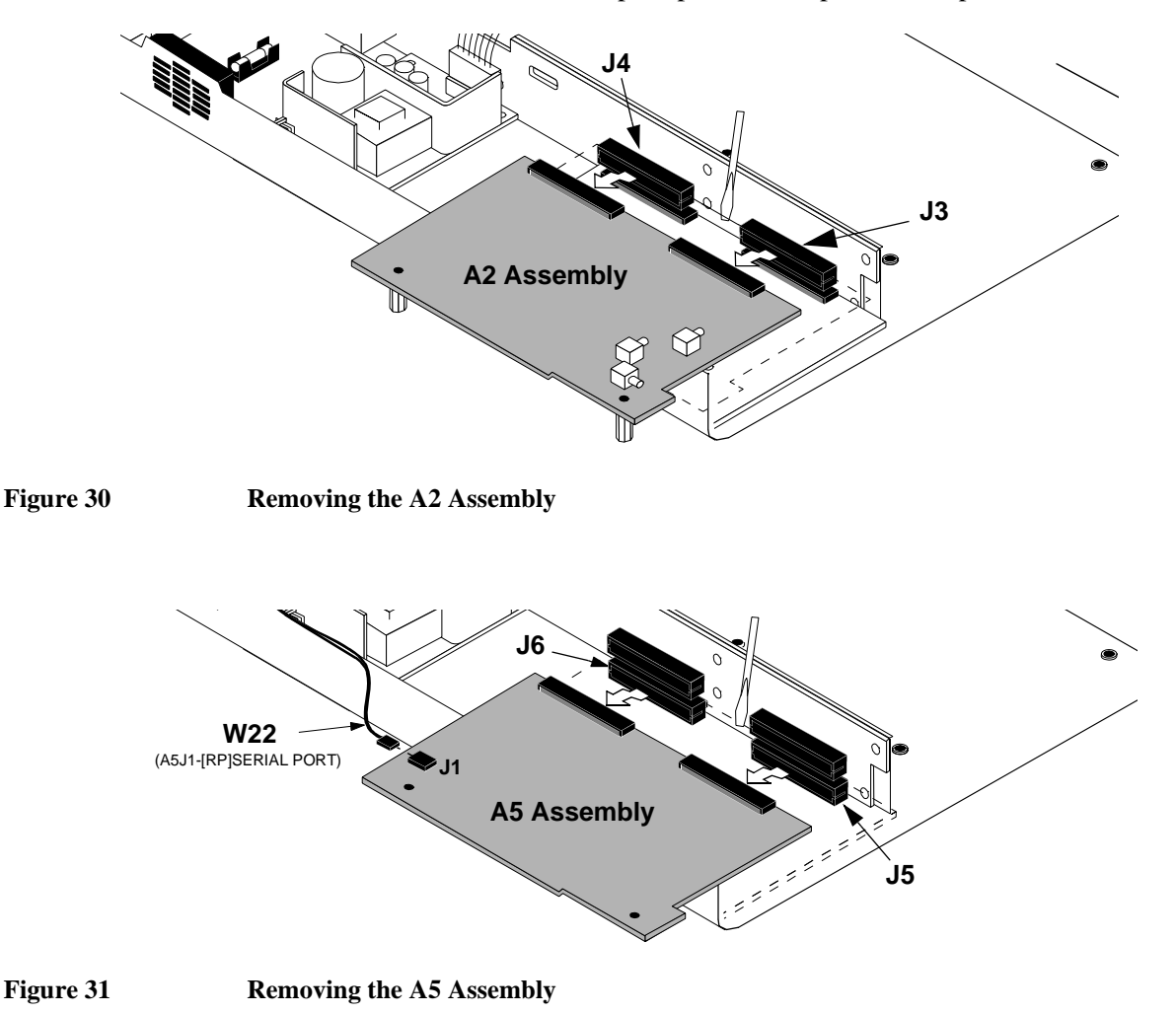

#### **Removing the A3 Motherboard Assembly**

To remove the A3 Motherboard assembly:

- 1. Remove the cover from the Cellular Adapter. See "Separating Units and Removing Cover" on page 61.
- 2. Remove the front panel, see "Removing the Front Panel" on page 66.
- 3. Remove the rear panel, see "Removing the Rear Panel" on page 68.
- Remove the A4 assembly, see "Removing the A4 Premod Filter Assembly" on page 70.
- 5. Remove the A9 assembly, see "Removing the A9 IQ Modulator/Reference Assembly" on page 72.
- 6. Remove the A2 and A5 assemblies, see "Removing the A2 RX DSP and A5 Protocol Processor Assemblies" on page 76.
- 7. Remove the power connectors from the J7 and J1 connectors on the A3 assembly, see figure 32.
- **8.** Remove the 4 screws securing the A3 assembly to the deck, see **figure 32**, and lift the A3 assembly from the deck.

This completes the procedure for the removal of the A3 assembly. To reassemble the Cellular Adapter, perform the previous steps in reverse order.

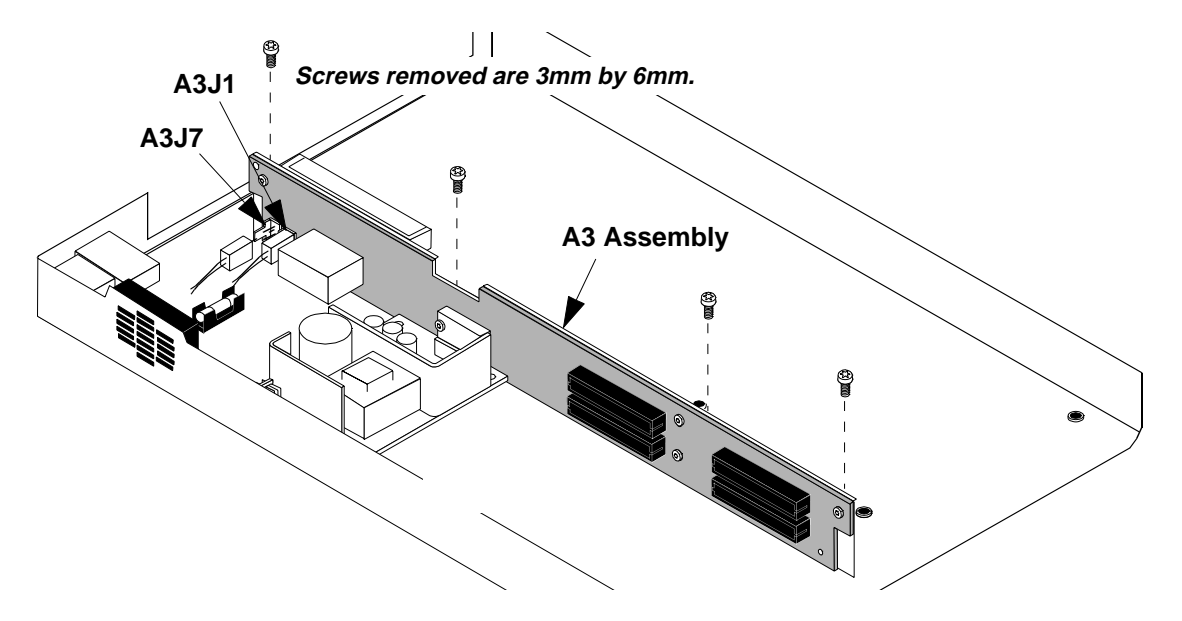

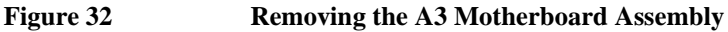

# **Modifications**

4

This chapter explains how to load and verify firmware upgrades on the HP 83206A Cellular Adapter.

# **Firmware Upgrades**

Firmware in the HP 83206A Cellular Adapter and its companion HP 8920B Test Set should be upgraded to the latest revision any time a repair is made or a performance problem is discovered.

The Test Set's firmware is upgraded by running a program on a PCMCIA memory card that automatically downloads firmware. The Cellular Adapter's firmware is upgraded by running a program that downloads the new firmware files from memory cards to the EEPROMs of the Cellular Adapter. Table 7 lists the upgrade kits available. For ordering information, see "Ordering Parts" on page 39.

Table 7Firmware Upgrade Kits

| Kit           | Description                                                                              |
|---------------|------------------------------------------------------------------------------------------|
| 83206-61801   | HP 83206A Cellular Adapter & HP 8920B RF Communications<br>Test Set firmware upgrade kit |
| HP 8920B R58  | HP 8920B RF Communications Test Set firmware upgrade                                     |
| HP 83206A R99 | Same as 83206-61801 kit above.                                                           |

# **Firmware Loading and Verification Procedures**

This section contains procedures for loading Receive DSP (A2) firmware and Protocol Processing (A5) firmware, and for verifying the Test Set's and the Cellular Adapter's firmware. The Cellular Adapter's firmware comes on two memory cards.

#### **Loading Firmware**

Use this procedure for loading firmware to the Cellular Adapter. The Test Set and Cellular Adapter must be connected.

- **1.** Power off the Test System.
- 2. Insert the memory card 83206-10002 into the Test Set.
- **3.** Power on the Test System.
- 4. Follow the instructions on the display.
- 5. Power the Test System off and then back on.
- 6. Insert the memory card 83206-10001 into the Test Set.
- 7. Press the TESTS key.
- 8. Set the select Procedure Location: field to Card.
- 9. Set the Select Procedure Filename: field to DLFIRM.
- 10. Press k1 (Run Test).
- **11.** Follow the instructions on the display.
- 12. Power the Test System off and then back on.
- This completes the loading of firmware.

#### Verifying Firmware Version

The following procedure checks the version of firmware in the Test Set and checks the RX DSP and Protocol Processor revision levels of the Cellular Adapter.

- 1. Power up the Test System.
- 2. The Test Set's firmware version level appears in the upper part of the RX TEST screen. The version level must be B.4.00 *or higher*. To order new firmware, **see "Ordering Parts" on page 39**.
- 3. Press the SHIFT key, then the DUPLEX key. The CONFIGURE screen appears.
- 4. Select **SERVICE** under the **To Screen** menu. The SERVICE screen appears.
- 5. Select the Latch field.
- 6. Move the cursor to **rx\_dsp\_revision** under the **Choices**: menu and select it.
- 7. Read the RX DSP firmware version number in the **Value** field. Select the **Latch** field.
- 8. Move the cursor to **protocol\_fw\_revision** under the **Choices:** menu and select it.
- 9. Read the Protocol Processor firmware version number in the Value field.

Verification of the firmware is complete.

# 5

# **Block Diagrams**

This chapter provides information for helping you understand the operation of the HP 83206A TDMA Cellular Adapter.

### **Instrument Description**

The HP 83206A TDMA Cellular Adapter is an add-on-instrument for the HP 8920B RF Communications Test Set. The Cellular Adapter is controlled by the Test Set's host processor through the Test Set's front-panel selections or HP-IB commands to the Test Set.

The Cellular Adapter contains TDMA (Time Division Multiple Access) digital signal processing hardware and firmware to test the transmitter and receiver portions of TDMA mobile phones. Adding this TDMA Cellular Adapter to the Test Set creates a system for testing radios to the IS-136 standard. The IS-136 standard uses the same digital compression technology as the older IS-54 standard but adds a digital control channel.

The digital control channel expands the features available to cellular manufacturers. These features include: public, semi-public and private cells, short message service, battery-saving sleep mode, as well as other features.

The Cellular Adapter permits the selective addition of IQ modulation to the Test Set's RF output to accommodate the TDMA format. The Cellular Adapter provides a number of TDMA functions. These include IQ demodulation and analysis capability, IQ encoding and modulation, and timing generation and synchronization.

#### **TDMA Analysis**

The analysis is accomplished by downconverting a 114.3 MHz IF signal from the Test Set to 700 kHz for processing by the Cellular Adapter's Receiver DSP board. See **figure 33**. Synchronization information is then passed to the protocol processor.

#### **TDMA Generation**

The Cellular Adapter generates data with the Protocol Processor (A5) board, encodes the data using  $\pi/4$  DQPSK, and then modulates the signal using the IQ modulator before passing the signal to the Test Set. The Cellular Adapter will lock to several different time base reference frequencies. For instance, it can lock to the unit-under-test (for example, an NADC base station) or to the Test Set itself.

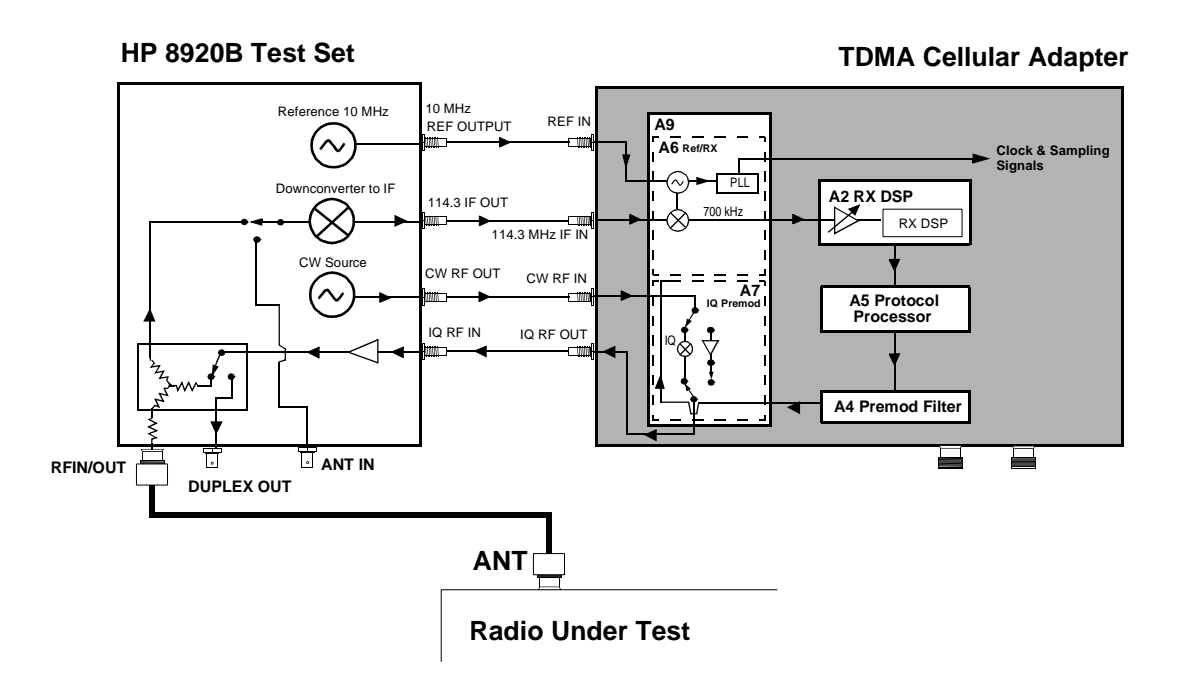

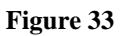

**TDMA Test System Overview** 

# **Assembly Descriptions**

**Table 8** describes the major assemblies and subassemblies that make up the Cellular Adapter. Use the diagram shown in **figure 34 on page 87** for a visual overview of the instrument.

 Table 8
 Quick Reference of Assemblies

| Reference<br>Designator | Assembly Name                              | Function                                        |
|-------------------------|--------------------------------------------|-------------------------------------------------|
| A2                      | Receiver DSP (Digital<br>Signal Processor) | Data analyzer                                   |
| A4                      | Premodulation Filter                       | Encodes and filters the IQ channels             |
| A5                      | Protocol Processor                         | Data generator/protocol engine                  |
| A9                      | IQ Modular/Reference                       | Houses the A6 & A7 assemblies                   |
| A9/A6                   | Reference/Receiver                         | Time base reference and receiver/down converter |
| A9/A7                   | IQ Modulator                               | Modulates the RF carrier with $\pi/4$ DQPSK     |

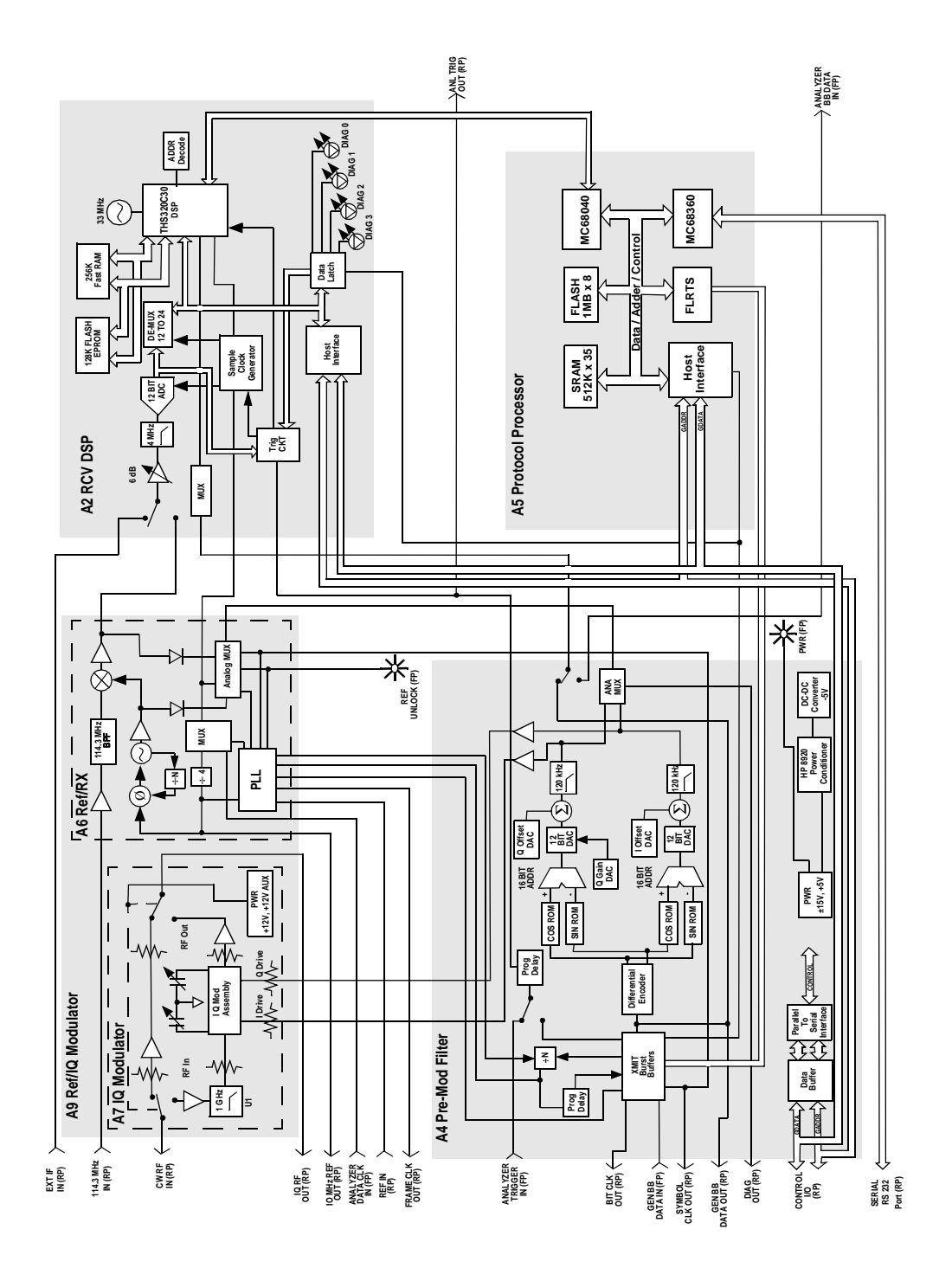

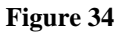

HP 83206A TDMA Cellular Adapter Block Diagram

#### A2 RX DSP Assembly

This data analyzing assembly is known as the receiver digital signal processor (RX DSP). Included on this board are the digital signal processor, analog-todigital converter (ADC), attenuator, and filter.

The DSP firmware code is stored in flash EPROM. This code can be loaded into the Cellular Adapter's flash EPROM from the memory card inserted in the Test Set, see "Firmware Upgrades," in chapter 4, on page 80.

#### A3 Motherboard

This assembly interconnects the assemblies of the Cellular Adapter. It distributes the AC/DC voltages and control signals. The Test Set controls the A3 assembly's power relay to apply or disconnect AC power to the Cellular Adapter.

#### **A4 Premodulator Filter Assembly**

This assembly selects the data stream's source, buffers the data, differentially encodes the data, and filters it using a digital Nyquist filter. The resulting I and Q channel drive signals go to the IQ Modulator (A7) after their gain and offset are adjusted by multiplying DACs.

Many of the timing, delay, and data selection fields available on the Test Set's screen are implemented on the A4 assembly. See **table 9** for a description of the signals and waveforms expected from the connectors of the A4 assembly.

The premodulation filter includes an analog multiplexer for access to diagnostic signals. These signals are utilized by the Test Set's internal diagnostic programs DMC\_DIAGL and DMC\_DIAGN, see chapter 2, "Troubleshooting" on page 41 for details on these programs.

|     | Description                                                                                                    |
|-----|----------------------------------------------------------------------------------------------------|
| J5  | ANALYZER TRIGGER IN (front panel) - allows external triggering of the digital analyzer: TTL levels, 100 K $\Omega$                                                                                                    |
| J2  | Bit Clk Out (rear panel, CMOS levels) - 50-ohm square wave output from the bit clock used to synchronize external equipment. Frequency: 48.6 kHz (NADC)                                                                             |
| J14 | Gen Baseband Data In (CMOS levels)                                                                                                    |
| J1  | SYMBOL CLK OUT (rear panel, CMOS levels); output for the symbol clock to synchronize external equipment to the digital generator 50-ohm data rate: 24.3 kHz (NADC)                                                                  |
| J4  | Gen Baseband Data Out (rear panel, CMOS levels); monitors the digital signal applied to the Premod Filter & I/O Modulator. Data rate: 48.3 kbit/s (NADC)                                                                            |
| J6  | Control I/O (rear panel): provides the data communication between the Test Set<br>and the Cellular Adapter. This connection provides +12 Vdc to the IQ MOD<br>bypass path when the Cellular Adapter is not connected to line power. |
| J19 | Anal_Data_Clk In to A6J7 Ref; connects Analyzer Data Clk In to the reference board.                                                                                                    |
| J15 | A_Mux_In from A6J5; passes the analog signals from the ref. board mux to the switch on the Pre_Mod Filter.                                                                                                    |
| J16 | Diag Out (rear panel): Used for servicing and diagnostics. Usually connected to the Test Set's AUDIO IN during diagnostic and calibration tests. Passes analog frequency and voltages.                                              |
| J18 | Analyzer Data Clk In (front panel): initiates the Digital Analyzer to sample the analyzer's base band data input Clk frequency 48.6 kHz (NADC) TTL levels 100k ohms.                                                                |
| J13 | 16 x Symbol from A6J6 REF; provides reference to the XMIT Burst<br>Buffers in the Premod Filter.                                                                                                    |
| J17 | Analyzer Trigger Out (rear panel, TTL levels); outputs the signal used to synchronize General purpose connector, 2 x frame clk, or Ext Analyzer Trigger                                                                             |

### Table 9 A4 Assembly Signals and Waveforms

#### **A5 Protocol Processor Assembly**

The Protocol Processor (A5) assembly provides the necessary processing power to handle the advanced functions of IS-136. The protocol processor assembly is sometimes referred to as the digital control channel (DCCH) assembly, and provides the operation and control for the call processing firmware.

This assembly sends transmit data to the premod filter assembly. The transmit data is synchronized to the bit clock and frame clock signals before being passed to the IQ modulator. Demodulated data is received by the protocol processor via the Receiver DSP (A2) assembly. This data is processed as part of the communication loop.

#### **Power Up LEDs**

The red LEDs on the Protocol Processor assembly can be used for troubleshooting. When initial power is applied, this assembly proceeds through a series of power-on self-tests. The state of these tests can be determined by observing the changing state of four LEDs located on the board (see **figure 35**). This assembly is fully operational when LED 3 is blinking at a steady state (once every second) while the other LEDs (0, 1, and 2) are turned off. For power-up LED patterns, see **table 10 on page 91**.

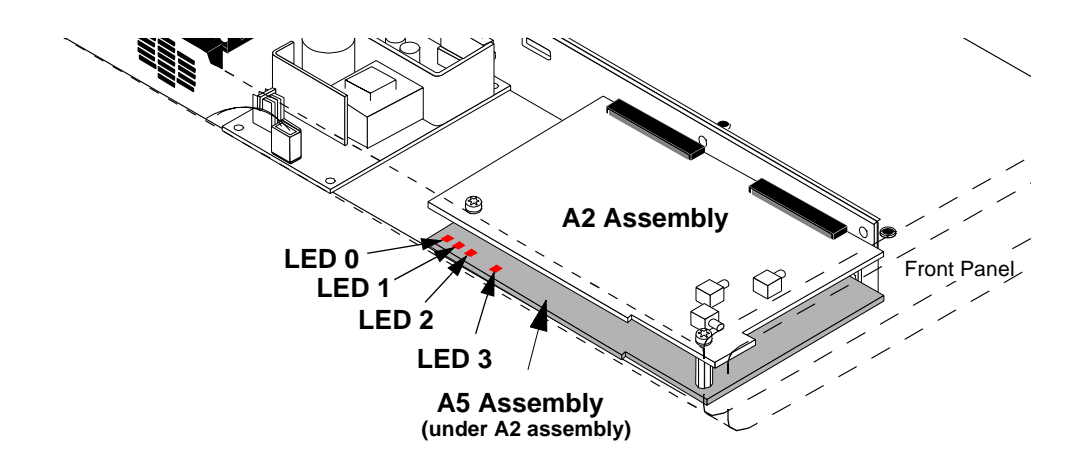

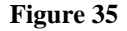

A5 Protocol Processor Assembly LEDs

| Table 10               | Protocol P           | rocessor (A5) LEDs                                                                                                    |
|------------------------|----------------------|----------------------------------------------------------------------------------------------------|
| STATE                  | LED #                | Description of LED Pattern.                                                                                                    |
|                        | 0123                 |                                                                                                    |
| Power-up               | 1 1 1 1 <sup>a</sup> | This is the power-on default state.                                                                                                    |
|                        | 0001                 | The board has successfully come out of the reset state and the MC68xx040 and the MC68360 are communicating. The MC68360 has been configured correctly. At this point the MC68xx040 will attempt to detect the memory configuration of the board and perform a RAM test. If the RAM test fails, the MC68xx040 will halt. |
|                        | 0010                 | Control will be passed to the VxWorks start-up functions.<br>When VxWorks begins the usrInit() function the status LEDs will change.                                                                                                    |
|                        | 0011                 | At this point VxWorks will configure the Protocol Processor<br>system hardware (that is, FLERTS programmed and other<br>hardware are put in a known state.)                                                                                                    |
|                        | 0100                 | VxWorks will begin the root task.                                                                                                    |
|                        | 0101                 | Multi-tasking and other RTOS services are now available and the system timer is running.                                                                                                    |
|                        | 0110                 | Before configuring the IPC-LAN hardware and firmware,<br>this status will be turned off. If configuration fails, VxWorks<br>will pause for 10 seconds.                                                                                                    |
| Power-Up<br>Completion | 0 0 0 1 <sup>b</sup> | Once the VxWorks command shell begins executing, the sta-<br>tus LEDs will turn off. The root task will blink LED 3 once a<br>second.                                                                                                    |

#### Tabla 10 $(\Lambda 5)$ I ED -1 10

a. 1 = on, 0 = off

b. LED 3 blinking once every second.

#### **A8 Power Supply**

This switching supply is a replaceable assembly and provides the +5 Vdc and ±15 Vdc for the Cellular Adapter. Replacement of the power supply fuse is not supported. See "Power Supply and Voltage Distribution" on page 96 for power distribution information.

#### **A9 IQ Modulator/Reference Assembly**

The A9 assembly includes two circuit boards in a single cast frame with covers (RF shields). These two subassemblies are the A7 IQ Modulator and A6 Reference/Receiver. These subassemblies are not separately replaceable. See **table 11 on page 93** for a description of the signals and waveforms expected from the connectors of the A9 assembly.

The IQ modulator lies in the RF path of the Test Set. The CW RF IN signal is generated by the Test Set's signal generator synthesizer. If the RF level into the IQ modulator is too high, it will cause distortion and degrades the EVM performance.

The IQ modulator includes a switch that selects a bypass path or the IQ modulator. Both paths include buffer amplifiers. The IQ modulation path includes a modulator that modulates the RF signal with  $\pi/4$  DQPSK encoded data.

In addition to the RF signal, the modulator also has two I and Q modulation drive signals from the pre-premod filter assembly. The modulator has two trim capacitors. These capacitors are adjusted at the factory and should not be re-adjusted.

The Test Set provides +12 Vdc to the IQ modulator board to power the bypass path and gain stages when the Cellular Adapter is not connected to line power. This supply is routed though the rear panel data cable and is replaced once the Cellular Adapter is powered up. Without this auxiliary supply, the Test Set's RF output would not meet specifications.

The Reference/Receiver includes two major circuits, the time base reference circuitry and the receiver downconverter circuitry. The time base reference circuits use a 10 MHz VCO that is phased locked to the external REF IN. If the Cellular Adapter Ext Ref is too low or not connected, then the REF UNLOCK front panel LED is turned on. The time base provides all the trigger and clock selections used on the RX DSP assembly.

The receiver down converter generates a 115 MHz LO. The LO is used to mix down the 114.3 MHz IF IN signal that comes from the Test Set's first receiver IF. The result of this mixing is the 700 kHz IF that is passed to the RX DSP assembly (analyzer). This downconverter includes buffer amps, a SAW filter, and the mixer itself.

The Reference/Receiver assembly also includes an analog multiplexer for access to diagnostic signals. This includes scaled frequencies from the PLLs, and their bias and tune voltages. These signals are utilized by the Test Set's internal ROM diagnostic programs, DMC\_DIAGL and DMC\_DIAGN.

|               | Descriptions                                                                                                    |
|---------------|----------------------------------------------------------------------------------------------------|
| A7J1          | CW RF IN<br>Bypass path 500-1000 MHz<br>IQ Modulator path 823-895 MHz                                                                                                    |
| A7J4          | IQ RF OUTPUT<br>Bypass 500-1000 MHz, Gain >2 dB<br>IQ Modulator 823-895 MHz, -8 to -11 dBm<br>(quadrature set as center, 859 MHz)                                                                                                    |
| A7J2,<br>A7J3 | I and Q Inputs<br>-5 dBm input<br>Input Impedance: 50 ohm                                                                                                    |
| A6J10         | 700 kHz IF output<br>Downconverted from the 114.3 MHz IF with $\pi/4$ DQPSK modu-<br>lated carrier<br>-25.5 to 5.5 dBm into 50 ohms.                                                                                                    |
| A6J5          | Analog MUX Out<br>Various analog signals between +12V and – 12V.<br>Frequencies are divided by 100 before being routed to the Test Set's<br>counter/voltmeter for diagnostic purposes. The mux connectors are:<br>• Vt10M (TCXO tune line)<br>• VtSYM (Symbol Clock Cleanup VCO tune line)<br>• ExtFs (HCMOS sample clks/100)<br>• Lo_SENSE (115 MHz lo drive level to mixer)<br>• DSP_IF_S (700 kHz IF level)<br>• VtLO (115 MHz tune line)<br>• Vb_S (115 MHz VCO transistor collector) |

| Table 11 | A9 Assembly Signals and Waveforms |
|----------|-----------------------------------|
|----------|-----------------------------------|

| Table 11 | A9 Assembly Signals and Waveforms |
|----------|-----------------------------------|
|----------|-----------------------------------|

|      | Descriptions                                                                                                    |
|------|----------------------------------------------------------------------------------------------------|
| A6J8 | 114.3 MHz In;<br>Downconverted IF with $\pi/4$ DQPSK modulation from the Test Set's Receiver<br>-15 dBm max level, <i>typical</i> -53 to -25 dBm                                                                                                    |
| A6J7 | RX_DATA_CLK;<br>CMOS levels, various frequencies.                                                                                                    |
| A6J2 | EXE. REF. IN (CMOS levels);<br>Freq. 25.0 Hz (PDC/NADC frame clk)<br>50.0 Hz (PDC/NADC 2 *frame clk)<br>200.0 Hz (PHP frame clk)<br>400.0 Hz (PHP 2 *frame clk)<br>21.0 kHz (PDC symbol clk)<br>24.3 kHz (NADC symbol clk)<br>192.0 kHz (PHP symbol clk)<br>42.0 kHz (PHP symbol clk)<br>48.6 kHz (NADC bit clk)<br>3834.0 kHz (PHP bit clk)<br>Frequency Range ±1PPM. |
| A6J9 | FsCLK OUT (CMOS levels);<br>freq. 5 × symbol<br>(105.0 kHz/PDC)<br>(121.5 kHz/NADC)<br>(960.0 kHz/PHP)<br>1.0 MHz<br>2.0 MHz<br>2.5 MHz<br>RX_DATA_CLK various frequencies<br>Input Impedance: 50 ohms                                                                                                    |
| A6J4 | 10 MHz Out;<br>Waveform - Sine<br>Level > +5 dBm<br>Frequency 10 MHz<br>Frequency Stability same as EXT_REF.                                                                                                    |
| A6J3 | Frame Clk Out (CMOS levels);<br>25.0 Hz (PDC/NADC)<br>200.0 Hz (PHP), 50 ohms                                                                                                    |

| Table 11 | A9 Assembly Signals and Waveforms |
|----------|-----------------------------------|
|----------|-----------------------------------|

|      | Descriptions                                                                                                    |
|------|----------------------------------------------------------------------------------------------------|
| A6J6 | 16 x Symbol (CMOS levels);<br>Frequency: 388.8 kHz (NADC)<br>Input Impedance: 50 ohms                                                       |
| A6J1 | PIN3 REF_LOCK (CMOS, 1=lock, 0=unlock)<br>PIN5 SYMBOL_B (CMOS)<br>24.3 kHz (NADC)<br>PIN\$ FRM_RESET (CMOS)<br>(CMOS levels, low for reset) |

# Power Supply and Voltage Distribution

The Cellular Adapter does not have its own power-up switch. The power-up command is received through the I/O CONTROL cable on the back panel. For an overview of power distribution, see figure 36 on page 97.

**WARNING:** There are AC voltages present inside the instrument when the power cord is connected to a power source. Extreme caution should be used in the area of the A3J1, A3J7, and A3K1 on the A3 Motherboard, and by the fuse holder near the power cord. The A8 power supply assembly does not have AC voltage present unless the POWER switch on the Test Set is pressed.

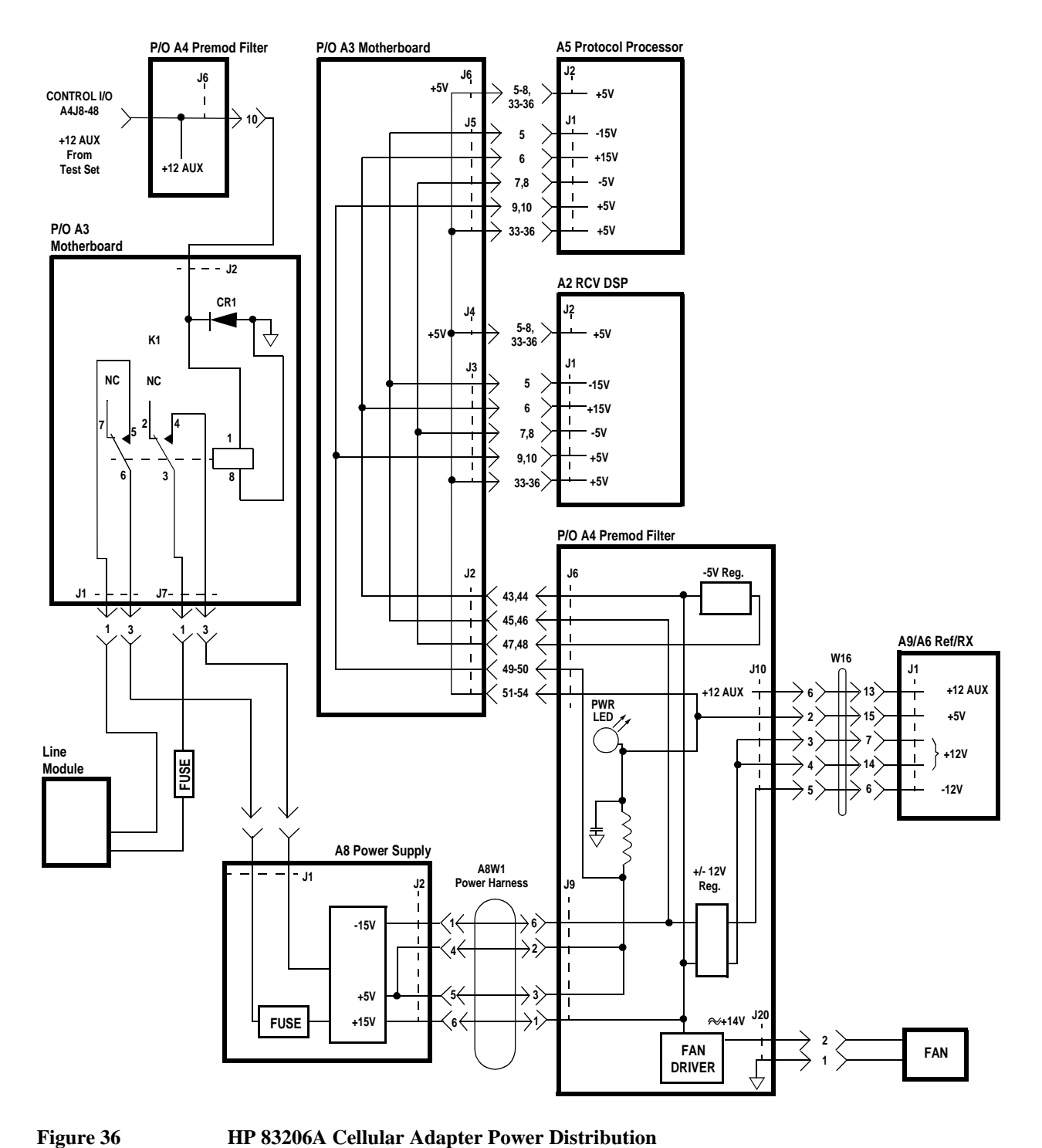

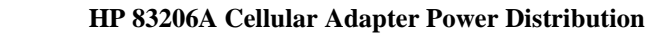

Chapter 5, Block Diagrams
Power Supply and Voltage Distribution

# **Replaceable Parts**

6

This chapter contains the replaceable assembly and component information for the HP 83206A TDMA Cellular Adapters. Use the illustrations on the following pages to identify the replaceable parts and the "**Parts List**" on page 110 for part numbers.

# **Parts Identification**

# **Major Assemblies**

Shown below are the major assemblies for the HP 83206A TDMA Cellular Adapter.

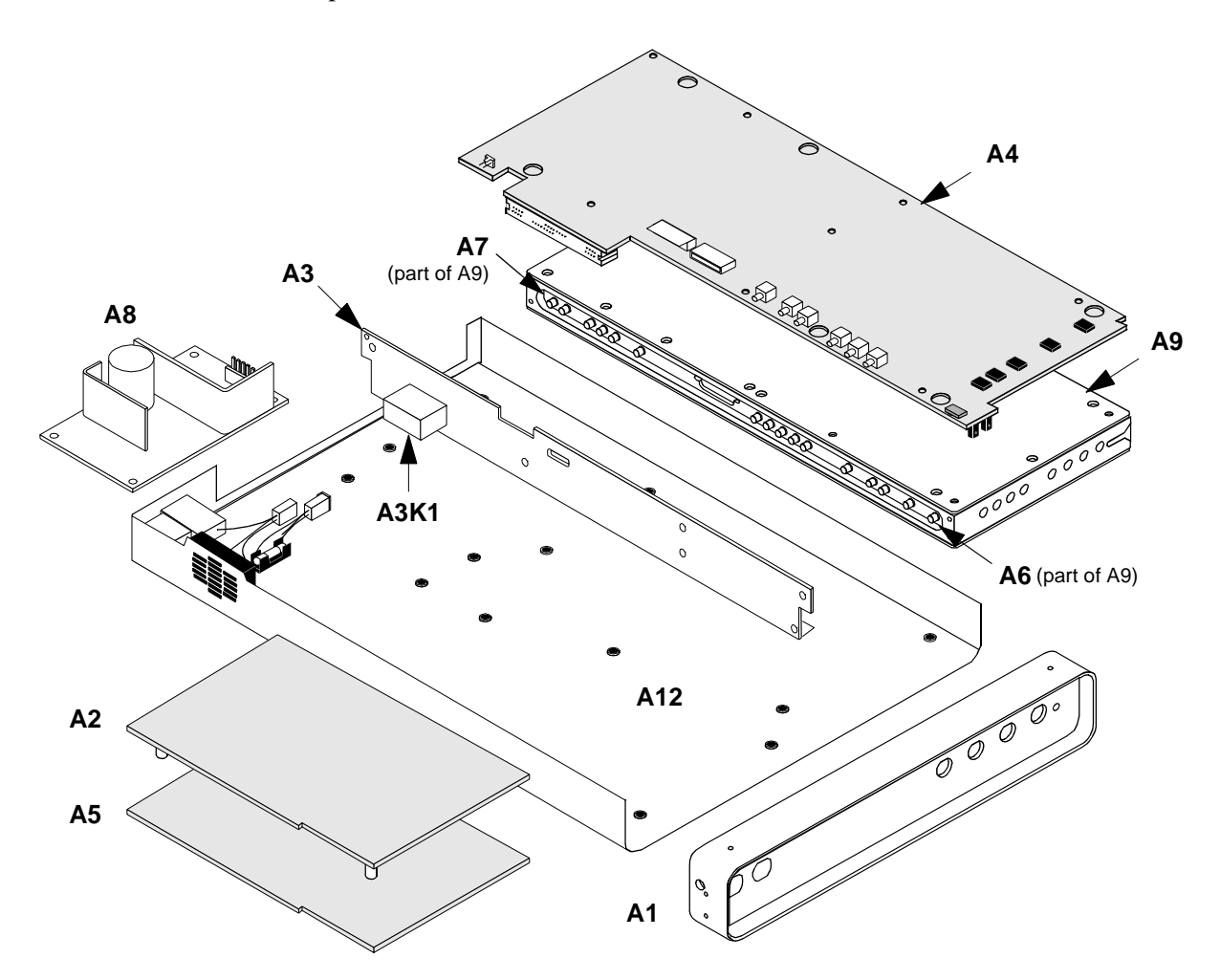

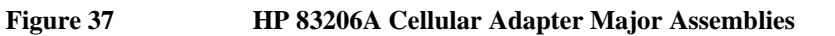

## **External Cables**

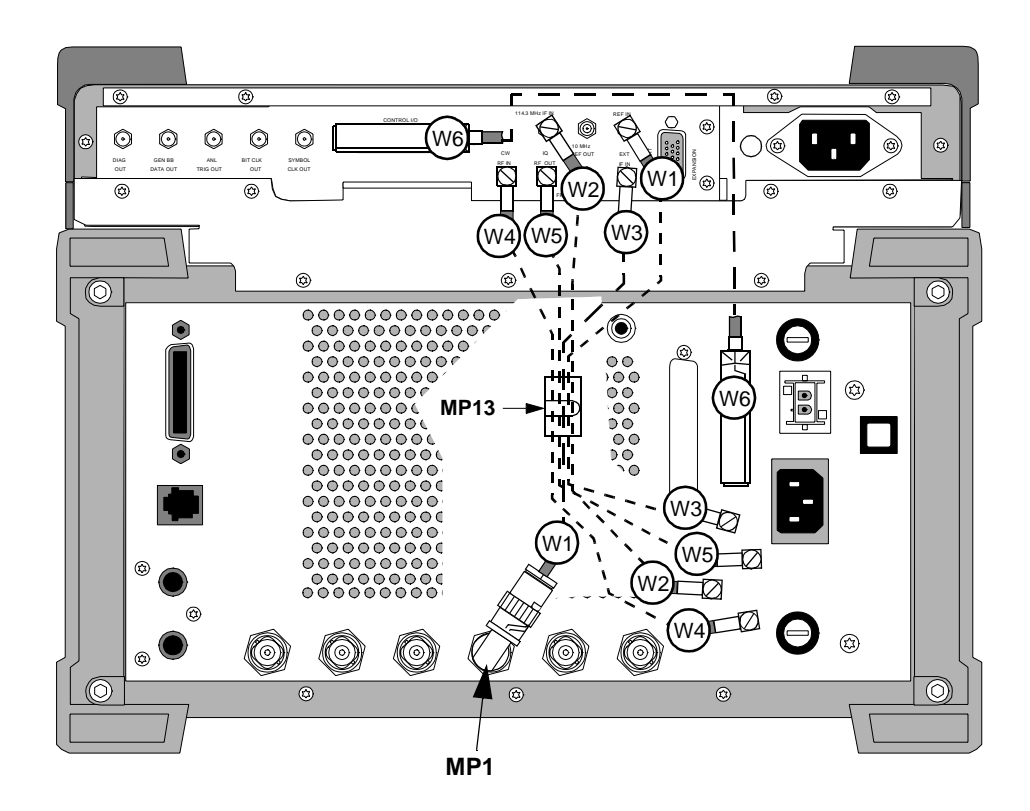

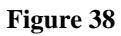

Rear Panel Cables of HP 83206A Cellular Adapter and HP 8920B Test Set

# **Front Panel Components**

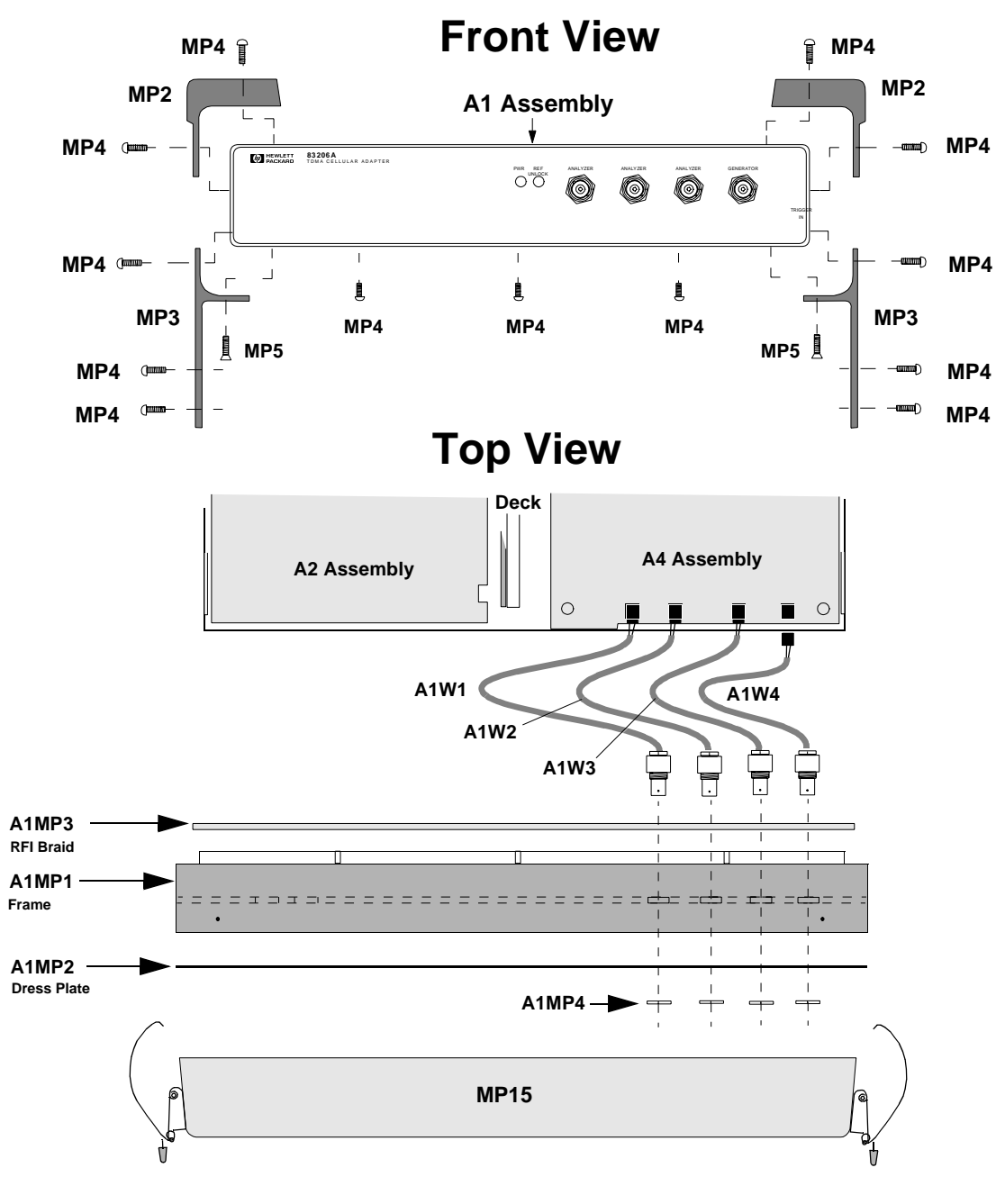

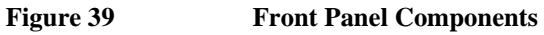

# **Cover and Rear Panel Components**

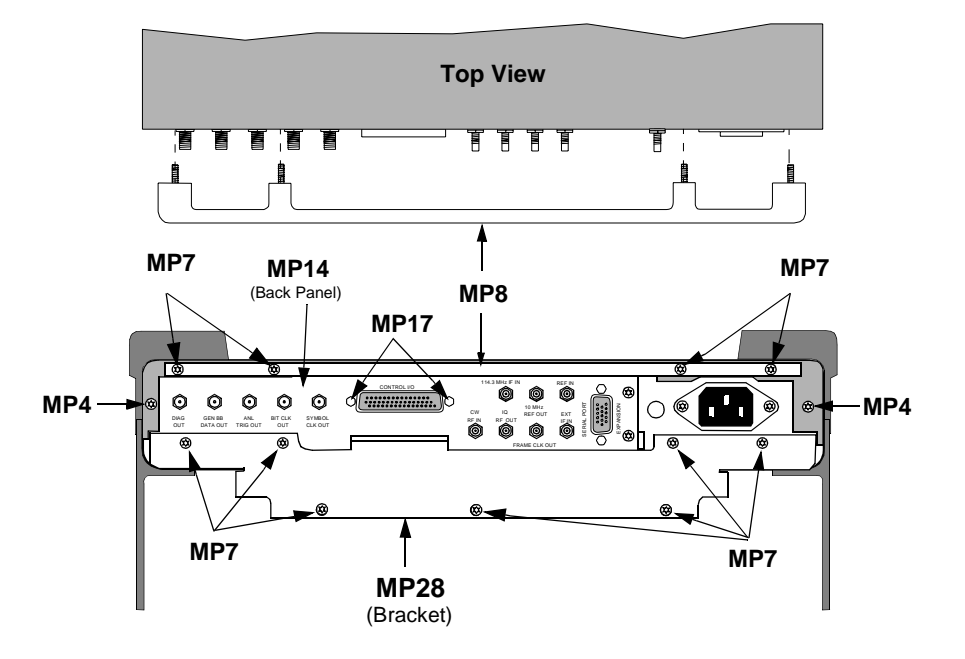

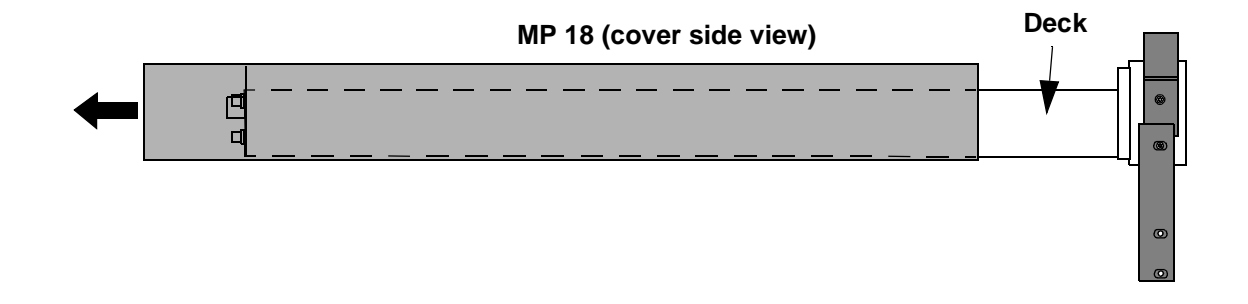

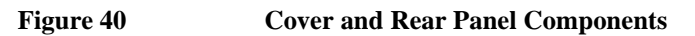

## **Rear Panel Components**

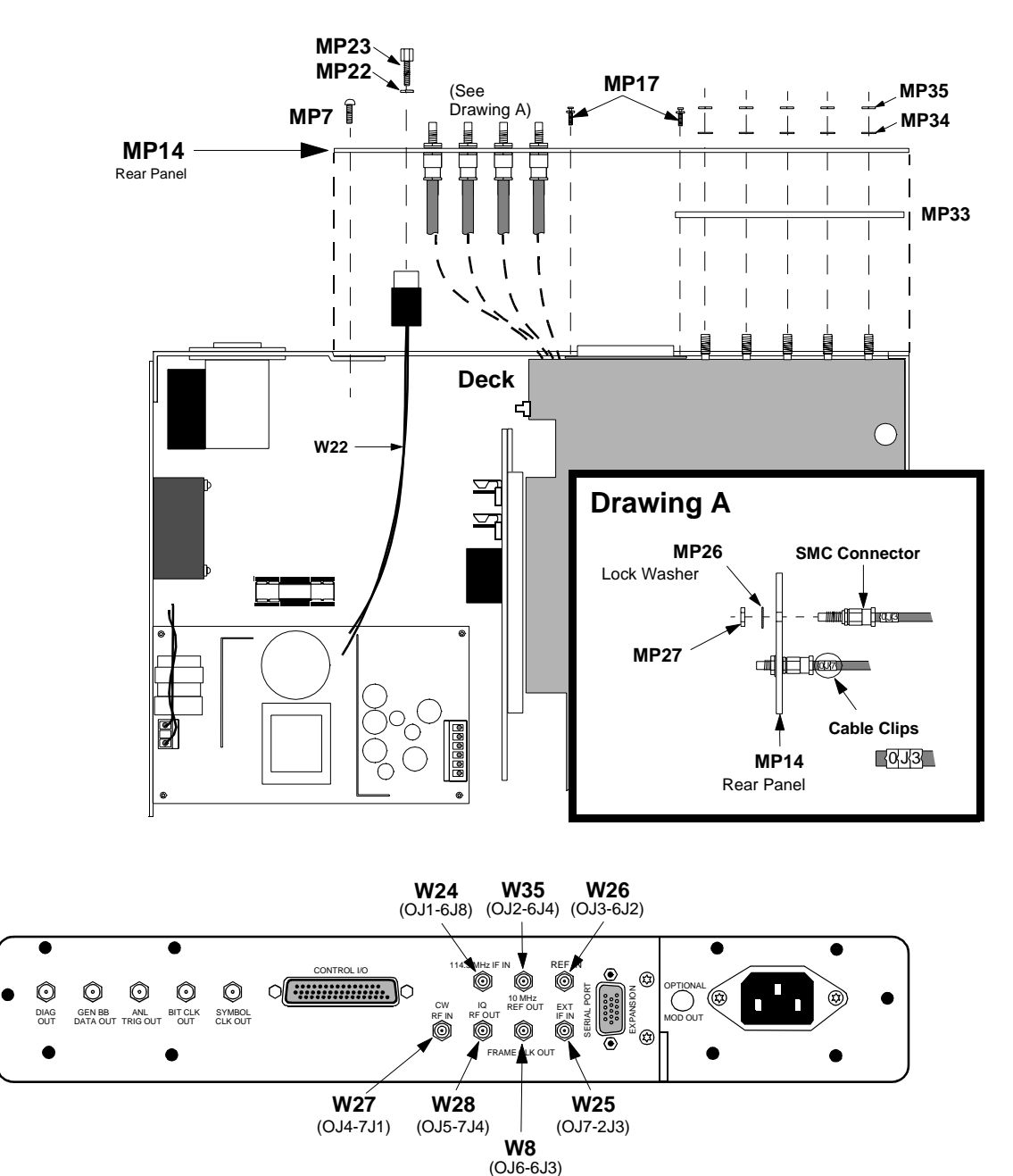

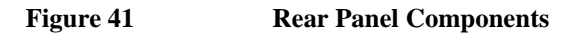

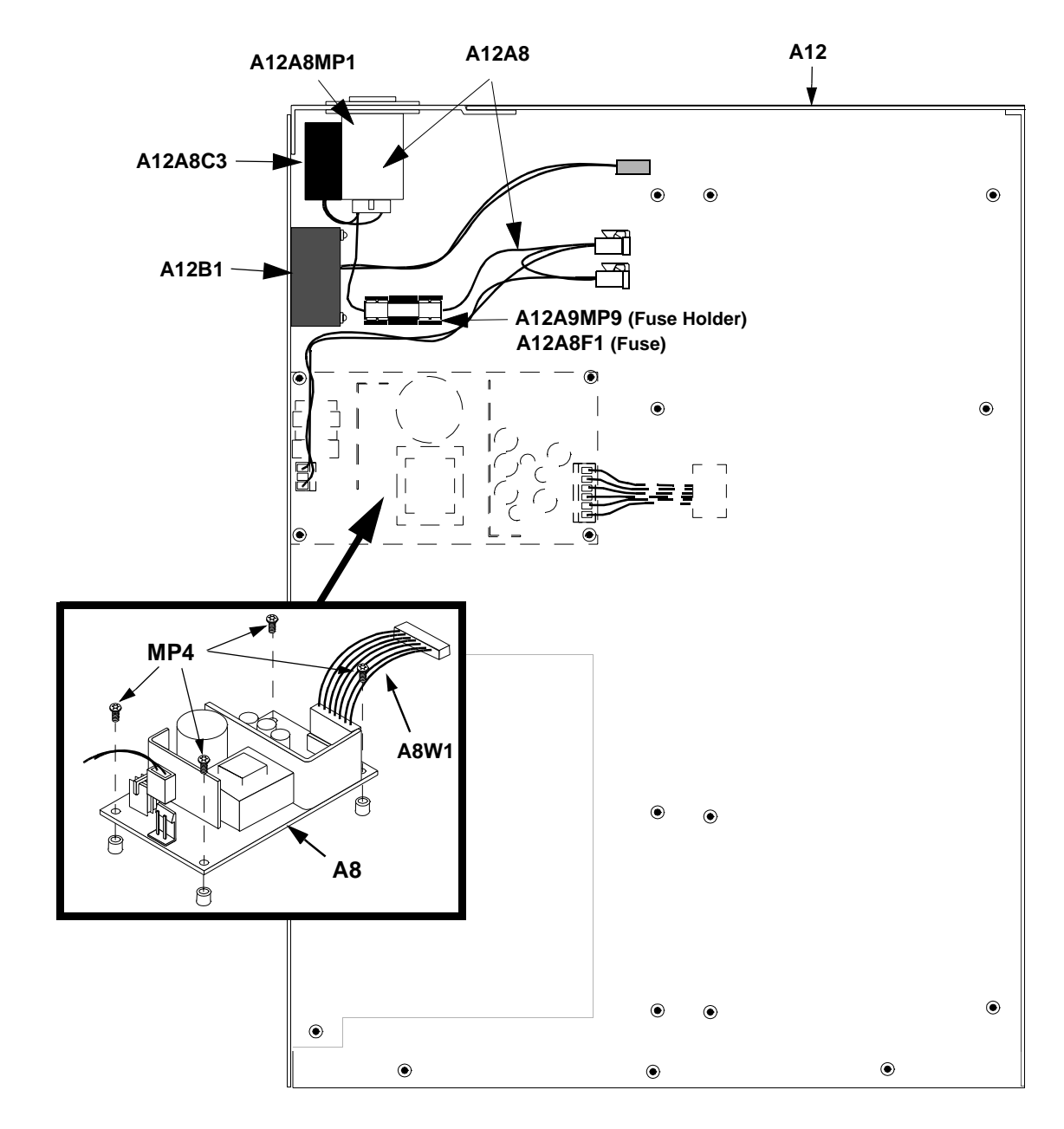

# A8 Power Supply Assembly & Miscellaneous Components

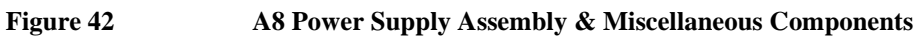

### A4 Premodulator/Filter Assembly

*NOTE:* Perform the PER\_CALD calibration procedure after replacing the A9 assembly (see "PER\_CALD Calibration Procedure" on page 115).

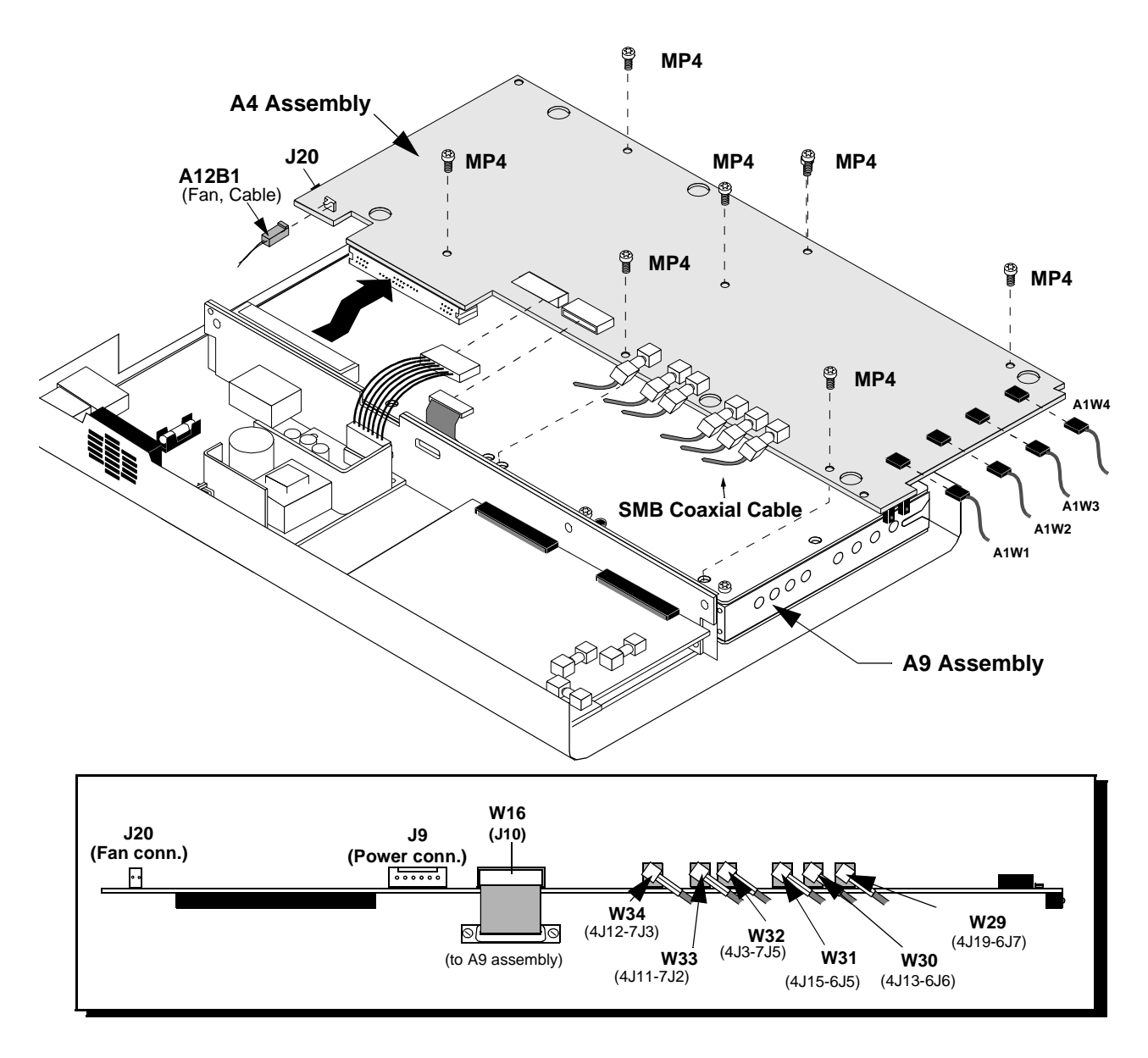

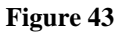

A4 Premodulator Filter Assembly

## A9 I/Q Mod./Ref. Assembly

*NOTE:* Perform the PER\_CALD calibration procedure after replacing the A9 assembly (see "PER\_CALD Calibration Procedure" on page 115).

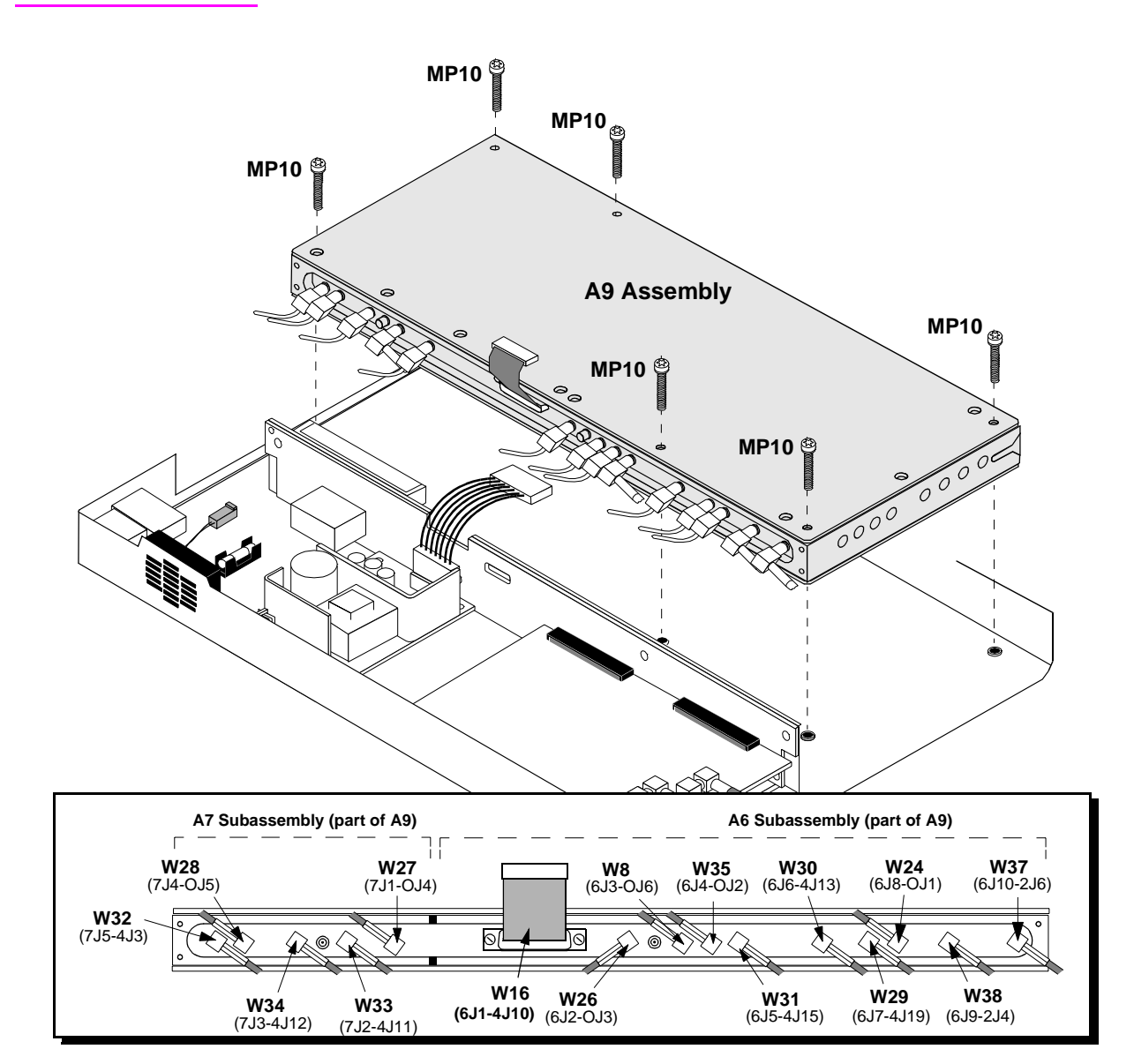

Figure 44

A9 IQ Modulator/Reference Assembly

Chapter 6, Replaceable Parts Parts Identification

# A2 RX DSP Assembly

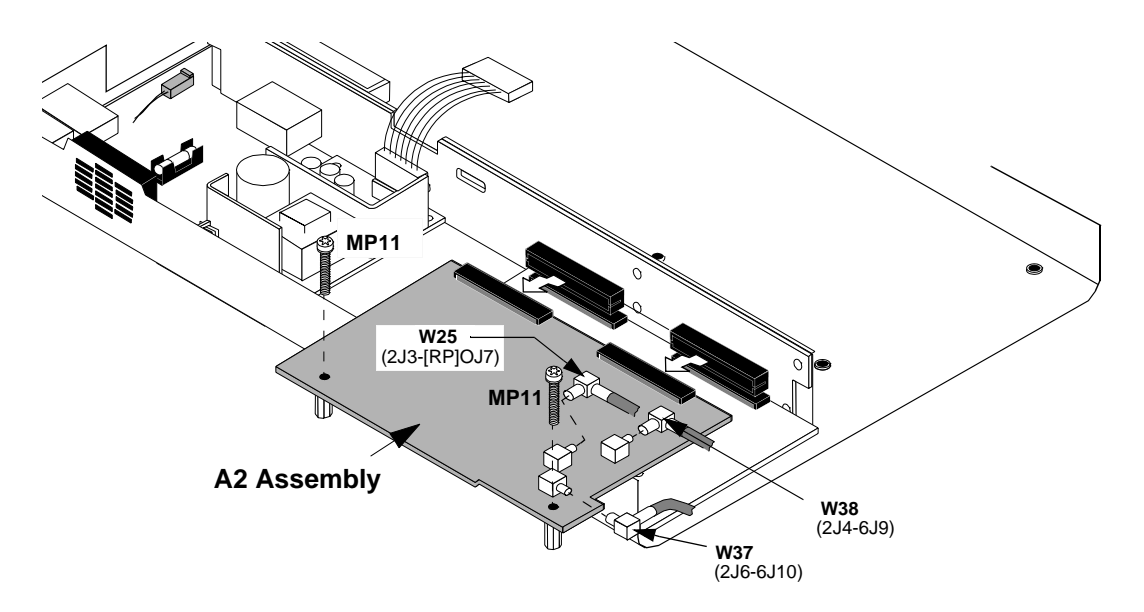

Figure 45 A2 RX DSP Assembly

# **A5 Protocol Processor Assembly**

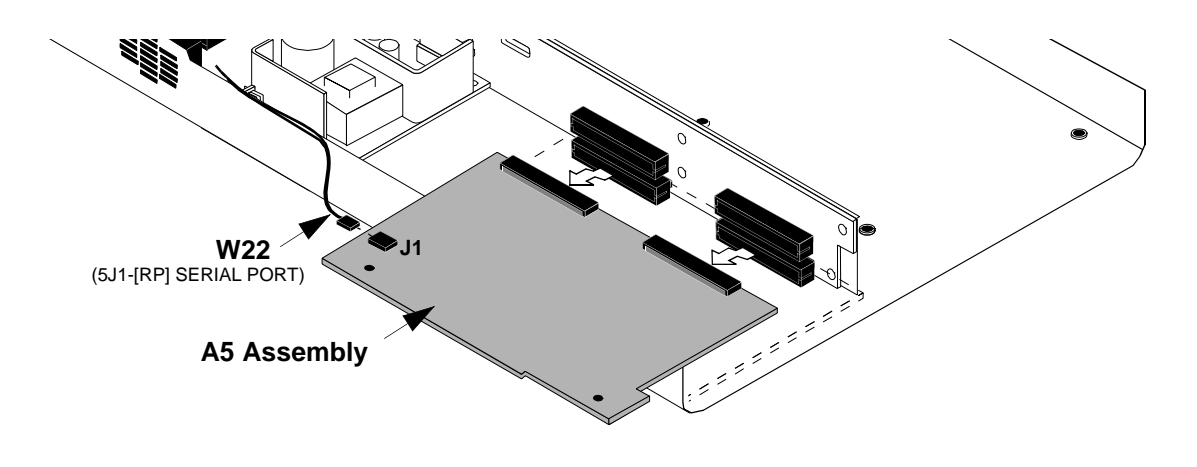

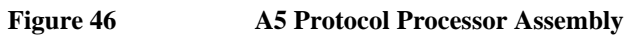
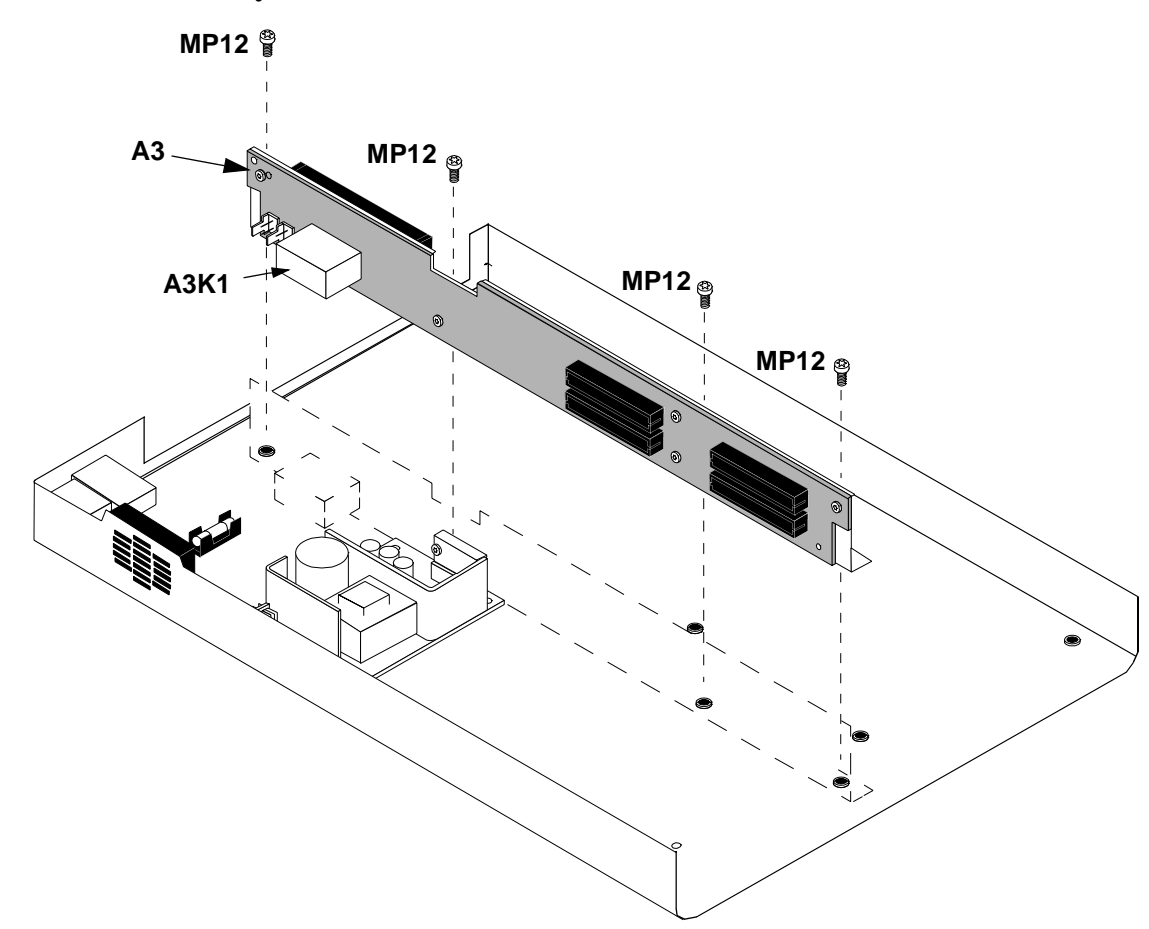

# A3 Motherboard Assembly

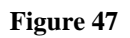

A3 Motherboard Assembly

# **Parts List**

| REFERENCE<br>DESIGNATOR | DESCRIPTION              | PART<br>NUMBER |
|-------------------------|--------------------------|----------------|
| ACC1                    | ALR MANUAL               | 83206-90009    |
| ACC2                    | USERS MANUAL             | 83206-90002    |
| ACC4                    | DSP/AMB DGTL F/W UPGRADE | 83206-61801    |
| ACC6                    | KIT-RACK MOUNT           | 08921-61037    |
| A1                      | AY-FRONT PANEL           | 83206-61001    |
| A1MP1                   | FRAME FRONT              | 83201-21007    |
| A1MP2                   | PANEL-DRESS, FRONT       | 83206-00002    |
| A1MP3                   | RFI ROUND STRIP          | 8160-0520      |
| A1MP4                   | NUT-HEX 15/32-32         | 2950-0035      |
| A1W1-W4                 | CBL ASSY                 | 83203-61005    |
| A2                      | RX DSP KIT W/CODE        | 83206-61803    |
| A3                      | MOTHERBD KIT             | 83206-61805    |
| A3K1                    | RLY 5A 2C 12VDC          | 0490-1787      |
| A4                      | PREMOD FILTER KIT        | 83206-61804    |
| A5                      | AMB LITE KIT             | 83206-61802    |
| A8                      | PWR SPLY 3 40W           | 0950-2023      |
| A8W1                    | CA MCNDCT 6CKT           | 83201-61011    |
| A9                      | IQ MOD/REF KIT           | 83204-61806    |

| A12      | DECK               | 83203-00021 |
|----------|--------------------|-------------|
| A12A8    | CABLE MAIN HARNESS | 83203-61058 |
| A12A8C3  | C MPAP .47U 250V   | 0160-7716   |
| A12A8F1  | FUSE 2A 250V       | 2110-0002   |
| A12A8MP1 | FLTR-LINE 250V     | 9135-0242   |
| A12A8MP9 | FUHLR 15A 250V     | 2110-0776   |
| A12B1    | FAN ASSY           | 83201-61046 |
| MP1      | ADPT F BNC M BNC   | 1250-0076   |
| MP2      | BUMPER             | 5041-8928   |
| MP3      | BRACKET ATTACH     | 83201-21002 |
| MP4      | SMM3.0 8SEMPNTX    | 0515-0372   |
| MP5      | SMM3.0 10 FL TX    | 0515-1103   |
| MP7      | SMM3.0 12SEMPNTX   | 0515-0664   |
| MP8      | BAR-CONNECTOR      | 83201-21004 |
| MP10     | SCRMACH M3 30MML   | 0515-1349   |
| MP11     | SCR-MACH-M3.0X0.5  | 0515-2383   |
| MP12     | SMM3.0 6SEMPNTX    | 0515-2126   |
| MP13     | CLAMP-CABLE        | 1400-1391   |
| MP14     | PANEL REAR         | 83201-00019 |
| MP15     | AY-COVER,IMPACT    | 83201-61013 |
| MP17     | CONN LOCK SUB D    | 1251-0218   |

| MP18                          | COVER AY                  | 83203-61051 |
|-------------------------------|---------------------------|-------------|
| MP22                          | WSHR-LK HLCL #4           | 2190-0003   |
| MP23                          | CONN SCREWLOCK F          | 0380-2079   |
| MP26                          | WSHR-LK IN T #10          | 2190-0124   |
| MP27                          | NUT-HEX 10-32             | 2950-0078   |
| MP28                          | PLATE RR MTG              | 83203-00020 |
| MP33                          | SPACER                    | 83201-00013 |
| MP34                          | WASHER-LOCK               | 1250-1142   |
| MP35                          | NUT RF CONN SMA           | 1250-0569   |
| W1                            | CABLE                     | 8120-6285   |
| W2, W3, W4, W5                | CA CX A23A23 195          | 8120-5730   |
| W6                            | CAIO                      | 83201-61001 |
| W16                           | RBN 15CNDCT 28AWG         | 83201-61004 |
| W22                           | SUB HARNESS CA ASSM       | 83206-61003 |
| W24, W35, W26,<br>W8          | FLEX CABLE                | 83203-61013 |
| W25                           | CX F SMB-SMCBH 8          | 8120-6264   |
| W27,W28                       | CX F SMC-SMCBH 8          | 8120-5857   |
| W29-W31, W33, W37<br>W37, W38 | 4,<br>CA CX A06A06 260    | 8120-5020   |
| W32                           | CA CX A06A06 3108120-5021 |             |

# **Periodic Calibration and Performance Tests**

7

This chapter contains the periodic calibration and the performance test procedures for the HP 83206A TDMA Cellular Adapter.

# **Periodic Calibration**

|       | The HP 83206A Cellular Adapter is calibrated by running the PER_CALD calibration program. This program is stored in the Test Set's ROM and provides two calibration routines: IQ Modulator and Tx Power. The IQ Modulator routine should be run whenever the Cellular Adapter is installed on a Test Set and at least every 12 months after installation. The Tx Power routine should be run whenever the Cellular Adapter is installed on a Test Set without Option 006.                                                                                                    |  |
|-------|----------------------------------------------------------------------------------------------------|--|
| NOTE: | The IQ Modulator routine should be run whenever the Cellular Adapter is installed on a Test Set and at least every 12 months after installation.                                                                                                    |  |
|       | The IQ Modulator routine minimizes the Error Vector Magnitude (EVM) and<br>frequency error of Cellular Adapter's IQ modulator. The Tx Power routine<br>provides the Cellular Adapter (connected to a Test Set without Option 006) with<br>the capability to make Tx Power measurements in dBm (displayed in dB) on the<br>Digital Measurement screen.                                                                                                    |  |
|       | When <b>IQ Modulator</b> is selected from the PER_CALD menu, the program will calibrate the IQ modulator from 800 to 1000 MHz in 20 MHz steps. Quadrature Gain Spur, Origin Offset Spur, Reference Level, and Maximum Absolute Power will be displayed for each frequency setting. A properly calibrated instrument will have a maximum absolute power of $-10 \text{ dBm } +/- 5 \text{ dB}$ , a reference level that is 0 to 6 dB below the maximum absolute power, and spurs that are more than 50 dB below the reference level.                                                                                                    |  |
| NOTE: | The Tx Power routine should be run ONLY when the Cellular Adapter is installed on a HP 8920B without Option 006.                                                                                                    |  |
|       | When selecting <b>Tx Power</b> from the PER_CALD menu, the value of the three calibration factors (0 dB, 20 dB, and 40 dB) will be displayed. An option is provided for zeroing these calibration factors or exiting before continuing the program. The initial factory default setting for these calibration factors is 0. It is required that the calibration factors are zero before running the Tx Power routine. Updated calibration factors will be displayed on the screen at the completion of the program. The calibration factors from a properly calibrated Test Set will be in steps of $20 + 1$ from 0 to 60 (Example: 0 dB = 15.3966, 20 dB = 35.4610, and 40 dB = 55.3717). Each calibration factor has a range of 20 (Example: 0 dB = 0 to 20, 20 dB = 20 to 40, and 40 dB = 40 to 60). |  |

# PER\_CALD Calibration Procedure

- **1.** Press the TESTS key to access the TESTS screen.
- 2. Select the **Procedure Location:** field.
- 3. Select ROM under the Choices: menu.
- 4. Select the **Procedure Filename:** field.
- 5. Select **PER\_CALD** under the **Choices**: menu.
- 6. Select Run Test (k1 key).
- 7. Follow the instructions on the screen.

# **Performance Test Procedures**

There are two performance tests in this chapter.

- "TDMA Analyzer Accuracy Performance Test 1" on page 117
- "TDMA Generator Accuracy Performance Test 2" on page 125

The performance tests in this chapter verify that the HP 83206A TDMA Cellular Adapter performs to its specifications. The "HP 83206A Performance Tests Record" on page 127 is provided for logging the results of these tests.

Perform the **''Periodic Calibration'' on page 114** before performing any of the following performance tests.

#### **Additional Test Equipment**

There are two test setup options for TDMA Analyzer Performance Test 1. **Table 12** lists the additional instruments required by each setup option. The following procedures in this chapter do not explain how to operate the test instruments listed. For operating instructions, refer to each instrument's operation manual.

Table 12Additional Test Equipment Required

| Equipment                                                            | Test Setup Option 1<br>See figure 48 on page 118. | Test Setup Option 2<br>See figure 49 on page 120. |
|----------------------------------------------------------------------|---------------------------------------------------|---------------------------------------------------|
| HP ESG-D1000A Digital Signal Generator<br>or equivalent <sup>1</sup> | Х                                                 |                                                   |
| $\pi/4$ DQPSK I/Q Modulator                                          |                                                   | Х                                                 |
| HP 8657D Signal Generator or equivalent <sup>2</sup>                 |                                                   | Х                                                 |

1. HP ESG-D2000A/D3000A/D4000A

2. HP 8642A, HP 8644A/B, HP 8662A

NOTE:

#### **TDMA Analyzer Accuracy Performance Test 1**

#### Description

The purpose of this test is to verify the accuracy of the TDMA analyzer. A  $\pi/4$  DQPSK I/Q Modulator is used to generate a TDMA modulated signal with low Error Vector Magnitude (EVM). The TDMA analyzer is then used to measure the EVM of the signal.

#### **Equipment Setup**

There are two test setup options for this performance test: "Test Setup Option 1" (below) and "Test Setup Option 2" on page 119.

#### **Test Setup Option 1**

Table 13

Set up the test instruments as shown in **figure 48 on page 118**. **Table 13** below lists the critical settings for the signal generator.

After setting up the test instruments, go to "**Procedure**" on page 121 to continue the Performance Test 1 procedure.

| RF frequency   | 800 MHz |
|----------------|---------|
| RF amplitude   | 0 dBm   |
| RF ON/OFF      | ON      |
| Mode           | NADC    |
| NADC           | ON      |
| Phase Polarity | Normal  |
| Filter         | RNYQ    |
| Data           | EXT     |
| Ext Data Clock | Symbol  |

#### Digital Signal Generator Settings

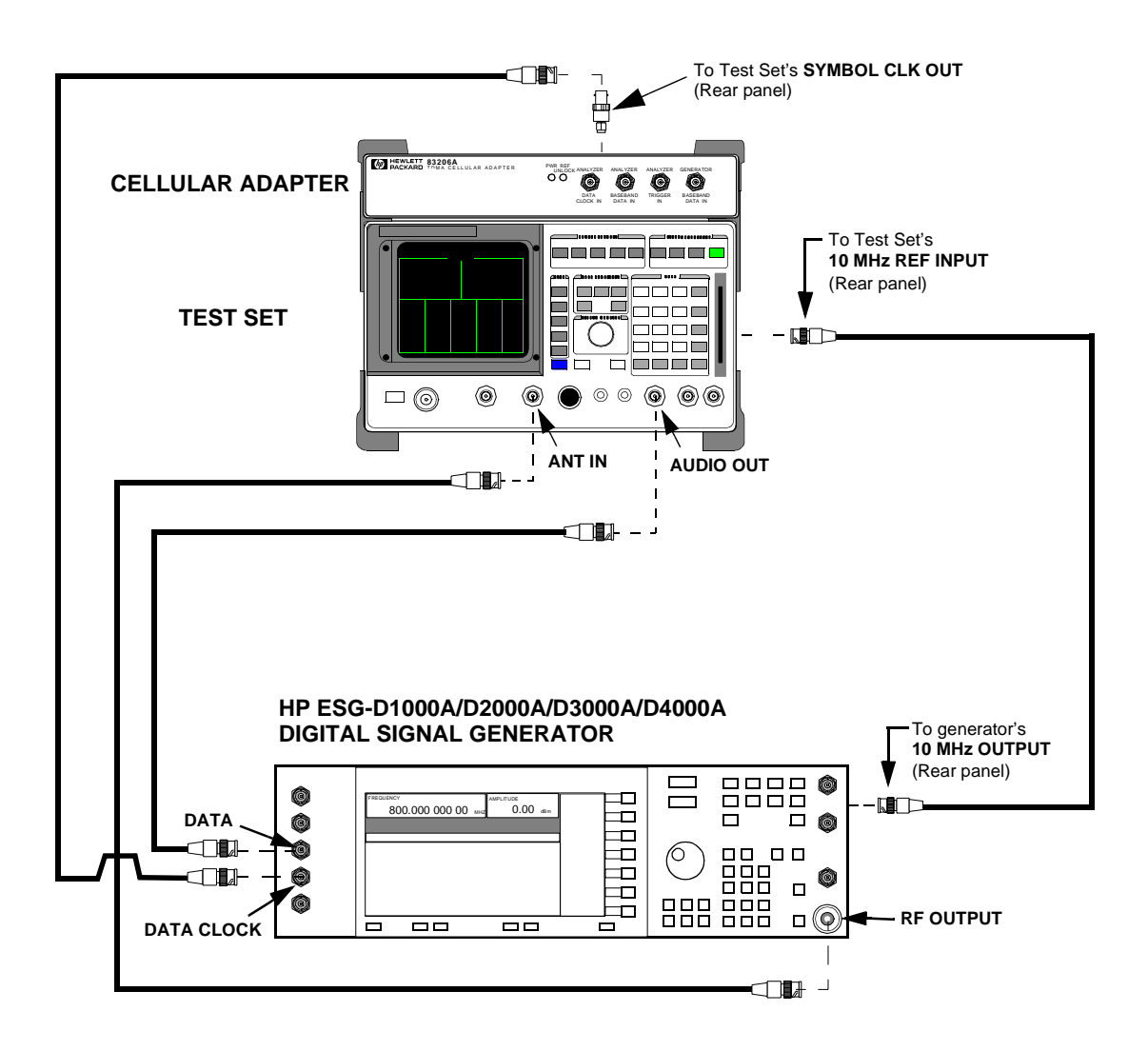

Figure 48 Test Setup Option 1, for TDMA Analyzer Accuracy Performance Test 1

#### **Test Setup Option 2**

Set up the test instruments as shown in **figure 49 on page 120**. Table 14 below lists the critical settings for the signal generator and the  $\pi/4$  DQPSK I/Q Modulator.

After setting up the test instruments, go to "**Procedure**" on page 121 to perform the Performance Test 1 procedure.

| Table 14 | Test Equipment Settings |
|----------|-------------------------|
|          |                         |

| Signal Generator settings <sup>1</sup> :                                       |                               |  |  |
|--------------------------------------------------------------------------------|-------------------------------|--|--|
| RF frequency                                                                   | 800 MHz                       |  |  |
| RF amplitude                                                                   | 0 dBm                         |  |  |
| All modulation                                                                 | π/4 DQPSK                     |  |  |
| $\pi$ /4 DQPSK I/Q Modulator settings:                                         |                               |  |  |
| Polarity switch                                                                | Normal (switch out)           |  |  |
| Filter switch                                                                  | $\propto = 0.35$ (switch out) |  |  |
| PREMOD FILTER CONTROL switch on rear panel, see <b>figure 49 on page 120</b> ) | S1 = 1<br>S2 through S7 = 0   |  |  |

1. See "RF Signal Generator Specifications".

#### NOTE:

DO NOT USE the front-panel RF OUTPUT of the HP 8657D  $\pi/4$  DQPSK Signal Generator (see **figure 49**) for either the CW 800 MHz signal or the modulated 800 MHz signal. This signal does not have sufficient accuracy to be used for the performance tests.

#### **RF Signal Generator Specifications**

The RF signal generator is used to provided a clean 800 MHz CW signal to the  $\pi/4$  DQPSK I/Q Modulator. This 800 MHz CW source must have low residual FM to ensure that the modulated signal will have a good Error Vector Magnitude. The following sources provide an acceptable 800 MHz CW signal:

- HP 8657D back-panel port: 800 MHz OUTPUT
- HP 8642A front-panel port: RF OUTPUT
- HP 8644A/B front-panel port: RF OUTPUT
- HP 8662A front-panel port: RF OUTPUT

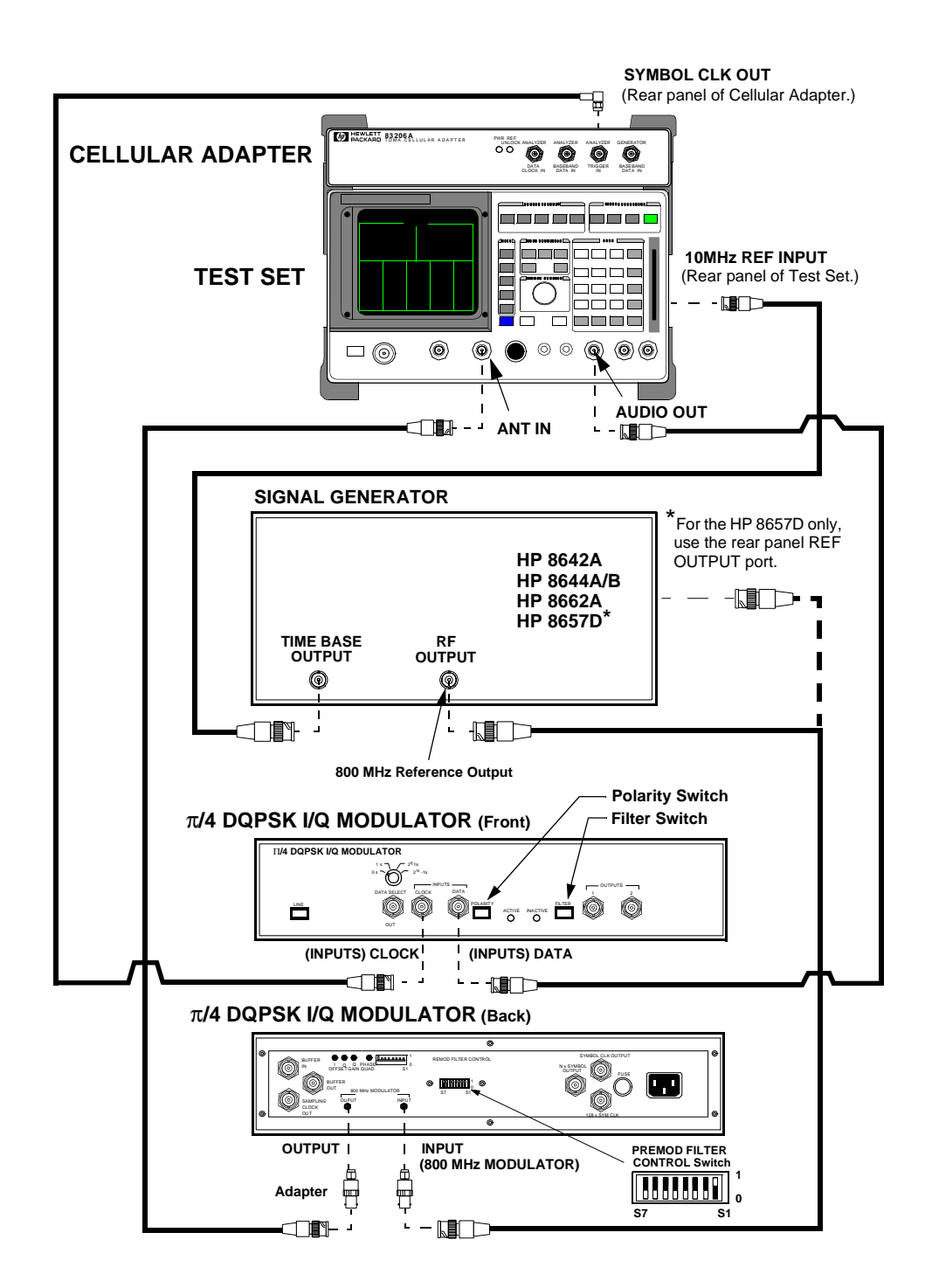

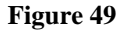

Test Setup Option 2, for TDMA Analyzer Accuracy Performance Test 1

#### Procedure

*NOTE:* Press the PRESET key on the Test Set before beginning.

#### Step 1. Setup the RX TEST screen (see figure 50).

- a. Set the AFGen1 Freq field to 14 kHz.
- **b.** Set the **AFGen1** To fields as follows:
  - Designate: Audio Out.
  - Set global user key k1'to AFGen1 To (press SHIFT, ASSIGN, SHIFT, k1).
  - Set level to 4V.

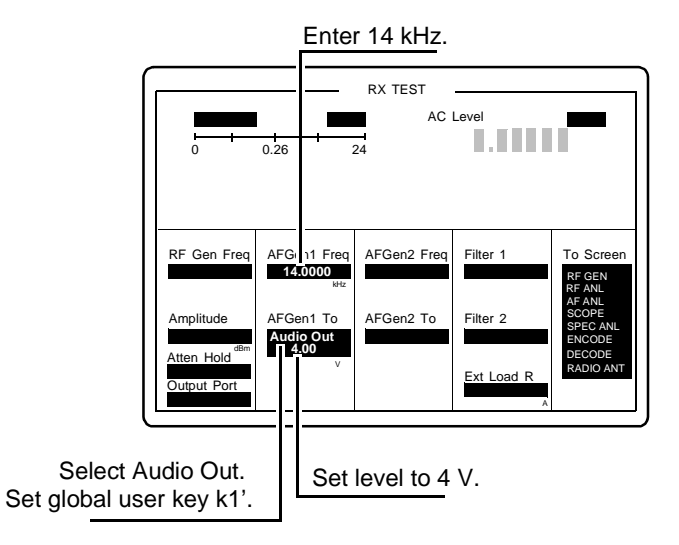

Figure 50

Setting up the RX TEST Screen

Step 2. Setup the RF ANALYZER screen (see figure 51).

- a. Select **RF ANL** from to **To Screen** menu (the RF ANALYZER screen appears).
- **b.** Set the **Tune Mode** field to <u>Manual</u>.
- c. Set global user k2' key to Tune Freq (press SHIFT, ASSIGN, SHIFT, k2).
- d. Set the Input Port field to <u>Ant</u>.
- e. Set the IF Filter field to 230 kHz.

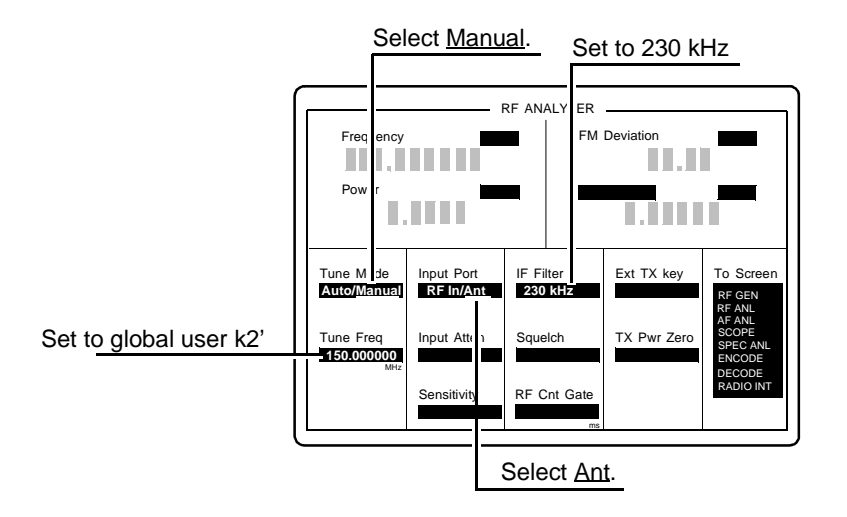

Figure 51Setting up the RF ANALYZER Screen

#### Step 3. Setup the CALL CONTROL screen (see figure 52).

- a. Select **More** from the screen menu then select **CALL CNTL** from the **Choices** menu, the CALL CONTROL screen appears.
- b. Set the System Type field to DCCH.
- c. Select CALL CNFG from the To Screen menu (the DCCH CALL CONFIGURE screen appears, shown in figure 53).

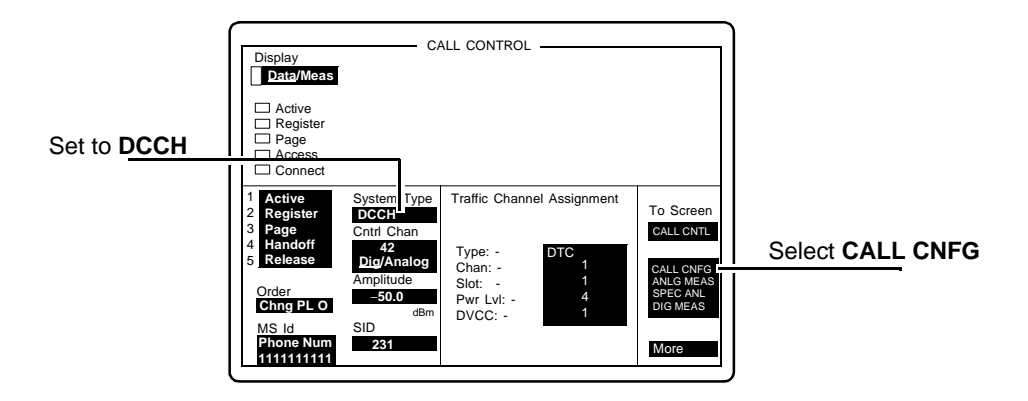

#### Figure 52Setting up the CALL CONTROL Screen

Step 4. Setup the DCCH CALL CONFIGURE screen (see figure 53).

a. Set the Dig Signal field to <u>NonStd</u>.

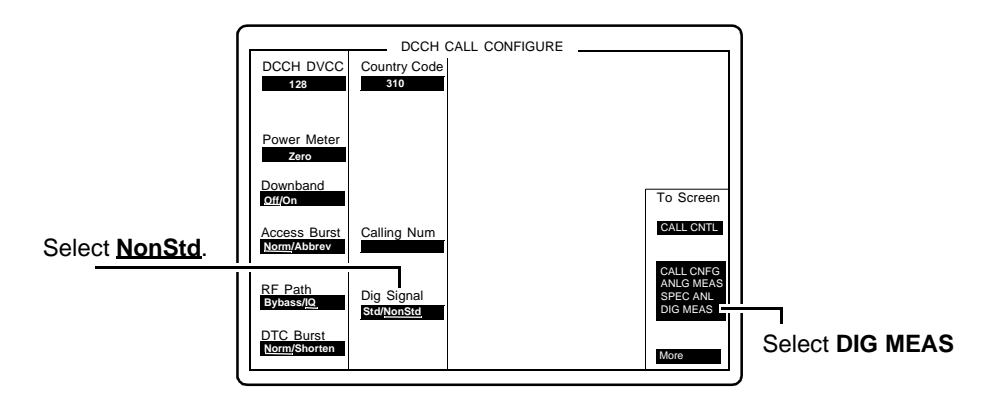

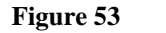

DCCH CALL CONFIGURE Screen

#### Step 5. Setup the DIGITAL MEASUREMENTS screen.

- a. Select **DIG MEAS** from the **To Screen** menu (see figure 53 on page 123), the DIGITAL MEASUREMENTS screen appears (see figure 54).
- **b.** Press the SHIFT key then the k1 key and change **AF Gen 1 To** (at top of screen) to **Audio Out**.
- c. Press the SHIFT then the k2 key. Tune Freq xxx.000000 MHz appears at the top of the screen. Change Tune Freq to 800 MHz
- d. Record the analyzer's EVM accuracy under "TDMA Performance Test 1 Analyzer EVM Measurement" on page 127.

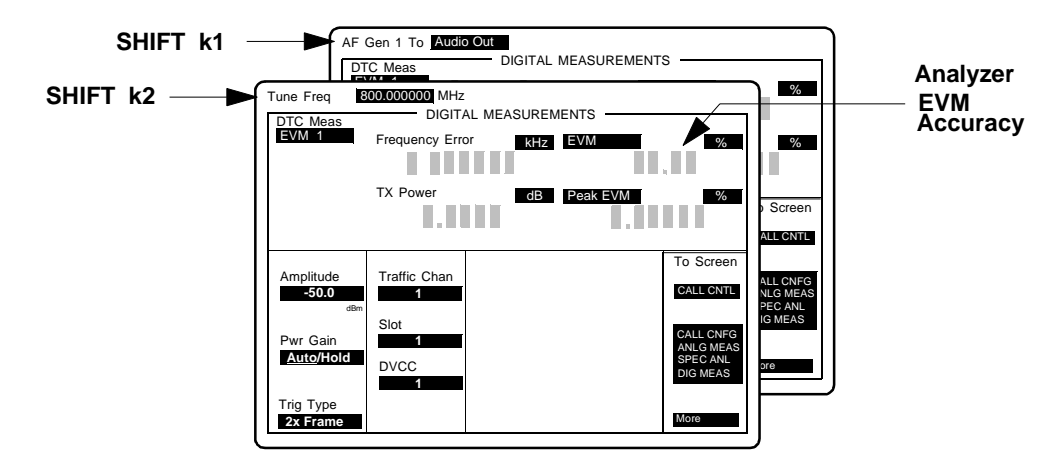

Figure 54

DIGITAL MEASUREMENTS Screen

#### **TDMA Generator Accuracy Performance Test 2**

#### Description

The UUT is set up to perform a loopback test. The digital generator is used to generate a TDMA signal. This signal is measured by the analyzer and the accuracy is reported.

#### **Equipment Setup**

Connect the Test Set's DUPLEX OUT to its ANT IN port. The rear panel connections between the Test Set and Cellular Adapter do not change (for rear panel connections, see figure 16 on page 63.)

#### Procedure

- 1. Press the PRESET key.
- 2. Press the TESTS key. The TESTS screen appears.
- 3. Select ROM for the Select Procedure Location field, see figure 55.
- 4. Select DMCDIAGL for the Select Procedure Name field.

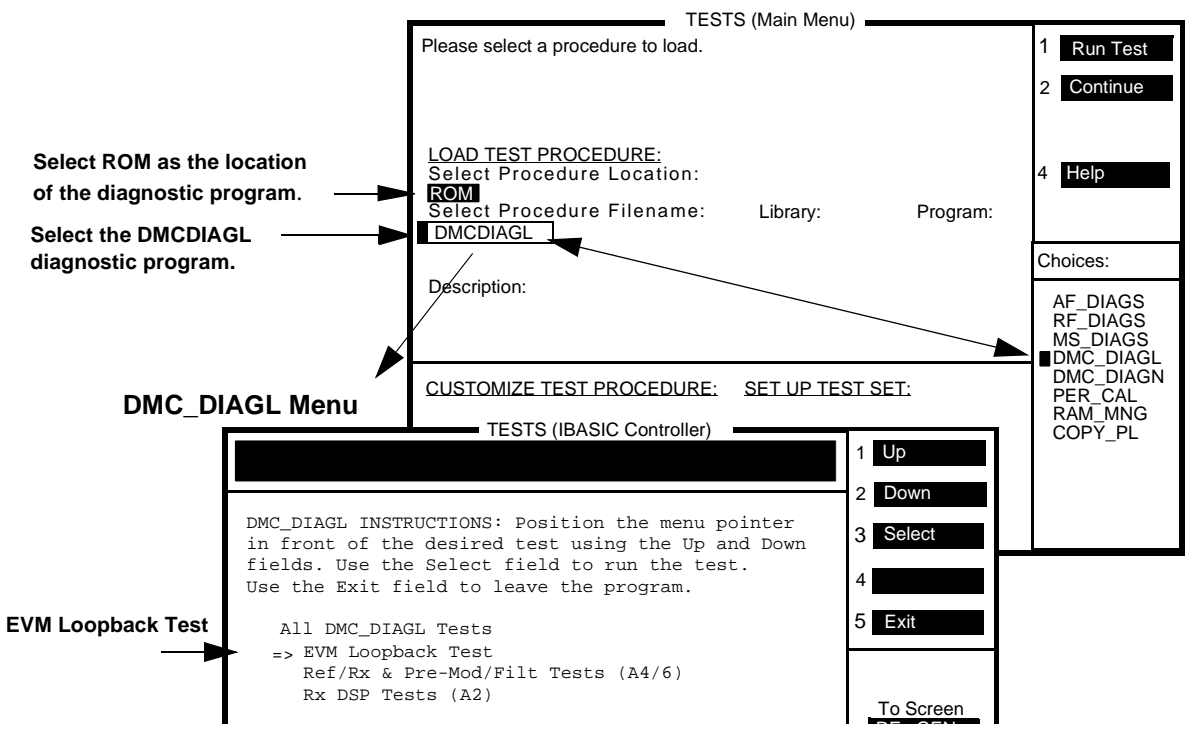

Figure 55

DMC\_DIAGL Screen

- 5. Press k1 (Run Test). The TESTS (IBASIC Controller) screen appears, see figure 55.
- 6. Follow the instructions displayed and choose the EVM Loopback Test.
- 7. Disregard the cabling instructions displayed. Connect only the Test Set's DUPLEX OUT connector to the ANT IN connector. (The rear panel connections between the Test Set and Cellular Adapter should be in the correct positions.)
- 8. Press k3 (**Resume**) to perform the test.
- **9.** After a few seconds, the ERROR VECTOR MAGNITUDE LOOPBACK TEST results appear, **see figure 56**.
- Read the EVM%, it should read *less than 3%*. Record the measured EVM% under "TDMA Performance Test 2 Generator EVM Measurement" on page 127. If the EVM% is greater than 3%, troubleshoot the Cellular Adapter.

This completes the performance test.

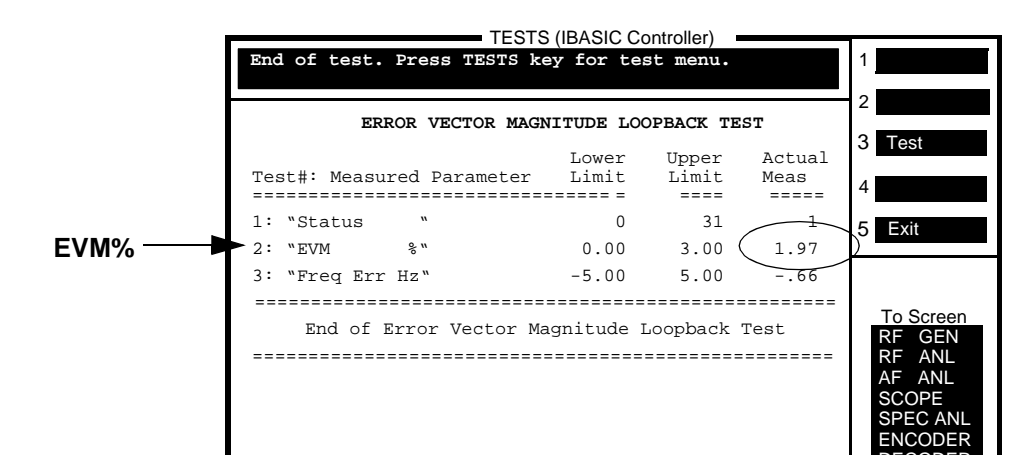

Figure 56

ERROR VECTOR MAGNITUDE LOOPBACK TEST Results

# HP 83206A Performance Tests Record

| Date:                           | Time:   | Humidity: |  |
|---------------------------------|---------|-----------|--|
| Tested by:                      |         |           |  |
| Cellular Adapter Serial Number: |         |           |  |
| Test Set Serial Number          | :       |           |  |
| Test Set Last Calibratio        | n Date: |           |  |

# **TDMA Performance Test 1 Analyzer EVM Measurement**

| Frequency | Measured EVM Limit (%) |        |
|-----------|------------------------|--------|
| (MHz)     | Upper                  | Actual |
| 800       | ≤ 2.4                  |        |

# **TDMA Performance Test 2 Generator EVM Measurement**

| Frequency | Measured EVM Limit (%) |        |
|-----------|------------------------|--------|
| (MHz)     | Upper                  | Actual |
| 800       | ≤ 3.0                  |        |

Chapter 7, Periodic Calibration and Performance Tests HP 83206A Performance Tests Record

# Specifications

8

This chapter contains the specifications for the HP 8920B Option 800 Test System.

# **Test System Specifications**

The following specifications are for the HP 8920B Option 800 Test System, that is, the HP 83206A TDMA Cellular Adapter and its companion HP 8920B RF Communications Test Set. The HP 83206A TDMA Cellular Adapter has no electrical specifications on its own.

#### **TDMA Signal Generator**

#### Frequency Range: 824 MHz to 894 MHz

#### **Output Level Range:**

- RF IN/OUT: -22 dBm to -127 dBm
- DUPLEX OUT: +4 dBm to -127 dBm

**Residual Error Vector Magnitude:** <3.0%

**Residual Phase Error:** <2.0°

**Residual Magnitude Error:** <2.6%

**IQ Origin Offset:** <-30 dBc within ±15°C of last calibration

Frequency Error: ±4 Hz plus reference accuracy

#### **TDMA Analyzer**

Frequency Range: 800 MHz to 900 MHz

#### **Input Level Range:**

- RF IN/OUT: 1 mW to 60 W (0 to +47.8 dBm)
- ANT IN: -36 dBm to +16 dBm

Input Frequency Setting Error: 1 kHz

Frequency Error Accuracy: ±2.5 Hz plus reference accuracy

**Residual Error Vector Magnitude:** <1.3%

**Error Vector Magnitude Measurement Accuracy**: ±0.4% +2% of reading

**Residual Phase Error:** <1.0°

**Residual Magnitude Error:** <0.9%

**IQ Origin Offset Accuracy:** ±0.5 dB for values greater than –40dBc

# Physical Specifications for the Cellular Adapter

The following specifications are for the Cellular Adapter only. **Power requirements:** 100 to 240 V; 50 to 60 Hz; 100 VA. **Operating temperature range:** 0° to 55°C. **Leakage:** Conducted and radiated interference meets CISPR 11. **Weight:** 4.5 kg (10 lbs) net, 6.8 kg (15 lbs) shipping. **Dimensions:** 62 H × 330 W × 456 D mm (2.4 H × 13 W × 18 D in). Chapter 8, Specifications
Physical Specifications for the Cellular Adapter

#### A

A2 RX DSP assembly, 88 block diagram, 87 description, 88 diagnostics, 51, 53, 56 removal, 76 replacement parts, 108, 110 A3 Motherboard assembly, 88 description, 88 removal, 78 replacement parts, 109, 110 A4 Premod Filter assembly, 88 block diagram, 87 description, 88 diagnostics, 51, 53 removal, 78 replacement parts, 106, 110 A5 Protocol Processor assembly, 90 block diagram, 87 removal, 78 replacement parts, 109, 110 A6 Reference assembly block diagram, 87 description, 92 diagnostics, 51, 53, 56 removal (part of A9), See A9 A7 IQ Modulator assembly block diagram, 87 description, 92 removal (part of A9),See A9 A8 Power Supply assembly block diagram, 87 removal, 78 replacement parts, 109 A9 IQ Modulator/Reference assembly block diagram, 87 removal, 72-73 replacement parts, 107, 110 AMPS assemblies, list of, 34

#### С

Cables power cables, 13–17 rear, 47 replacement parts, 110 Calibration interval, 37 periodic, 37, 114 Cellular Adapter, 34 TDMA, 35 Channel coder, 35 Codes, 45 error, 45

#### D

DAMPS, 34 DCCH, 34 DCCH diagnostics, 54 Diagnostics, 54, 56 Dimensions, 131 Disassembly, 60-78 removing A2 RCV DSP assembly, 76 removing A3 Motherboard assembly, 78 removing A4 Premod Filter assembly, 70 removing A5 Protocol Processor assembly, 76 removing A8 Power Supply assembly, 64 removing A9 IQ Mod/Ref assembly, 72 removing cover, 61 removing front panel, 66 removing rear panel, 68 separating HP 83206A and HP 8920B, 61 DMC\_DIAGL, 50-53 all tests, 51, 53 EVM Loopback Test, 51, 53 Ref/RX & Pre-Mod Filt Tests (A4/6), RX DSP Tests (A2), 51, 53 DMC\_DIAGN, 54-57 DCCH Instrument Loopback Test, 54, 56 DCCH Module Loopback Test, 54, 56 Pre-mod/Filter IQ Drive Test (A6), 54, 56 RX Downconvert (A4)/Rcv DSP Tests (A2), 54, 56 Documentation, 38 HP 83206 User's Guide, 38 HP 8920,8921 ALR manual, 38 DOPSK, 35 Dual mode, 34, 84

#### E

E-mail address, Spokane service, 38 Environment, 131 Error codes, 49 LED patterns, 49 Power up self test failure, 45

# F

Factory support, 38 Firmware, 81 loading, 81 upgrades, 80 verification, 82 Fuse, 105

#### Η

HP 83206A, 34 description, 34 HP 8920B, 34 description, 34

#### I

Internet address, Spokane service, 38 Interpreting results, 55 IQ Modulator (A7) block diagram, 87 description, 92 removal, 78 replacement parts, 110 IQ Modulator/Reference assembly (A9) block diagram, 87 description, 92 IS-136, 34 IS-54, 34

### L

LEDs, 48 error patterns, 48 power up, 48, 49

# M

Manuals, 10, 22, 38 HP 83206 User's Guide, 38 HP 8920 RF Communications Test Set User's Guide, 38 HP 8920, 8921 ALR manual, 38 HP 8920, HP 8921 Programmer's Guide, 38

0

Operation manuals, 10, 22

# P

Parts identification, 100 PER\_CALD, 114 Performance tests, 117 Test 1, TDMA analyzer accuracy, 117 Test 2, TDMA generator accuracy, 125 Periodic calibration, 114 Phone numbers customer support, 10 Power cables, 13 Power distribution block diagram, 97 Power requirements, 131 Power Supply assembly (A8), 92 description, 92 removal, 64 replacement parts, 110 Power-up diagnostics, 45, 46 Cellular Adapter, 45 failures, 45 Test Set, 45 Power-up LEDs, 49 Premodulation Filter (A6) assembly block diagram, 87 diagnostics, 54, 56 removal, 78 replacement parts, 110 Protocol Processor description, 90 Protocol Processor assembly (A5), 87 block diagram, 87 replacement parts, 108, 110

#### R

Receiver DSP assembly (A2), 88 block diagram, 87 description, 88 diagnostics, 54, 56 removal, 76 Ref/Rx & Pre-Mod/Filt Tests (A4/6), 51 Reference (A6) block diagram, 87 Reference assembly (A6), 87 description, 92 Reference/IQ Modulator assembly (A9) removal, 72-73 replacement parts, 107, 110 Reference/Receiver (A6) replacement parts (part of A9), See A9, 110 Repair process, 36 Replaceable assemblies, 36, 74 Replaceable parts, 100–104

#### S

Safety considerations, 5 Service, 36 equipment and tools, 36 information for Test Set, 39 support from factory, 39 Specifications, 129 physical, 131 TDMA analyzer, 130 Support Contacts electronic mail, 10 HP Desk, 10 telephone, 10

# Т

TDMA, 34, 84 analyzer specifications, 130 dual mode, 34 performance test record, 127 performance tests, 116 signal analysis, 84 signal generation, 84 signal generator specifications, 130 specifications, 130 test system block diagram, 85 test system overview, 84 TDMA specifications, 130 Temperature, operating, 131 Test equipment, 39 for servicing, 39 Test record TDMA, 127 Test results, 52, 55 Test System, 87 block diagram, 87 description, 34 error codes, 45 Tools, 38 Troubleshooting, 36, 42 flow chart, 43 TDMA, 44 Test Set, 44 test system, 42 Troubleshooting See Also Diagnostics

#### U

Upgrades, firmware, 80 User's guide, 10, 22, 38

#### V

Vector Sum Excited Linear Predictive (VSELP) speech coder, 35

#### W

Website, Spokane service support, 39 Weight, 131